# PostScript<sup>®</sup>プリンタとしてご利用のお客様へ

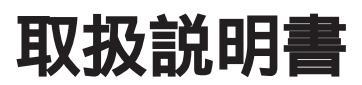

# 取扱説明書の種類と使い方

本製品には次の取扱説明書が付属しています。

| 開梱と据置作業を行われる方へ                              |
|---------------------------------------------|
| 本製品の搬入後、梱包箱から取り出して据え置くまでの作業につ<br>いて説明しています。 |

| セットアップガイド<br>プリンタの組み立てから、プリンタソフトウェアのセットアップま<br>での手順を記載しています。                                                                                      |
|----------------------------------------------------------------------------------------------------|
| PostScriptプリンタとしてご利用のお客様へ<br>Adobe® PostScript®プリンタドライバのインストールなどのセッ<br>トアップ手順と、機能、操作方法など、PostScriptプリンタとして<br>使用していく上で必要となる情報を記載しています。            |
| ユーザーズガイド<br>機能、操作方法など、本プリンタを使用していく上で必要となる情<br>報を詳しく説明しています。<br>また、各種トラブルの解決方法や、お客様からのお問い合わせの多<br>い項目の対処方法を説明しています。<br>お客様の目的や必要に応じて、必要な章をお読みください。 |

| ネットワーク設定ガイド                                      |
|--------------------------------------------------|
| 本機をネットワーク上に接続してご使用いただくための方法について<br>ご説明しています。     |
| システム管理者の方が、ご利用の環境に応じて必要な章をご覧になり<br>セットアップしてください。 |

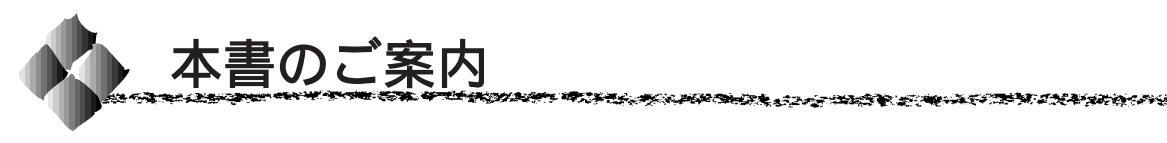

詳しいもくじは次のページにあります。

Windows をお使いの方のみお読みください。

Macintosh をお使いの方のみお読みください。

Mac

Win

ご使用の前に

Windowsからの印刷

Macintosh からの印刷

操作パネルについて

困ったときは

付録

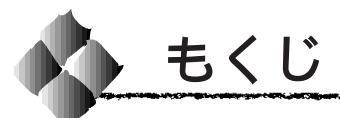

本書中のマーク、表記について .. (4) 3 Macintoshからの印刷

1 ご使用の前に

| 特長             | 2   |
|----------------|-----|
| お使いいただく前に      | 3   |
| 本書の概要          | . 3 |
| セットアップの流れ      | . 3 |
| 画像の印刷と必要メモリの関係 | . 4 |
| プリンタ内部について     | . 4 |
|                |     |

### 2 Windowsからの印刷

| Windowsでのセットアップ      | . 6 |
|----------------------|-----|
| 対象OS( オペレーティングシステム ) | 6   |
| セットアップの進め方           | 6   |
| プリンタドライバのインストール      | 7   |
| ネットワークプリンタへの接続方法     | 13  |
| スクリーンフォントのインストール     | 16  |
| 印刷の手順                | 21  |
| プリンタドライバの設定項目        |     |
| について( Windows95/98 ) | 23  |
| [ 用紙 ]ダイアログ          | 23  |
| [ グラフィックス ]ダイアログ     | 26  |
| [ デバイスオプション ]ダイアログ   | 28  |
| [ PostScript ]ダイアログ  | 31  |
| [ウォーターマーク ]ダイアログ     | 34  |
| [ フォント ]ダイアログ        | 36  |
| ヘルプ機能の使い方            | 38  |
| 印刷の中止方法              | 39  |
| プリンタを共有するには          | 40  |
| アプリケーション対応ファイル       |     |
| について                 | 41  |
| 対象アプリケーションソフト        | 41  |
| プリンタ記述ファイルとコピー先      |     |
| ディレクトリ               | 41  |
|                      |     |

| Macintoshでのセットアップ 4             | 14 |
|---------------------------------|----|
| システム条件の確認                       | 44 |
| プリンタドライバのインストール                 | 46 |
| スクリーンフォントのインストール                | 49 |
| プリンタドライバの選択                     | 51 |
| 印刷の手順                           | 53 |
| 用紙設定の手順                         | 53 |
| 印刷設定の手順                         | 54 |
| プリンタドライバの設定項目                   |    |
| について と                          | 55 |
| [ 用紙設定 ]ダイアログ                   | 55 |
| [ プリント ]ダイアログ                   | 58 |
| ヘルプ機能の使い方 6                     | 67 |
| 印刷の中止方法 6                       | 66 |
| ファイルへの出力方法                      | 66 |
| ファイルへの出力                        | 69 |
| ファイルのダウンロード                     | 70 |
| アプリケーション対応ファイル                  |    |
| について                            | 71 |
| 対象アプリケーションソフト                   | 71 |
| プリンタ記述ファイルとコピー先                 |    |
| フォルダ                            | 71 |
| Adobe Type Connection Utility 7 | 72 |
|                                 |    |

### 4 操作パネルについて

| 操作パネルの追加機能        | 76 |
|-------------------|----|
| 操作パネルでの設定変更の注意事項  | 76 |
| ワンタッチ設定モード2に追加される | 5  |
| 項目                | 76 |
| 階層設定モードに追加される項目 … | 76 |

# 5 困ったときは

| エラーメッセージ                                                                                      | 80                               |
|-----------------------------------------------------------------------------------------------|----------------------------------|
| 印刷しない(Windows)                                                                                | 81                               |
| プリンタドライバが選択されていない                                                                             | 81                               |
| プリンタが動作しない                                                                                    | 81                               |
| 印刷しない(Macintosh)                                                                              | 82                               |
| セレクタでプリンタドライバが選択                                                                              |                                  |
| されていない                                                                                        | 82                               |
| 使用するプリンタドライバがセレク                                                                              | 9                                |
|                                                                                               |                                  |
| に表示されない                                                                                       | 82                               |
| に表示されない<br>エラーが発生する                                                                           | 82<br>82                         |
| に表示されない<br>エラーが発生する<br>プリンタが動作しない                                                             | 82<br>82<br>83                   |
| に表示されない<br>エラーが発生する<br>プリンタが動作しない<br>その他のトラブル                                                 | 82<br>82<br>83<br>84             |
| に表示されない<br>エラーが発生する<br>プリンタが動作しない<br>その他のトラブル<br>画面と異なるフォント/文字で印刷                             | 82<br>82<br>83<br>84             |
| に表示されない<br>エラーが発生する<br>プリンタが動作しない<br>その他のトラブル<br>画面と異なるフォント/文字で印刷<br>される                      | 82<br>82<br>83<br>84<br>84       |
| に表示されない<br>エラーが発生する<br>プリンタが動作しない<br>その他のトラブル<br>画面と異なるフォント/文字で印刷<br>される<br>市販フォントをインストールできない | 82<br>82<br>83<br>84<br>84<br>84 |

16 6 H 66 C

- 24

-

ATS 3 2 2 4 20 00 - 0

# 付録

| 市販フォントについて     | . 86 |
|----------------|------|
| ハードディスクユニット    |      |
| (オプション)について    | . 87 |
| ハードディスクユニット    |      |
| (オプション)を使用すると  | 87   |
| ハードディスクユニット    |      |
| ( オプション )の初期化  | 87   |
| フォントサンプル       | . 88 |
| 日本語フォント        | 88   |
| PostScriptフォント | 89   |
| TrueTypeフォント   | 104  |
|                |      |
| 索引             | 107  |

| もくじ | (3) |
|-----|-----|
|-----|-----|

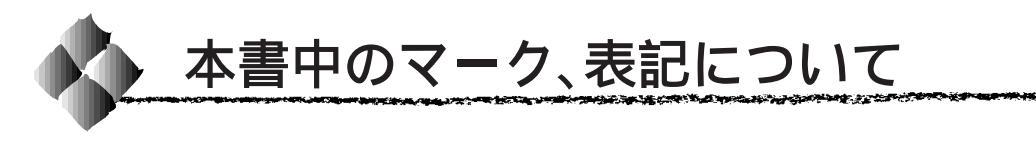

### マークについて

本書中では、いくつかのマークを用いて重要な事項を記載しています。マー クが付いている記述は必ずお読みください。

それぞれのマークには次のような意味があります。

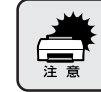

この表示を無視して誤った取り扱いをすると、プリンタ本体が損傷する 可能性が想定される内容を示しています。

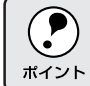

お取り扱い上、必ずお守りいただきたいこと(操作)、知っておいていた だきたいことを記載しています。

<u>用語<sup>\*1</sup></u> 用語の説明を、欄外に記載していることを示しています。

### Windowsの表記について

Microsoft<sup>®</sup> Windows<sup>®</sup>95 Operating System 日本語版 Microsoft<sup>®</sup> Windows<sup>®</sup>98 Operating System 日本語版 Microsoft<sup>®</sup> WindowsNT<sup>®</sup> Operating System Version 4.0 日本語版

本書中では、上記各オペレーティングシステムをそれぞれ、Windows95、 Windows98、WindowsNT4.0と表記しています。また、Windows95、 Windows98、WindowsNT4.0を総称する場合は「Windows」、複数の Windowsを併記する場合は「Windows95/98/NT4.0」のようにWindows の表記を省略することがあります。

### Windowsの画面について

本書に掲載するWindowsの画面は、特に指定がない限りWindows98の画面 を使用しています。

# <sup>第1章</sup> ご使用の前に

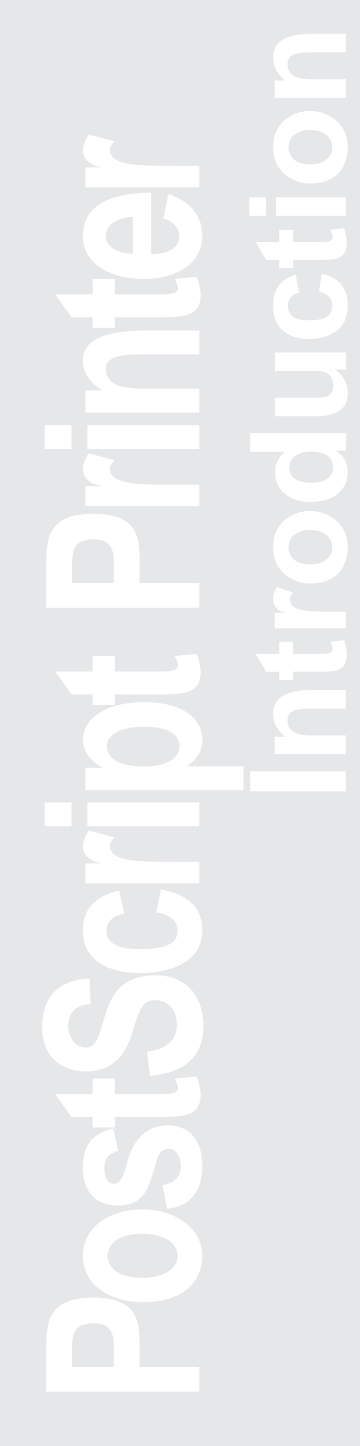

ここでは本製品の特長とお使いいただく前の準備について 説明します。

| 特長2        |  |
|------------|--|
| お使いいただく前に3 |  |

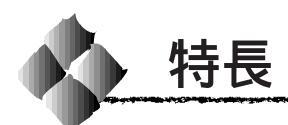

次世代の標準 Adobe<sup>®</sup> PostScript<sup>®</sup>3™ プリンタドライバ標準添付 Windows95/98/NT4.0およびMacintosh用のAdobe PostScript3プリ ンタドライバを標準添付しました。これにより、図、グラフィックス、写 真画像などを含む複雑なドキュメントも、より高品質に、高速に印刷する ことができます。

和文フォント2書体、欧文フォント136書体を標準搭載
 (WindowsNT4.0は62書体のみ使用可)
 和文フォント2書体(平成角ゴシック、平成明朝) 欧文フォント136書
 体を標準搭載しています。また、CIDフォントにも対応しています。

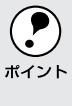

 PostScript3ソフトウェアを搭載したプリンタとしてだけでなく、Windows 用の<u>ESC/Page<sup>®11</sup></u>プリンタドライバやMacintosh用のQuickDrawプリン タドライバをセットアップしてご利用いただけます。詳しくは、セット アップガイドおよびユーザーズガイドを参照してください。

その他の特長については、「セットアップガイド」をご覧ください。

\*1 ESC/Page: EPSON Standard Code for Page Printer (イーエス シーページ)。エ プソンによって 標準化された、コ ンピュータから ページプ令(コン トロールコード) 体系。

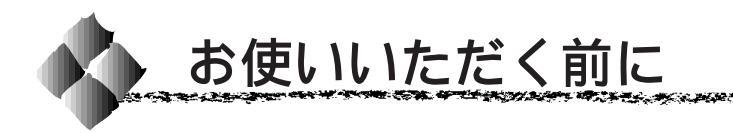

### 本書の概要

本書はPostScript プリンタとしてのプリンタドライバの機能やそれに関連 する操作パネルの設定について説明しています。それ以外のプリンタの機能 や仕様、操作パネルの設定、オプションや消耗品、また PostScript プリン タとしてではなく標準的なプリンタとしての使用方法については、ユーザー ズガイドを参照してください。

### セットアップの流れ

次の手順で、プリンタのセットアップを行います。詳しくは、参照ページを ご覧ください。

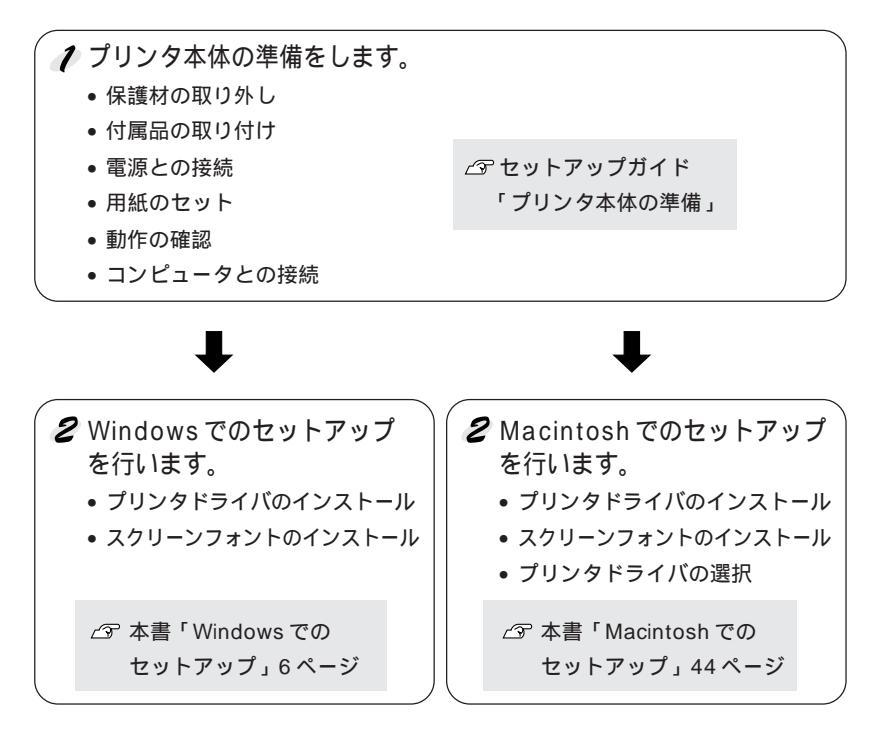

プリンタドライバをインストールしてプリンタへの接続が完了したら印刷が 可能です。

ALL AND A CONTRACT OF A SAME AND A SAME AND A SAME AND A SAME AND A SAME AND A SAME AND A SAME AND A SAME AND A

### 画像の印刷と必要メモリの関係

印刷には、多くのメモリを必要とします。実際の印刷で必要となるプリンタのメモリの量は、印刷方法、印刷データ、アプリケーションソフトにより異なりますが、通常使用における目安として以下を参考にしてください。

| 印刷方法 | 必要メモリ             |
|------|-------------------|
| 片面印刷 | 32MB(標準搭載)        |
| 両面印刷 | 48MB (16MB 以上追加 ) |

また、上記以上のメモリをプリンタに実装することで、印刷速度の改善な ど、より効果的な印刷が可能になります。なお、DTP出力などで複雑な印 刷にご使用の場合は、256MB(最大時)まで増設することをお勧めします。

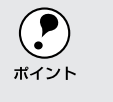

上記のメモリを追加した場合でもファイルの作成のしかたによっては 印刷できない場合があります。この場合はさらにメモリの追加が必要 です。

### プリンタ内部について

プリンタ内部の ROM モジュール用ソケット B/C には、PostScript 関連の ROM モジュールが装着されています。この ROM モジュールは、絶対に取 り外さないでください。取り外すと、PostScript プリンタとして動作しなく なります。

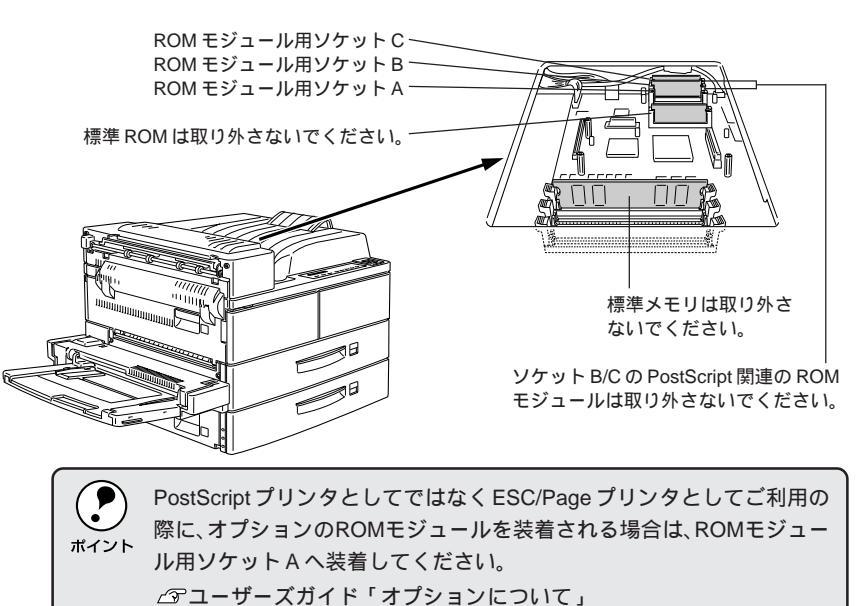

# <sub>第2章</sub> Windows**からの印刷**

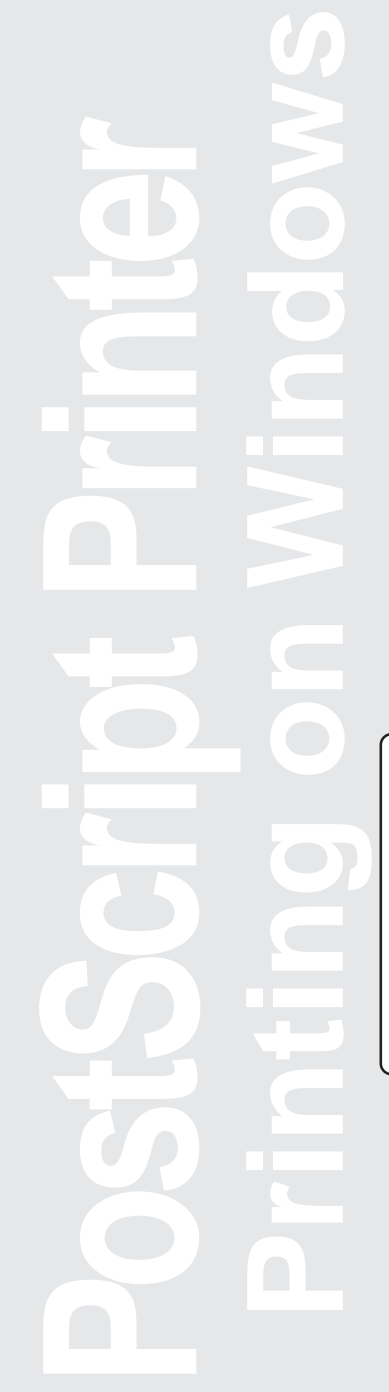

ここではWindowsからの印刷について説明します。

| Windows でのセットアップ   | 6  |
|--------------------|----|
| 印刷の手順              | 21 |
| プリンタドライバの設定項目について  |    |
| (Windows95/98)     |    |
| ヘルプ機能の使い方          |    |
| 印刷の中止方法            | 39 |
| プリンタを共有するには        | 40 |
| アプリケーション対応ファイルについて | 41 |

Win

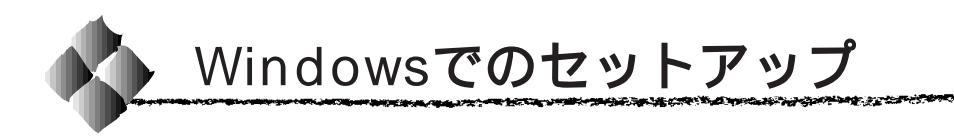

プリンタ本体の準備が整った後は、プリンタドライバをコンピュータにイン ストールします。

セットアップガイド「プリンタ本体の準備」を参照して、プリンタ本体の準備を完了させてから次の作業を行ってください。

 本機のプリンタドライバは、CD-ROMにて提供しています。CD-ROM をご利用できない場合は、ユーザーズガイドを参照してフロッピー ディスクをご用意ください。

### 対象OS(オペレーティングシステム)

PostScriptプリンタとしてお使いいただくには、以下のWindows環境が必要です。

- Microsoft® Windows®95
- Microsoft® Windows®98
- Microsoft® Windows®NT4.0 (Service Pack4 以降が必要です)

### セットアップの進め方

ご利用の環境に応じ、以下の流れに沿ってセットアップを進めてください。

プリンタをローカル接続している場合

コンピュータとプリンタを直接(ローカル)接続している場合は、以下の手順でセットアップしてください。

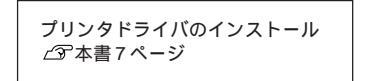

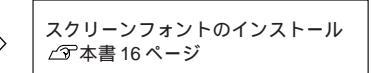

ネットワーク上のプリンタに接続する場合

ネットワークにプリンタが接続されている場合は、以下の手順でセットアップしてください。

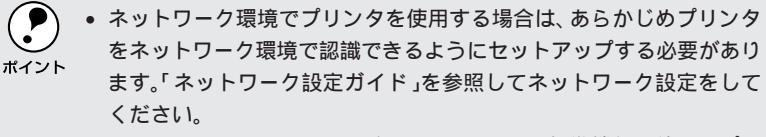

Windowsのネットワーク環境では、Windowsの標準機能を使ってプリンタを共有することができます。詳しくは、以下のページを参照してください。

△ 予本書「プリンタを共有するには」40ページ

ネットワークプリンタへの接続方法 \_分 本書 13 ページ スクリーンフォントのインストール ∠͡͡3 本書 16 ページ

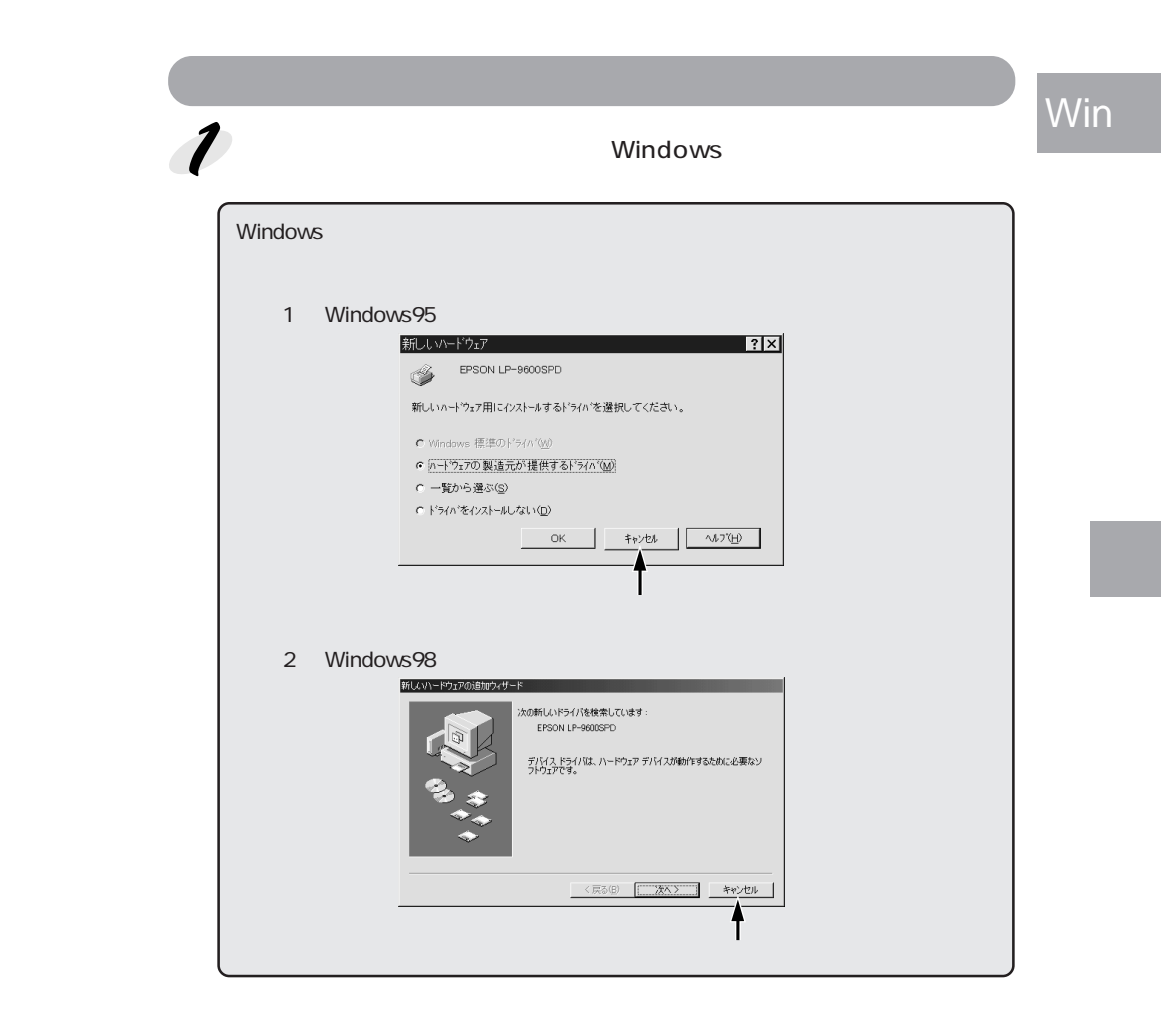

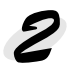

PostScript3 Utility CD-ROMをコンピュータにセットします。

Windowsのスタートボタンをクリックし、[ファイル名を指定して実行]をクリックします。

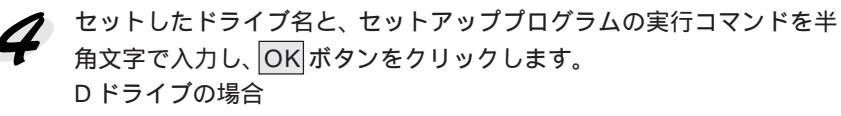

- Windows95/98の場合
   D:¥JAPANESE¥WIN95¥ADOBEPS4¥SETUP.EXE
- WindowsNT4.0の場合
   D:¥JAPANESE¥WINNT4¥ADOBEPS5¥SETUP.EXE

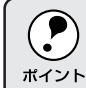

Windows98用プリンタドライバはWindows95と同じドライバを使用しますので、同じディレクトリパスを指定します。

7

使用約款をご確認のうえ、承諾するボタン(WindowsNT4,0の場合は はいボタン)をクリックします。

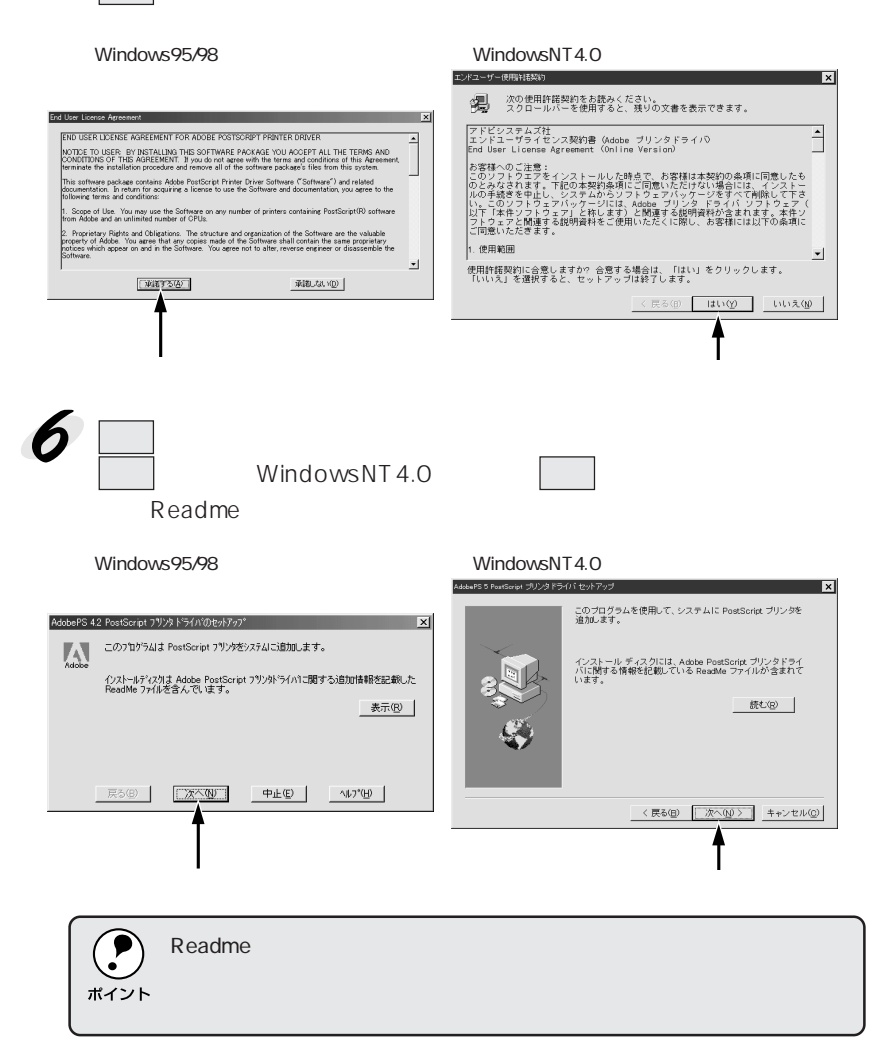

セットアッププログラムをインストールするか選択して、次へボタンを クリックします。 通常はインストールする必要はありません。

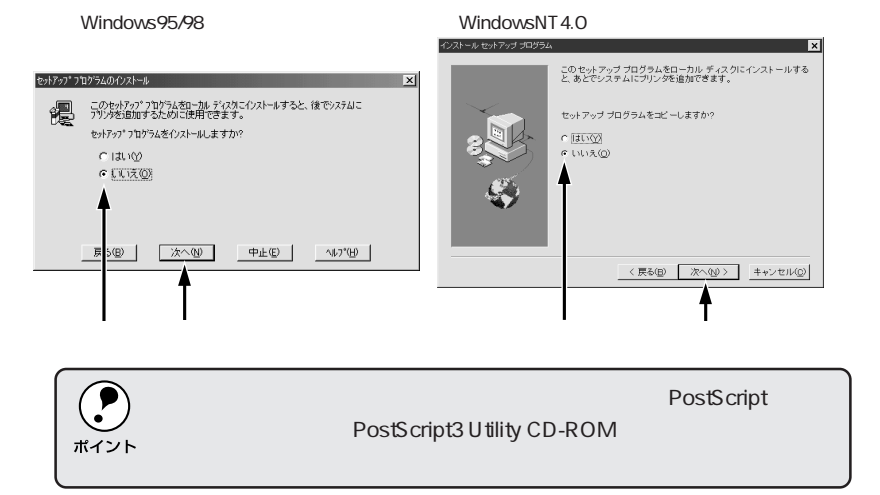

「ローカルプリンタ]を選択して、次へボタンをクリックします。
 ご使用になるプリンタがローカル接続か、ネットワーク接続かを選択します。

- プリンタドライバをインストールするコンピュータに直接プリンタが 接続(ローカル接続)されている場合は、[ローカルプリンタ]を選択 して 9 へ進みます。
- ネットワーク接続されたプリンタをご利用の場合は[ネットワークプリンタ]を選択し、次へボタンをクリックしたら以下のページを参照してください。

△ 3 本書「ネットワークプリンタへの接続方法」13 ページ

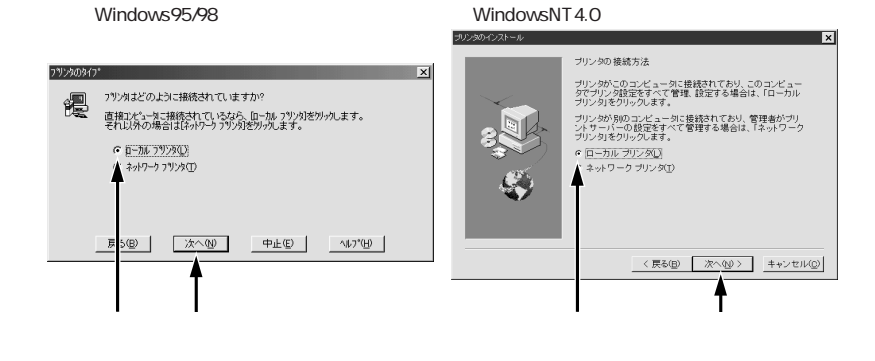

Windowsからの印刷 9

ご使用になるプリンタを選択して、次へボタンをクリックします。
 ご使用になるプリンタの PPD (プリンタ記述ファイル)ファイルは、
 PostScript3 Utility CD-ROM 内の以下のフォルダに収められています。
 Dドライブの場合

- Windows95/98の場合 D:¥JAPANESE¥WIN95¥ADOBEPS4
- WindowsNT4.0の場合
   D:¥JAPANESE¥WINNT4¥ADOBEPS5¥NT40x86

Windows98用プリンタドライバはWindows95と同じドライバを使用し ますので、PPDファイルも同じディレクトリパスを指定します。

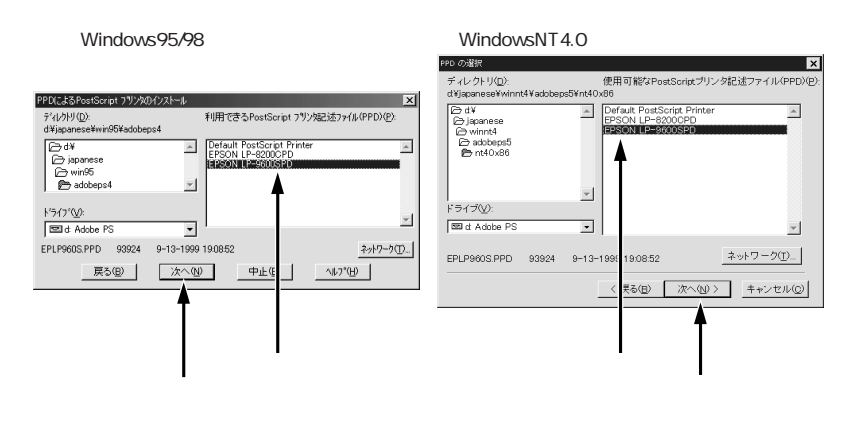

- プリンタを接続したポートを選択して、次へボタンをクリックします。
   通常は「LPT1」を選択します。
  - ネットワークプリンタへ接続する場合、以下の画面は表示されません。

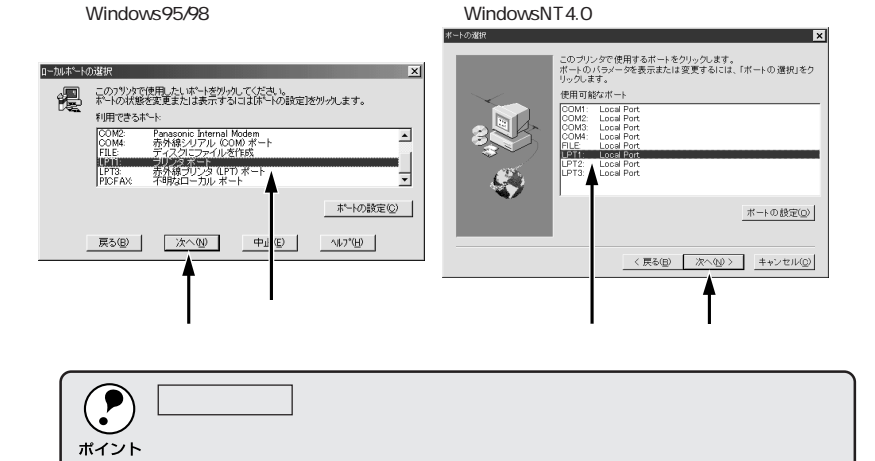

WindowsNT4.0の場合は、プリンタを共有するかどうかを設定します。
 WindowsNT4.0の場合プリンタを共有するように設定できますが、ここでは設定せずに説明を進めます。プリンタドライバのインストール

終了後に、プリンタの共有は設定できます。

where the second second s

No. Provide the state of the state of the st

Win

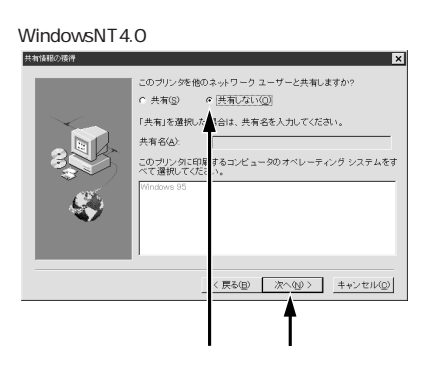

Windows95/98の場合は、この画面は表示されません。共有する場合は、ドライバのインストール終了後に、プリンタのプロパティで設定してください。

12 通常使うプリンタとして設定するか、またテストページを印刷するかを 選択して、次へボタンをクリックします。

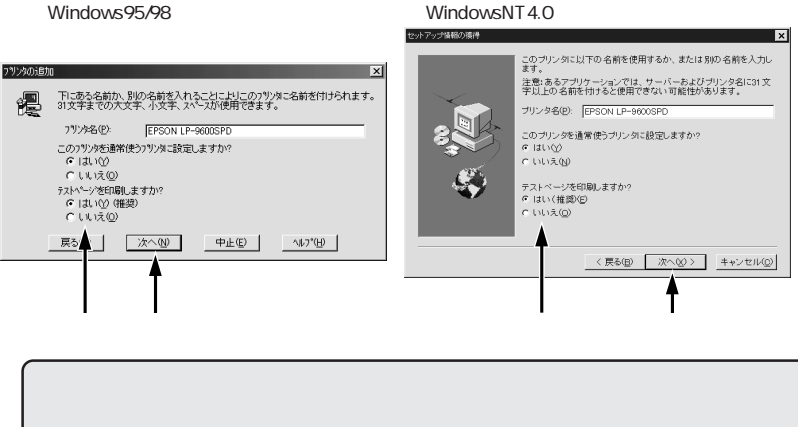

イルをインストールするか確認するメッセージが表示される場合があります。確 認ダイアログが表示された場合は、次へボタンをクリックしてください。

- プリンタドライバを設定してOKボタンをクリックします。 プリンタドライバのダイアログが表示されますので、オプションを装着 している場合はオプションの設定をしてください。ここで設定せず、イ ンストール終了後に設定することもできます。
  - △ 本書「プリンタドライバの設定項目について(Windows95/98)」 23ページ

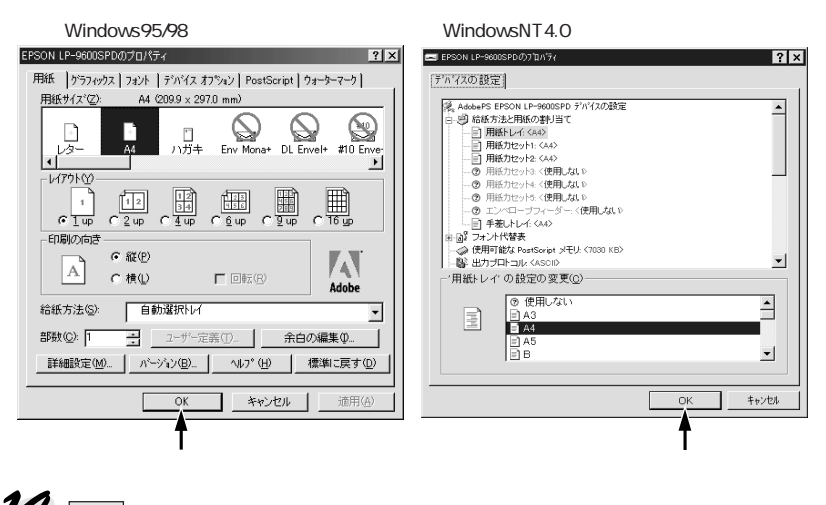

終了ボタンをクリックします。 これでプリンタドライバのインストールは終了です。続いてスクリーン フォントをインストールします。

∠☞本書「スクリーンフォントのインストール」16ページ

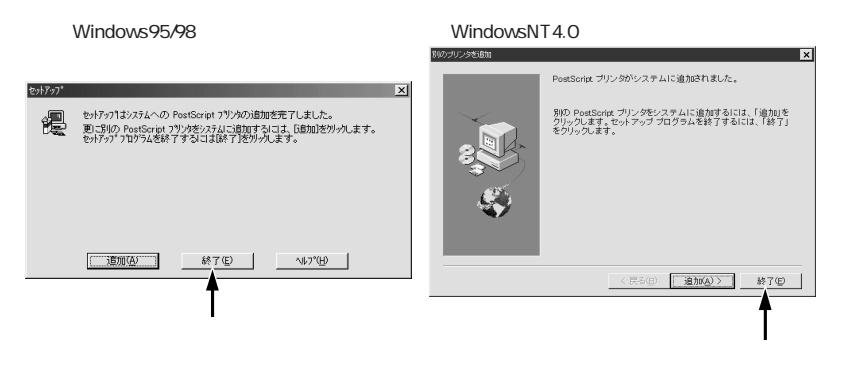

ネットワークプリンタへの接続方法

ネットワークプリンタへの接続方法は、プリンタドライバのインストール手順とほぼ同様です。本書7ページの「プリンタドライバのインストール」手順 / ~ 8 までの設定を行ってから以下の説明をお読みください。

where the second second s

ネットワーク環境でプリンタを使用する場合は、あらかじめプリンタをネットワーク環境で認識できるようにセットアップする必要があります。「ネットワーク設定ガイド」を参照してネットワーク設定をしてください。
 Windowsのネットワーク環境では、Windowsの標準機能を使ってプリ

- Windowsのネットリーク環境では、Windowsの標準機能を使ってフリンタを共有することができます。詳しくは、以下のページを参照してください。
- △3 本書「プリンタを共有するには」40 ページ
   ここでは一般的な(Microsoft ワークグループ)設定方法について説明します。ご利用のネットワーク環境によっては以下の手順で接続できない場合もあります。その場合は、ネットワーク管理者にご相談ください。

本書 7 ページ「プリンタドライバのインストール」の手順に従ってイン ストールを **8** まで進めます。

[ネットワークプリンタ]を選択して、次へ ボタンをクリックします。 WindowsNT4.0 の場合 Windows95/98の場合 × ブリンタの 接続方法 プリンタがこのコンピュータに接続されており、このコンピュー タでプリンタ設定をすべて管理、設定する場合は、「ローカル プリンタ」をクリックします。 フツンタはどのように接続されていますか? 倡 直接コンピュータに接続されているなら、ロー加。フツンタリをソリックします。 それ以外の場合はにネットワーク ブソンタリをソリックします。 ブリンタが別のコンピュータに接続されており、管理者がブリントサーバーの設定をすべて管理する場合は、「ネットワーク ブリンタ」をクリックします。 ○ ローカル フリンタ(L) ○ ローカル プリンダU) ◎ ネットワーク プリンダ(<u>1)</u>) · ネットワーク フリンタ(T) 度 5(B) 次へ(N) 中止(E) へいが(H) < 戻る(B) 次へ(N) > キャンセル(C) クリックします クリックして選択し クリックして選択し クリックします 参照ボタンをクリックします。 WindowsNT4.0 の場合 Windows95/98の場合 ー ネットワーク バスまたはブリンタのキュー名を入力してくださ い。使用可能なネットワーク プリンタを参照するには、「参 関」をクリックします。 7リンタのキューの名前またしまフリンタのネットワーク パスを入力します。利用可能な ネットワーク フリンタを調べるここは「参照」」を分ックします。 参照(R) 参照(B)... 戻る(B) 次へ(N) 中止(E) へルプ(H) < 戻る(目) 次へ(N) > キャンセル(C) クリックします クリックします

Win

6 8 C 2

100

プリンタが接続されているコンピュータまたはサーバをダブルクリックし、ご使用になるネットワークプリンタ名をクリックしてOKボタンをクリックします。

100

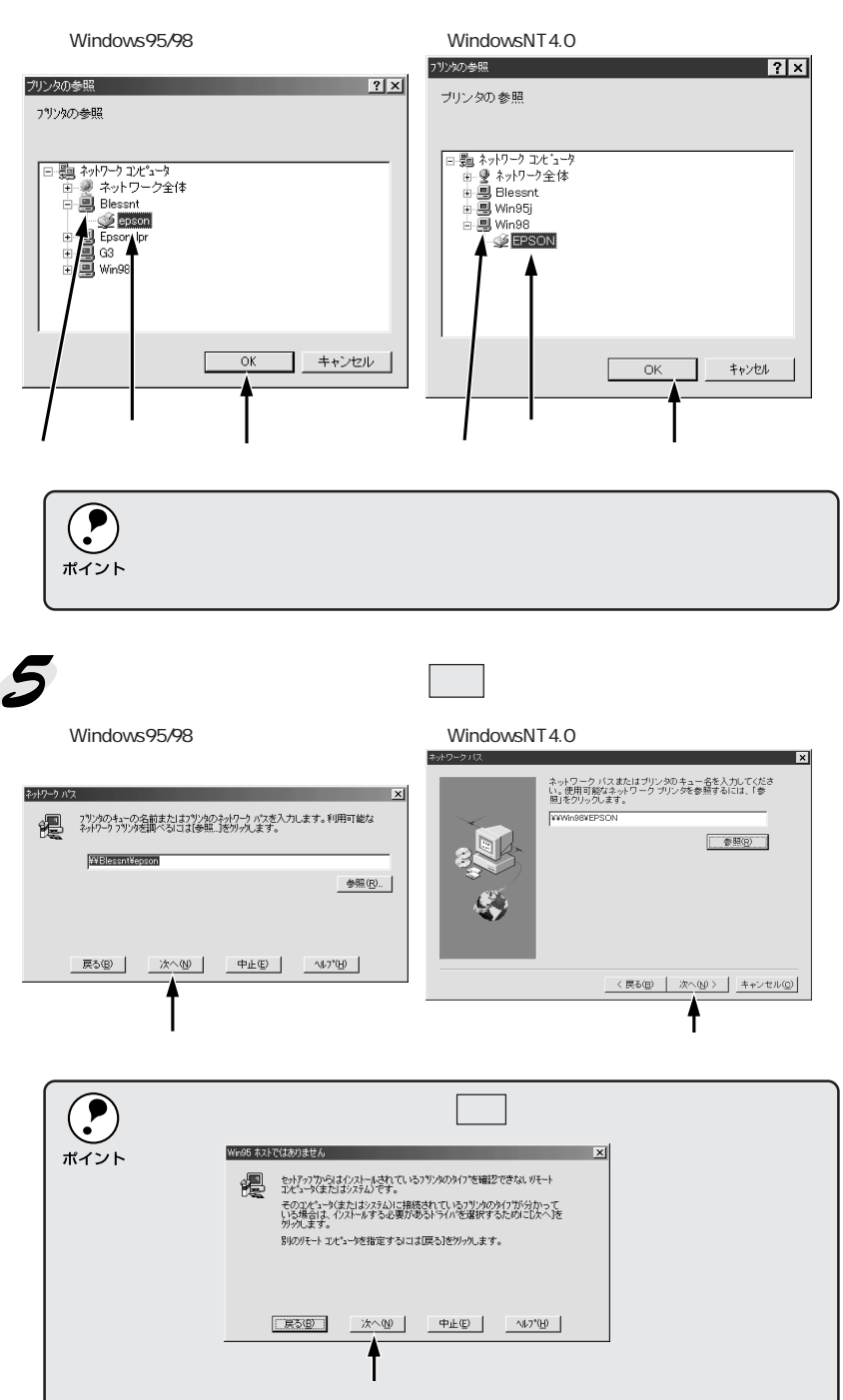

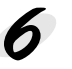

6 この後は、画面に表示される指示に従ってセットアップします。 「プリンタドライバのインストール」の手順と多少異なりますが、以下の Win ページの手順を参考にしてください。 Windows95/98 の場合: 10 ページ 9 へ WindowsNT4.0の場合: 11ページ 12 へ

States States and States and States and

### スクリーンフォントのインストール

本機は標準で和文2フォント、欧文136フォント(WindowsNT4.0は62 書体のみ使用可)を搭載しています。プリンタドライバをインストールする ことですべてのフォントをご利用いただけますが、画面上の表示と印刷結果 を同じにするためにご利用のコンピュータにフォントをインストールするこ とをお勧めします。

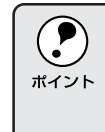

スクリーンフォントをインストールしない場合、画面上では、すでにシ ステムにインストールされているフォントの中から類似したフォントが 割り当てられ表示されます。したがって、画面の表示と印刷結果が異な ることになります。

本機でサポートするフォントには、「TrueTypeフォント」と「PostScript フォント」の2種類があります。

\_ ③ 本書「フォントサンプル」88 ページ

| TrueType フォント            | PostScriptプリンタ以外でも出力可能なアウトラインフォン                        |
|--------------------------|---------------------------------------------------------|
|                          | トです。本機では標準で 19 書体の TrueType フォントを搭                      |
|                          | 載しています。                                                 |
|                          | 以下のページを参照してTrueTypeフォントをインストール                          |
|                          | してください。                                                 |
|                          | _͡͡͡͡͡͡͡͡͡͡͡͡͡͡͡͡͡͡͡͡͡͡͡͡ː / TrueType スクリーンフォントのインストール」 |
|                          | 17 ページ                                                  |
| PostScript (Type 1) フォント | PostScriptプリンタで出力可能なアウトラインフォントです。                       |
|                          | 本機は標準で119書体のPostScriptフォントを搭載していま                       |
|                          | す(WindowsNTは43書体のみ使用可)。Windows95の場合、                    |
|                          | Adobe® Type Manager®を使用することでPostScript プリン              |
|                          | タ以外でも出力することが可能になります。                                    |
|                          | 以下のページを参照して PostScript スクリーンフォントを                       |
|                          | インストールしてください。                                           |
|                          | _3 本書「PostScript スクリーンフォントのインストール                       |
|                          | ( Windows95/98 )」18 ページ                                 |

TrueTypeスクリーンフォントのインストール

Win

and the second of the second second second second second second second second second second second second second

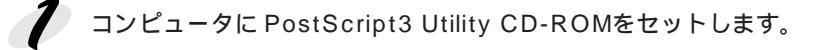

- **2** Windowsのスタートボタンをクリックし、[設定]にカーソルを合わせて、[コントロールパネル]をクリックします。
- 3 [フォント]アイコンをダブルクリックします。
- 【ファイル]メニューの[新しい フォントのインストール]をク リックします。

| 🖘 Fonts                                                       |                            |                          |                             |                       |                           |                               | ×   |
|---------------------------------------------------------------|----------------------------|--------------------------|-----------------------------|-----------------------|---------------------------|-------------------------------|-----|
| 77114                                                         | E) 編集(E)                   | 表示(2) 移動                 | <ul><li>(3) お気に入り</li></ul> | (A) ヘルプモ              | >                         |                               | Ð   |
|                                                               |                            | 1                        |                             |                       | 1                         |                               | 1   |
| - 新しい                                                         | フォントのインスト                  | ~~h@                     | N  //809                    | נד עברי               | 2. 2419                   | × 879                         | -   |
| <ul> <li>ショー</li> <li>剤除</li> <li>名前C</li> <li>プロパ</li> </ul> | byトの作成(S)<br>変更(M)<br>ィ(B) | lack                     | Th<br>Arial Bold            | Tr<br>Arial Bold      | Tr<br>Arial Italic        | The<br>Arial Narrow           | 1   |
| ・Fonts<br>オフラ・<br>開じる<br>Amar wan<br>Bold                     | ン作業(W)<br>ン<br>Bold Ital   | ic Italic                | Book Antiqua                | Bookman Old           | Bookman Old<br>Style Bold | Book man Old<br>Style Bold I. |     |
| Book man<br>Style Ita                                         | H<br>Id Bookshe            | If Bookshelf<br>Symbol 2 | Bookshelf<br>Symbol 3       | Bookshelf<br>Symbol 4 | Bookshelf<br>Symbol 5     | Tr<br>Calisto MT              | -   |
| コンピュータ                                                        | フォントをインス                   | トールします。                  |                             |                       |                           |                               | 11. |
|                                                               |                            |                          |                             |                       |                           |                               |     |

クリックします

**5** PostScript3 Utility CD-ROM をセットしたドライブを[ドラ イブ]のリストボックスから選 択し、[フォルダ]の一覧から [Ps3\_fnts]フォルダ内の[Pc\_tt] フォルダをダブルクリックします。

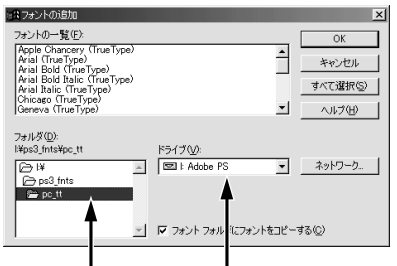

ダブルクリックします クリックして選択し

すべて選択ボタンをクリックし、 のKボタンをクリックします。 これでTrueTypeスクリーン フォントのインストールは終了 です。

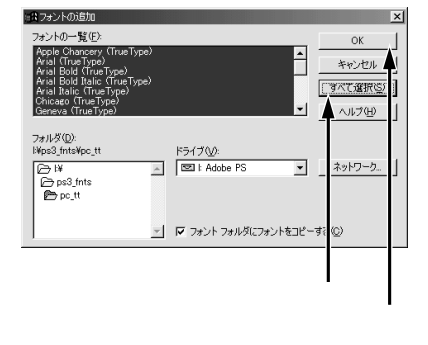

# PostScriptスクリーンフォントのインストール (Windows95/98<sup>\*1</sup>)

PostScript のスクリーンフォントをインストールするためには、Adobe Type Manager が必要です。スクリーンフォントをインストールしなくて も PostScript フォントはご利用いただけますが、画面上の表示が実際の フォントと異なります。

\*1 Adobe Type Manager は Windows98 にもインストールしてお使いいただけますが、 動作保証はされていません。(1999 年 10 月現在)

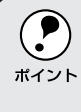

Adobe Type Manager をご利用いただくことで、PostScript プリンタ以 外でもPostScriptフォントを印刷できるようになります。詳細はAdobe Type Manager の取扱説明書を参照してください。

Adobe Type Managerをインストールする

以下の方法で専用のインストーラを起動して、Adobe Type Managerをインストールしてください。

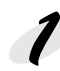

PostScript3 Utility CD-ROMをコンピュータにセットします。

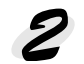

Windowsのスタートボタンをクリックし、[ ファイル名を指定して実 行 ] をクリックします。

- **3**セットしたドライブ名と、セットアッププログラムの実行コマンドを半

  角文字で入力し、OKボタンをクリックします。
  - D ドライブの場合 D:¥JAPANESE¥WIN95¥ATM32J¥INSTALL.EXE
- **4** 組み込み ボタンをクリックします。

[アウトラインファイルをコピー するディレクトリ]と[メトリッ クファイルをコピーするディレ クトリ]は、通常変更する必要は ありません。

| ATM インストーラ 🛛 🗙                                                                                                    |
|----------------------------------------------------------------------------------------------------|
| Adobe Type Manager <sup>-</sup>                                                                                    |
| インストーラ ハページャョン: 3.2                                                                                                |
| ATM インストーラは以下を相み込みます:<br>* ATM シスネムアイル<br>* ATM コントロール「ネル(Adobeク <sup>*</sup> ルーフ <sup>*</sup> (内)<br>* ATM 付属フォント |
| アウトラインファイルをコピーするデイレクトリ(Ⴒ):                                                                                         |
| 図構えびませびれます<br>メトリックファイルをコヒ <sup>°</sup> ーするディレクトリ( <u>m</u> ):                                                     |
| c:¥psfonts¥pfm 參照(Q)                                                                                               |
| 組み込み( <u>I</u> ) キャンセル                                                                                             |
| ┃<br>クリックします                                                                                                    |

| _         |                                                                                      |                                                                                                    |     |
|-----------|--------------------------------------------------------------------------------------|----------------------------------------------------------------------------------------------------|-----|
| 5         | 再起動ボタンクリックします。                                                                       | ATM インストーラ X                                                                                                    | Win |
|           |                                                                                      | Windowsを再起動してください。                                                                                                    |     |
|           |                                                                                      | [再起動(₨)]                                                                                                    |     |
|           |                                                                                      | クリックします                                                                                                    |     |
| Adob<br>以 | e Type Managerにフォントを<br>下の手順で、Adobe Type Manag                                       | 登録する<br>erにフォントを登録してください。                                                                                                    |     |
| 1         | PostScript3 Utility CD-ROM&                                                          | モコンピュータにセットします。                                                                                                    |     |
| 2         | Adobe Type Manager のコン  <br>Windows の スタート ボタンをク                                     | トロールパネルを起動します。<br>'リックし、[ プログラム ] - [ Adobe ]                                                                                                    |     |
|           | にカーソルを合わせ、[ ATM コン                                                                   | トロールパネル ] をクリックします。                                                                                                    |     |
| 3         | 追加ボタンをクリックします。                                                                       | کمتستان میراندیان میراند.<br>Adobe Type Manager                                                                                                    |     |
|           |                                                                                      | N <sup>x</sup> -y <sup>x</sup> ay:a.2      ATM                                                                                                    |     |
| 4         | [ディレクトリ]の一覧から<br>PostScript3 Utility CD-ROM<br>内の[Ps3_fnts]-[Pc_type1]<br>フォルダを開きます。 | XTMフテントの追加     X       ツースディレクトリ:     difps3_fntsfpc_type1       使用できるフォント(2):     ディレクトリ(1):       Albertus MT_Lt     ディレクトリ(1):       Antique Olive Compost     「antique Olive Roman, BOLD       Antique Olive Roman, ITALIC     Image: Compost Antique Olive Roman, ITALIC       Antique Olive Roman, BOLD     Antique Olive Roman, BOLD       Antique Olive Roman, ITALIC     Image: Compost Antique Olive Roman, ITALIC       AvantGarde, BOLD ITALIC     Image: Compost Antique Olive Roman, ITALIC       Martine Garde, BOLD ITALIC     Image: Compost Antique Olive Roman, ITALIC       AvantGarde, BOLD ITALIC     Image: Compost Antique Olive Roman, ITALIC |     |
|           |                                                                                      | ○ ホススタブトア リンダへ 副数タ フロート・<br>フォントアバルをモビータラグ・レクトリ(D):<br>○: Ypsfonts<br>PPM27 イルをユビーダ るブ・レクトリ(M):<br>○: Ypsfonts ¥pfm<br>◎: Ypsfonts ¥pfm                                                                                                    |     |
|           |                                                                                      | ダブルクリックして開きます                                                                                                    |     |

and a sub-standing of the second second and the second second second second second second second second second

「使用できるフォント」の一覧から、インストールするフォントを選択し、追加ボタンをクリックします。 これで PostScript スクリーンフォントのインストールは終了です。

| ATMフォントの追加                                                                                                    | ×                   |
|----------------------------------------------------------------------------------------------------|---------------------|
| ソースディレクトリ: d:\ps3_fnts\pc_type1                                                                                                    |                     |
| 使用できるフォント(E): ディレクトリ(D):                                                                                                    |                     |
| Albertus MT Lt . []<br>Albertus MT, ITALIC<br>Antique Olive Compact<br>Antique Olive Roman, DID<br>Antique Olive Roman, JTALIC<br>ArantGarde, BOLDTALIC<br>AvantGarde, BOLDTALIC | 追加( <u>A</u> )<br>* |
| □ 組み込みだけでファイルのコヒ ーは行わない<br>■ ポストスクリプトプリンタへ自動タ ゙ウンロード                                                                                                    |                     |
| 74%177/14本71+*~才 ステ*/1/211(10)。                                                                                                    |                     |
| c:Ypsfonts                                                                                                    | 参门(则)               |
| ・<br>PFMファイルをコピーするディレクトリ (M):                                                                                                    |                     |
| c:¥psfonts¥pfm                                                                                                    | 参月(①)               |
|                                                                                                    |                     |
|                                                                                                    |                     |

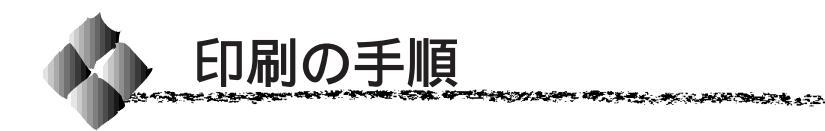

ここでは、Windowsアプリケーションソフトでの、基本的な印刷手順に ついて説明します。印刷の手順はお使いのアプリケーションソフトによっ て異なります。詳細は各アプリケーションソフトの取扱説明書を参照して ください。

Win

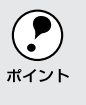

ここでは、Windows95/98/NT4.0に添付の「ワードパッド」を例に説明します。

「ワードパッド」を起動し、印刷データを作成します。 Windowsの スタート ボタンをクリックし、[プログラム] - [アクセ サリ]にカーソルを合わせ、[ワードパッド]をクリックします。

**2** [ファイル]メニューをクリックし、[印刷]をクリックします。

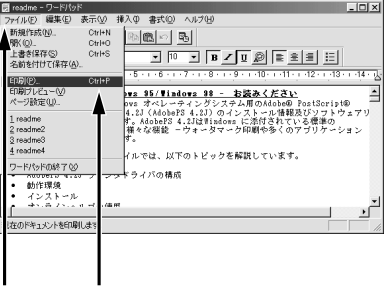

クリックしてから

クリックします

お使いのプリンタが選択されていることを確認し、プロパティボタンをクリックします。 プリンタドライバを設定する必要がなければ、OKボタンをクリックして印刷を実行します。

| - プリンタ<br>プリンタ名(M): 国家のXIIIS<br>状態: 適常使うプリン<br>種類: AdobePS 4.2<br>場所: LPT1:<br>コメント: | -9600SPD<br>オンライン<br>- SON LP-9600SPD | <b>1</b> 0/<br>70/                         | ティ℗<br>へ出力心 |
|--------------------------------------------------------------------------------------|---------------------------------------|--------------------------------------------|-------------|
| 印刷靴画<br>・すべて(A)<br>ページ指定(3) 1<br>・<br>・<br>・                                         | ー ページから(E)<br>ー ページまで(I)              | 印刷部数<br>部数(Q): 1 主<br>11 22 33<br>「部単位で60時 | <br>_)      |
| <br>確認                                                                               | 3して                                   | OK                                         | キャンセル       |

クリックします

27.22

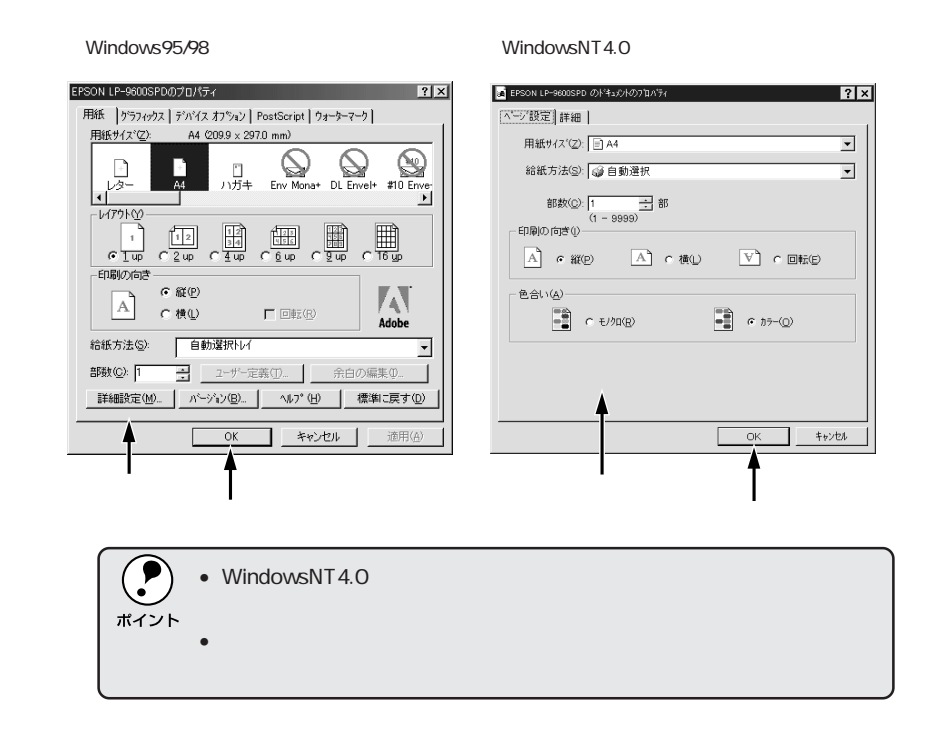

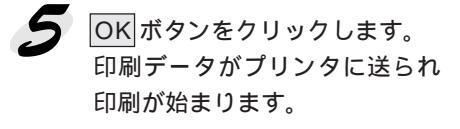

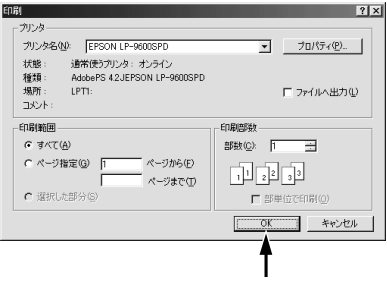

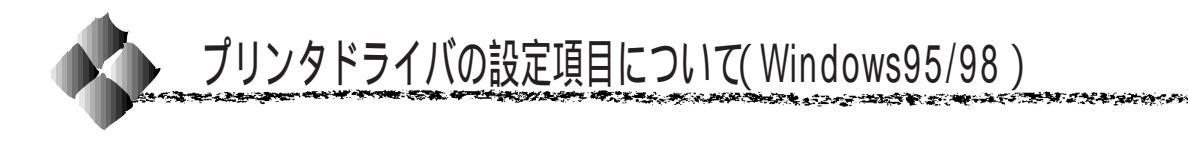

ここでは、Windows95/98用のプリンタドライバの設定項目について説明 します。

Win

WindowsNT4.0の設定項目については、プリンタドライバのダイアロ ۶ グを開いて、ヘルプを参照してください。 ポイント

## 用紙 ガイアログ

é

いくつかの設定項目は、[プリンタ]フォルダから設定画面を開かないと設定でき ません。以下の手順に従ってください。

Windowsの スタート ボタンをクリックし、[設定]にカーソルを合わせ、[プ リンタ]をクリックします。

お使いのプリンタの機種名をクリックし、[ファイル]メニューの[プロパティ] をクリックします。

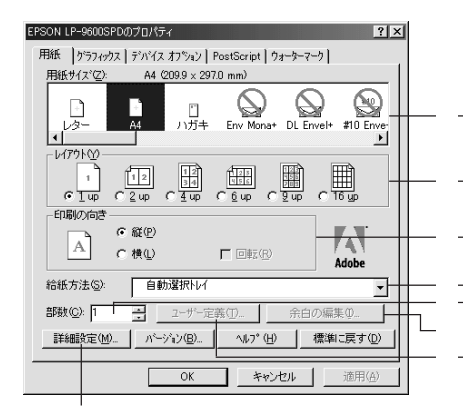

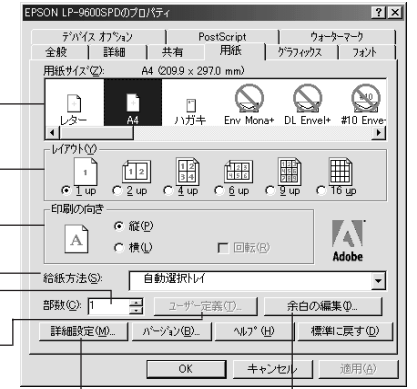

アプリケーションソフトから開いた場合

[プリンタ]フォルダから開いた場合

用紙サイズ

作成した印刷データの用紙サイズをクリックして選択します。目的の用紙サ イズが表示されていない場合は、スクロールバーを左右に移動させて表示さ せます。

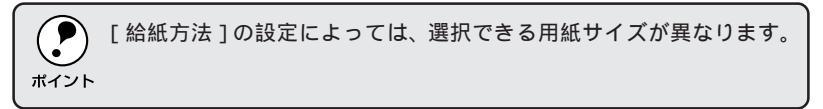

レイアウト

連続したデータを1枚の用紙に2/4/6/9/16ページいずれかの単位で割り付 けて印刷することができます。

印刷の向き

印刷データを用紙に対して[縦]または[横]どちらの向きで印刷するか選択します。[横]を選択すると[回転]のチェックボックスが有効になります。[回転]をクリックすると横向きにした印刷データをさらに180度回転 させて印刷します。

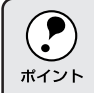

印刷の向きは、用紙をセットした向きではありません。

給紙方法

給紙装置を選択します。オプションの用紙カセットはオプションの設定をし ないと選択できません。

△ 3 本書 [[デバイスオプション]ダイアログ」28 ページ

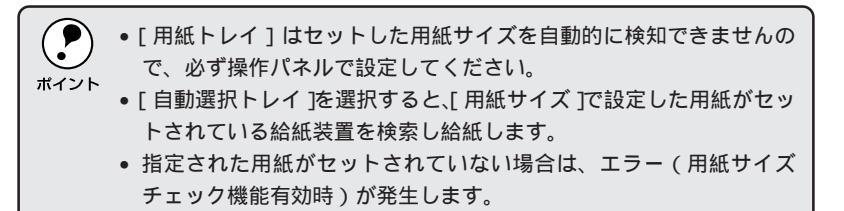

部数

印刷する枚数を設定します。直接入力するか をクリックして設定してく ださい。

ユーザー定義

[用紙サイズ]からユーザー定義サイズを選択すると、ユーザー定義ボタン がクリックできるようになります。ボタンをクリックして以下の画面を表示 させ、カスタム用紙サイズを定義できます。

| ユーザー定義サイズの    | 設定                       | ? ×               |
|---------------|--------------------------|-------------------|
| 用紙名(P)        | 2-ザー定義ページ1               |                   |
| <b>幅</b> ))): | 99.8 297.0]              | 単位<br>C 心チの       |
| 長さ(L):        | 139.7 431.8]             | ● 当(M)            |
| □ 積置き①        |                          |                   |
| OK            | +t/tl ^1.7* ( <u>H</u> ) | 標準に戻す( <u>D</u> ) |

[用紙]ダイアログの[用紙サイズ]に表示する名称を、[用紙名]に入力し ます。[単位]を選択してから、「幅」と[長さ]のボックスに数値を直接入 力するか、 ボタンをクリックして設定してください。用紙を横置きする 場合は[横置き]をクリックしてチェックマークを付けます。 余白の編集

用紙サイズをユーザー定義する場合は、用紙の余白を設定できます。また、 [プリンタ]フォルダからプリンタドライバの設定画面を開くと、既存の用 紙サイズに対して印刷する際の余白の設定ができます。数値を直接入力する か、 ボタンをクリックして設定してください。

### 詳細設定

| 用紙の詳細設定                                         | 用紙の詳細設定 ? 🗙                                                          |
|-------------------------------------------------|----------------------------------------------------------------------|
| 西面印刷(2)<br>  ▲ C 長辺を線じる(2)<br>  ○ 短辺を線じる(2)     | ▶ 「境界線を印刷(⑤)<br>「市面印刷(⑤)<br>「「市面印刷(⑥)<br>「「「長辺を編じる(↓)<br>「「境辺を編じる(↓) |
| 用紙の種類 普通紙 🗾                                     |                                                                      |
| 排出方法(0): フェイスダウントレイ 🔹                           | 用紙の種類                                                                |
|                                                 | 排出方法(2): フェイスダウントレイ                                                  |
| OK キャンセル ヘルフ <sup>*</sup> (H) 標準に戻す( <u>D</u> ) | OK         キャンセル         ヘルフ*(出)         標準に戻す(D)                    |

アプリケーションソフトから開いた場合

[プリンタ]フォルダから開いた場合

両面印刷 :オプションの両面印刷ユニットを使って用紙の両面 に印刷する場合は、用紙の綴じる位置を[長辺を綴 じる]または[短辺を綴じる]のどちらかに設定し ます。両面印刷しない場合は、[なし]をクリックし ます。

用紙の種類を正しく設定しないと、印刷品質が劣化する場合があります。 ポイント

| 排出方法   | :使用する排紙装置を選択します。                            |
|--------|---------------------------------------------|
| 境界線を印刷 | :レイアウトで2up以上を選択して印刷する際に、境<br>界線を描くかどうか設定します |

Win

and a second second second second second second second second second second second second second second second

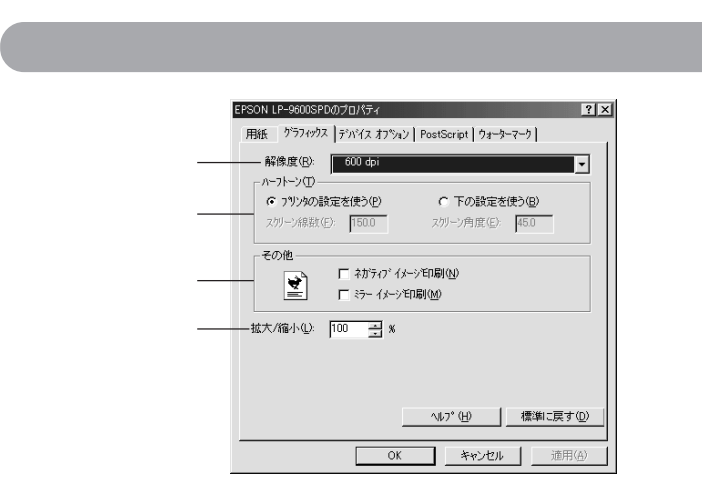

### 解像度

本機で使用する印刷解像度は600dpi<sup>1</sup>です。

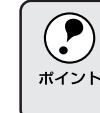

斜線や曲線などのギザギザをなめらかに印刷するEPSON独自の「RIT」 機能を使用することによって1200dpi相当の印刷品質で印刷します。 △③本書「[デバイスオプション]ダイアログ」28ページ

#### ハーフトーン

ハーフトーンスクリーンで使用するパターンの角度やインチあたりの線数を 設定します。写真や詳細なイメージを印刷していて縞が発生する場合に調整 してください。

プリンタの設定を使う :本機に対して最適な数値に設定してあります。通常 はこちらの設定をご利用ください。

下の設定を使う : ラジオボタンをチェックしてから[スクリーン線数] と[スクリーン角度]に数値を入力します。詳細な ハーフトーン処理が必要な場合以外は、[プリンタの 設定を使う]で印刷されることをお勧めします。

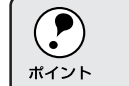

アプリケーションソフトによっては、ここでの設定が有効にならない場 合があります。

す単位。

\*1 dpi: 1インチあたりの

印刷ドット数

(dots per inch )。印

刷の細密度を表

#### and the second second and the second second second second second second second second second second second second

その他 印刷データをネガティブイメージ、ミラーイメージで印刷することができ ます。 ネガティブイメージ : RGBの補色または白黒を反転させたイメージで印 印刷 刷します。 ミラーイメージ印刷 : 印刷データを水平方向に反転させた (鏡に映した) イメージで印刷します。

拡大/縮小

25% ~ 400%の範囲で拡大または縮小印刷できます。数値を直接入力するか、 ボタンをクリックして設定してください。

## [デバイスオプション]ダイアログ

 いくつかの設定項目は、[プリンタ]フォルダから設定画面を開かないと 設定できません。以下の手順に従ってください。
 Windowsのスタートボタンをクリックし、[設定]にカーソルを合 わせ、[プリンタ]をクリックします。
 お使いのプリンタの機種名をクリックし、[ファイル]メニューの[プ ロパティ]をクリックします。

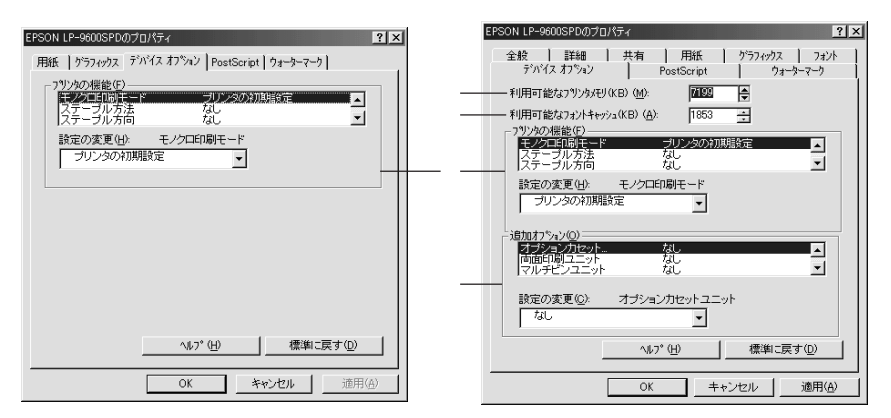

アプリケーションソフトから開いた場合

[プリンタ]フォルダから開いた場合

利用可能なプリンタメモリ(KB)

印刷処理に使用できるメモリ量です。通常は設定を変更しないでください。

利用可能なフォントキャッシュ(KB)

[TrueTypeフォントの送信方法]で[ビットマップ]を選択した場合、フォ ントキャッシュ量を増やすと印刷速度を向上させることができます。通常は 自動的に最適な値に設定されていますので変更しないでください。 プリンタの機能

お使いいただくプリンタ固有の機能を設定します。[プリンタの機能]リストから設定する機能をクリックして選択し、[設定の変更]リストから設定 値を選択します。

| 機能        | 設定                                    |
|-----------|---------------------------------------|
| モノクロ印刷モード | モノクロ印刷時の処理方法を選択できます。                  |
|           | プリンタの : プリンタの操作パネルでの設定を優先します。<br>初期設定 |
|           | 品質優先 : 印刷品質を優先します。                    |
|           | 速度優先 : 印刷速度を優先します。                    |
| ステープル方法   | オプションのステープルスタッカを使ってどの位置にステープル         |
|           | するかを選択できます。                           |
|           | なし : ステープルで綴じません。                     |
|           | コーナー : 用紙の角をステープル1 つで綴じます。            |
|           | エッジ : 用紙の端をステープル2つで綴じます。              |
| ステープル方向   | [ ステープル方法 ] で設定した綴じ位置を、用紙の左右どちら側      |
|           | にするかを選択できます。                          |
|           | なし : ステープルで綴じません。                     |
|           | 左辺 : 用紙の左角または左端を綴じます。                 |
|           | 右辺 : 用紙の右角または右端を綴じます。                 |
| シフト排紙     | フェイスダウントレイとステープルスタッカにシフト排紙するかど        |
|           | うかを選択できます。                            |
|           | しない : シフト排紙しません。                      |
|           | する : シフト排紙します。                        |
| RIT       | 斜線や曲線などのギザギザをなめらかに印刷するEPSON独自の        |
|           | 輪郭補正機能を使用するか[オン] しないか[オフ]を選択で         |
|           | きます。                                  |
| 印刷濃度      | 印刷濃度を5段階に調整できます。通常は「3」で使用してくだ         |
|           | ວເທ.                                  |
| トナーセーブ    | 文字の輪郭はそのままに黒べた部分の濃度を抑えることでトナー         |
|           | を節約します。試し印刷をする場合など印刷品質にこだわらない         |
|           | 場合にご利用ください。トナーセーブを[使用する][使用しな         |
|           | い]を選択できます。                            |

### Win

and the second second second second second second second second second second second second second second second

| 機能         | 設定                                        |
|------------|-------------------------------------------|
| アドビブリリアント  | ハーフトーンの処理方法を選択できます。ハーフトーンの指定が             |
| スクリーン      | できるアプリケーションソフトによっては、アプリケーションソ             |
|            | フトの設定が優先され、ここでの設定が有効にならない場合があ             |
|            | ります。                                      |
|            | 自動 : 自動処理します。                             |
|            | 使用する : Adobe社の高度なハーフトーンスクリーン技術<br>を利用します。 |
|            | 使用しない : Adobe社の標準ハーフトーンスクリーン技術を<br>利用します。 |
| カラーセパレーション | CMYKまたはRGBに分版して印刷するかどうかを選択できます。           |
|            | 使用しない : 分版しません。                           |
|            | 使用する : 分版します。                             |
| カラーモデル     | [カラーセパレーション]を[使用する]に設定した場合に、分             |
|            | 版するカラーモデル(色の組み合わせ)を選択します。                 |
| カラー        | [カラーモデル]で選択したカラーモデルの中から、どの色を分             |
|            | 版して印刷するかを選択します。                           |
| 部単位印刷      | オン : 部単位で印刷します。                           |
|            | オフ : ページごとに印刷します。                         |

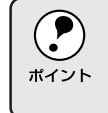

RIT機能を有効にしてグラデーション(無段階に変化する階調)のある 画像を印刷すると、意図した印刷結果が得られないことがあります。こ の場合は、RIT機能を使用しないでください。

追加オプション

増設カセットやメモリなどのオプションを装着している場合に、設定が必要 です。[追加オプション]リストから装着したオプションをクリックして選 択し、[設定の変更]のリストから装着の状況を選択します。
# [ PostScript )ダイアログ

Win

 いくつかの設定項目は、[プリンタ]フォルダから設定画面を開かないと 設定できません。以下の手順に従ってください。
 Windowsのスタートボタンをクリックし、[設定]にカーソルを合 わせ、[プリンタ]をクリックします。
 お使いのプリンタの機種名をクリックし、[ファイル]メニューの[プ ロパティ]をクリックします。

| EPSON LP-9600SPDのプロパティ ?×                                                                                 | EPSON LP-9600SPDのプロパティ ?×                                                                                                    |
|----------------------------------------------------------------------------------------------------|----------------------------------------------------------------------------------------------------|
| 用紙   ゲラアルウス   デハイス オフション   PostScript   ウォーターマーク  <br>PostScript 出力形式(型):<br> PostScript 低印度登時放使なないたう振動計2 | 金般 詳細 共有 月 用紙 クラフィクス フォント<br>デバイス オフトョン PostScript フォーラーマーク<br>PostScript 出力形式(2).     [mostScript 出力形式(2).     [mostScript ペップー(2).     PostScript ペップー(2).     P |
|                                                                                                    |                                                                                                    |
|                                                                                                    | - PostScript がんかかんの値①<br>ジョンプライムアウト(小): 30 三 秒<br>かんムアウト(小): 40 三 秒                                                                                                    |
| 小5* 役         標準に戻す@           OK         キャンセル         遠用(品)                                             | 詳細設定()(4)*(性)         標準に戻す(0)           OK         キャンセル         適用(a)                                                                                                    |

アプリケーションソフトから開いた場合

[プリンタ]フォルダから開いた場合

PostScript出力形式

PostScript ファイルのフォーマットを指定します。

PostScript(印刷処理:通常はこのフォーマットを使用してください。 が速くなるよう最適化)

PostScript (エラーが:アドビ文書構造規約(ADSC)に準拠するファイル 軽減するよう最適化 を作成する場合は、このフォーマットを使用してく -ADSC) ださい。ドキュメントの各ページが完全に独立した オブジェクトになります。

カプセル化された : 印刷データを単独のイメージとして出力します。 PostScript (EPS形式)

アーカイブ形式 : このオプションは多くのプリンタデバイス機能を無
 視するため、タイプの分からないPostScript プリン
 タで印刷するファイルとして出力する際に便利です。

Win

PostScriptヘッダー

プリンタが正しく印刷を行うための情報をプリンタへ送信するかどうかを設定します。必ず[ジョブごとにヘッダーをダウンロード]を選択してください。本機では、[ヘッダーはダウンロード済みとみなす]はサポートされていません。

PostScriptエラー情報を印刷する

PostScriptエラーが発生した場合に、エラー情報を印刷するかどうかを選択します。

PostScriptタイムアウトの値 PostScriptタイムアウト値を設定します。

- ジョブタイムアウト : 印刷データがコンピュータから送信されてプリンタ で印刷される前までの間に、印刷をキャンセルでき る時間を設定します。
- タイムアウト : 印刷を実行した後、何らかの理由でその印刷データ の送信が途切れた場合、送信されて来るまで待つ時 間を設定します。設定した時間を過ぎて印刷データ が送信されない場合は、エラーが発生します。

#### 詳細設定

データ通信プロトコルと形式を設定することができます。初期設定の状態が 最適に設定された状態ですので、通常は設定を変更しないでください。各項 目の詳細はヘルプをご覧ください。

| PostScript ()群編設定                                                                                                    | ? × |
|----------------------------------------------------------------------------------------------------|-----|
| この設定は、印刷機構が効率よく行われるように選択してあります。<br>特に理由がは、線列、変更しないでください。                                                                        |     |
| PostScript 言語レベル:  3                                                                                                    |     |
| - デー 妍K式                                                                                                    |     |
| (* ASCIE テ└─リ(白)<br>会すぐi動(ホート)を設定(M)                                                                                            |     |
| C n°(fy)@(871h16/P)                                                                                                    |     |
| <ul> <li>              かけきパイナジ通信フロトロル(①)      </li> </ul>                                                                       |     |
| C n <sup>2</sup> (†9 5 <sup>2</sup> −9( <u>B</u> )                                                                              |     |
| □ シ\17'の前に Ctr+D を送信(E)                                                                                                    |     |
| IF バワの後こ Ctri+D を送信(E)                                                                                                    |     |
| ドライハの爆散(用紙レイか)、ウォーラーマーかと互換性のない(ア)がに対する智者を表示(S)     「 トライハの爆散(用紙レイか)、ウォーラーマーかと互換性のない(ア)がに対する智者を表示(S)     【単和に戻す(Q)     【単和に戻す(Q) |     |

- PostScript言語レベル : PostScript言語レベル2または3を選択することが できます。印刷に問題のある場合に、レベル2を選 択すると印刷できることがあります。
- データ形式 : データをプリンタへ送信する際の形式を選択することができます。今すぐ通信モードを設定 ボタンをクリックすると、選択したデータ形式をプリンタにすぐ認識させることができます。詳細はヘルプをご覧ください。

| ドライバの機能    | :PostScriptドライバに対応していないアプリケー |
|------------|------------------------------|
| (用紙レイアウト、  | ションソフトでは、ウォーターマークなどの印刷機      |
| ウォーターマーク)と | 能は使用できません。                   |
| 互換性のないアプリ  | ここでは、アプリケーションソフトと互換性のない      |
| に対する警告を表示  | ドライバの機能を使用して印刷しようとした場合       |
|            | に、警告表示をするかどうかを選択することができ      |

ます。

23 - 13 × 24

1.0

NY STATES

**医生长**系统

Win

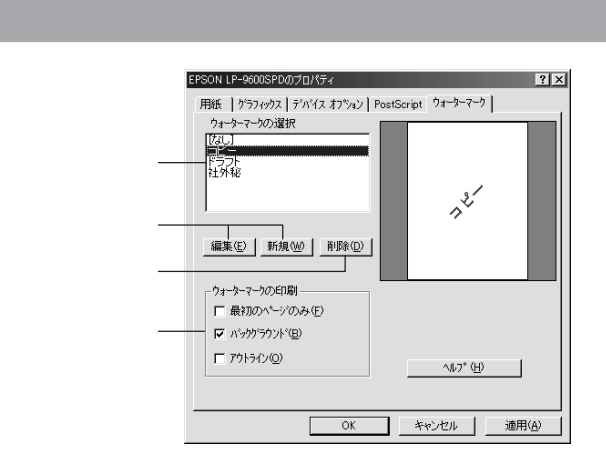

ウォーターマークの選択

一覧の中から選択したテキストを印刷データに重ね合わせて印刷します。

#### |編集 | 新規 ボタン |

位置

色

印刷するウォーターマークを編集または新規に作成する場合にクリックして、印刷するウォーターマークの設定ができます。

| 新しいウォーターマークの編集         | ? ×               |
|------------------------|-------------------|
| ウォーターマークのテキスト          |                   |
| テキスト① 運動記              |                   |
| 7ォント型 MS ゴシック          |                   |
| サイズ ② 72 🕂 スタイル ② 太字 💌 | 〈新規〉              |
|                        |                   |
|                        |                   |
| -90" -45" 0" +45" +90" | 色<br>赤(B) 120 王   |
| _位置                    | 绿(G) 120 ÷        |
| ○ 中央自動配置(A)            | 톱(B) 120 ÷        |
| ○ 中央からの相対位置(2)         | 色の選択©)            |
| x 0.00 = y 0.00 = (cm) |                   |
| OK ++>>セル              | ^#7* ( <u>H</u> ) |

ウォーターマークの :印刷するウォーターマークのテキスト、フォント、 テキスト サイズ、スタイルを設定することができます。新規 に作成する場合は、[テキスト]に任意のウォーター マーク名を入力してください。

角度 : ウォーターマークが印刷される角度を設定すること ができます。

: ウォーターマークが印刷される位置を設定すること ができます。用紙の中央以外に印刷する場合は[中 央からの相対位置]をクリックして、[x](横方向) [y](縦方向)の移動量を cm 単位で入力します。

: 印刷色の設定ができます。本機はモノクロレーザー プリンタのため、印刷結果には濃淡の度合いのみ反 映されます。 削除

登録したウォーターマークを削除することができます。ウォーターマークの 選択一覧から削除するウォーターマークをクリックして選択し、 削除 ボタ ンをクリックします。

and a sub-state of the second state of the second second

Win

ウォーターマークの印刷

ウォーターマークの印刷方法を設定します。

- 最初のページのみ: 最初のページにのみウォーターマークを印刷します。
- バックグラウンド:印刷データの背後にウォーターマークを印刷します。
- アウトライン : 選択したウォーターマークの輪郭のみを印刷します。

Win

### [ フォント ]ダイアログ

 [フォント]ダイアログは[プリンタ]フォルダからプリンタドライバの 設定画面を開いた場合のみ表示されます。以下の手順に従ってください。
 Windowsのスタートボタンをクリックし、[設定]にカーソルを合 わせ、[プリンタ]をクリックします。
 お使いのプリンタの機種名をクリックし、[ファイル]メニューの[プ ロパティ]をクリックします。

| EPSON LP-9600SPDのプロパティ ?×                                                                           |
|----------------------------------------------------------------------------------------------------|
| デパパスオフジョン PostScript ウォーターマーク<br>全般 詳細 共有 用紙 ウラフィックス フォント                                           |
| (7) フォント 置き換え テーブル を使用(E)<br>コイル 厚き換え テーブル で TrueTrue コイルと コリンタ コイル の要素換                            |
| えが指定できます。                                                                                           |
| <u></u><br>(* 常に フ リンタ の フォント を使用( <u>B</u> )                                                       |
| TrueType 74ントをフリック上の PostScript 74ントに置き換えるため、<br>印刷が早くなります。対応する 74ント がない場合は、最も近い 74ント<br>で置き換えられます。 |
| C 常に TrueType フォント を使用①                                                                             |
| TrueType フォントをフリンタに送信するため印刷が遅くなります。印刷<br>結果は表示と同じになります。                                             |
|                                                                                                    |
| <u>- 7ポントの送信方法(S)</u> (H) 標準に戻す(D)                                                                  |
| OK キャンセル 適用(A)                                                                                      |

#### フォント置き換えテーブルを使用

フォント置き換えテーブルに従って、TrueTypeフォントをプリンタフォントに置き換えて印刷します。 テーブルの編集 ボタンをクリックすると TrueTypeをどのプリンタフォントに置き換えるかを設定できます。

| フォント置き換えテーブル                                     |                                         | ? ×         |
|--------------------------------------------------|-----------------------------------------|-------------|
| TrueType フォント :                                  | ጋሣンタ フォント :                             |             |
| Abadi MT Condensed Light<br>Arial<br>Arial Black | 选信形式Type 42<br>Helvetica<br>送信形式Type 42 | <b>_</b>    |
| Arial Narrow<br>Book Antigua                     | Helvetica-Narrow<br>Palatino            | =1          |
| JBookman Uid Style<br>審告換 ラスコミンタ コャント・           | Abadi MT Condensed Light                | <u> </u>    |
| 送信形式Type 42                                      |                                         | -           |
| have                                             | 1                                       |             |
| OK ++>セル                                         |                                         | ₹Ŧ <u>₩</u> |

上部の一覧から設定するTrueTypeフォントを選択し、[置き換えるプリン タフォント]のリストボックスからプリンタフォントを選択します。[送信 形式Type 42]を選択すると、プリンタに搭載されていないTrueTypeフォ ントをType 42フォントとして送信し、使用しているTrueTypeフォント に最も近い形で印刷することができます。 常にプリンタのフォントを使用

すべてのTrueTypeフォントをプリンタフォントに置き換えて印刷します。 印刷速度は向上しますが、画面上の表示と印刷結果が異なることがあり ます。 Win

常にTrueTypeフォントを使用

TrueTypeフォントをプリンタフォントに置き換えません。TrueTypeフォ ント情報をすべてプリンタに送信するため印刷速度が低下します。

今すぐソフトフォント認識

ボタンをクリックすると、ドライバが正確に印刷できるようにインストール されている PostScript フォントを確認します。

フォントの送信方法

コンピュータからフォント情報を送信する場合の方法を設定することができ ます。各項目の詳細については、ヘルプを参照してください。

| 7ォントの送信方法                                                      |
|----------------------------------------------------------------|
| TrueType 7ォント                                                  |
| True Type フォントの送信方法①: Type 42                                  |
| ビットマップとアウトライン フォントの切り替え 明在の解像度での<br>ビウセル サイスで指定)(R):           |
| 100 -                                                          |
| 🥅 システム TrueType フォントを同名のデバイス フォントより優先(E)                       |
| PostScript 7#ント                                                |
| PostScript フォントの送信方法(P): 本行ィフ形式 👤                              |
| OK         キャンセル         ヘルフ <sup>*</sup> (出)         標準に戻す(D) |

TrueType フォントの: TrueType フォントの送信方法を設定します。設定送信方法項目については、ヘルプを参照してください。

| ビットマップとアウト<br>ラインフォントの切り<br>替え | :[TrueTypeフォントの送信方法]で[アウトライン]<br>を選択した場合に、ここでの設定が有効になります。<br>設定した数値より小さいサイズのTrueTypeフォン<br>トが送信される場合に、ビットマップに置き換えて<br>送信します。 |
|--------------------------------|----------------------------------------------------------------------------------------------------|
| システム TrueType                  | : コンピュータとプリンタの両方に同じTrueType                                                                                                  |
| フォントを同名のデ                      | フォントがある場合に、コンピュータ側のTrueType                                                                                                  |
| バイスフォントより                      | フォントを優先して使用するか設定することができ                                                                                                    |
| 優先                             | ます。                                                                                                    |
| PostScript フォント                | : [ ネイティブ形式 ] を選択するとコンピュータの                                                                                                  |
| の送信方法                          | PostScript フォントをプリンタに送信します。                                                                                                  |

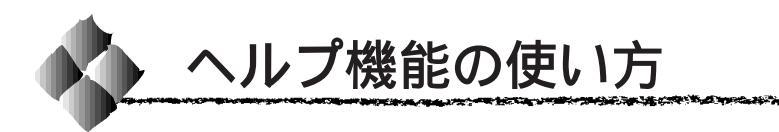

プリンタドライバのヘルプファイルにはプリンタドライバの各項目の詳細や PostScript に関する詳細な記述が記載されています。本書と併せてヘルプ ファイルもお読みください。

? ボタンをクリックしてから、知りたい項目の上にカーソルを移動させ てもう一度クリックすると、項目の説明を表示します。

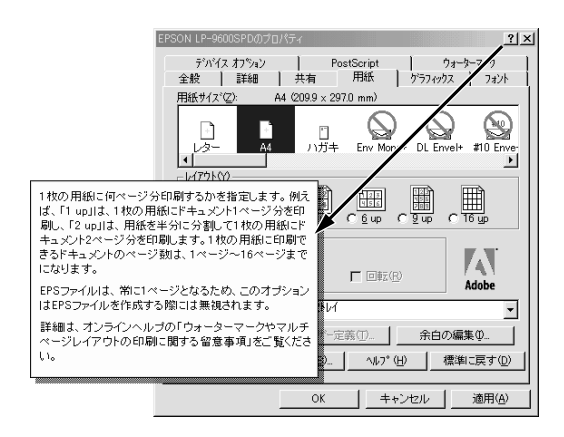

ヘルプボタンをクリックするとPostScriptドライバのヘルプファイルが開きます。各項目の説明のほか、PostScriptに関する詳細な情報をご覧いただくことができます。

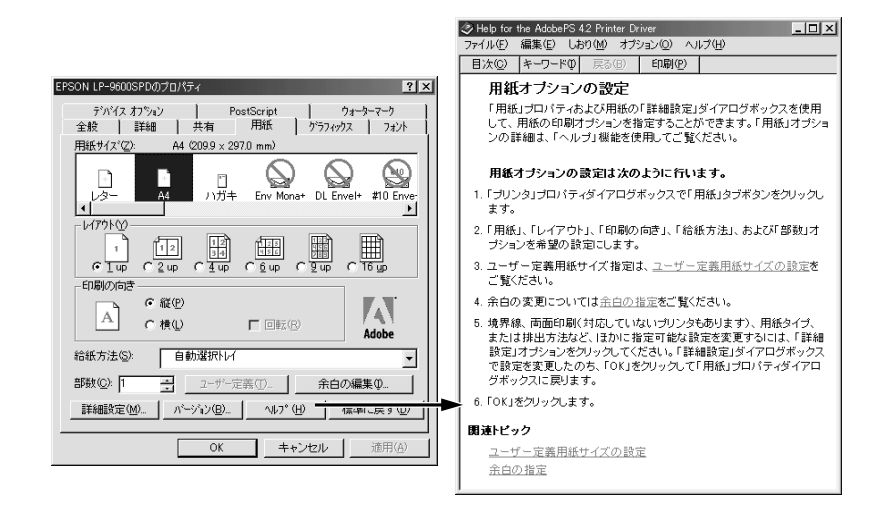

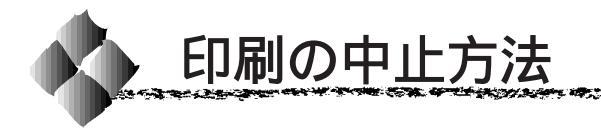

1

プリンタの操作パネルの<br />
印刷可<br />
スイッチを押します。<br />
印刷可ランプが消灯し、印刷不可(オフライン)状態になります。

Win

The second second second

コンピュータ上の印刷処理が続いているときは、以下の方法で削除します。 Windows のタスクバー上のプリンタアイコンをダブルクリックします。 [プリンタ]メニューの[印刷ジョブのクリア]または[印刷ドキュメントの削 除]をクリックします。

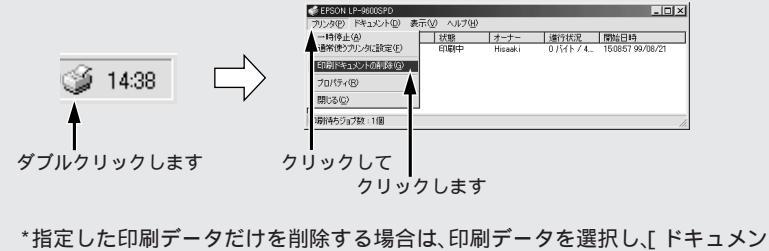

ト]メニューの[印刷中止]または[キャンセル]をクリックします。

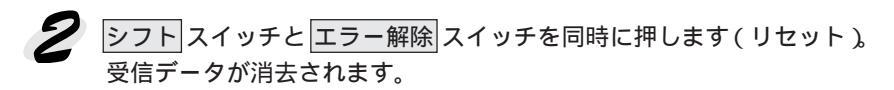

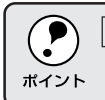

シフトスイッチとエラー解除スイッチを5秒以上押し続けると、電源投入時の状態まで初期化(リセットオール)されますのでご注意ください。

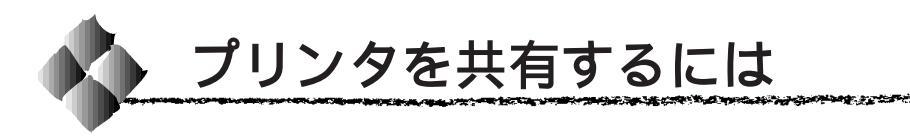

Windowsの標準ネットワーク環境でプリンタを共有する方法を説明します。

Windows95/98/NT4.0のネットワーク環境では、コンピュータに直接接 続したプリンタを、ほかのコンピュータから共有することができます。 ネットワークインターフェイスカードやプリントサーバ機器を使用しない で、Windowsの標準ネットワーク機能を利用します。この接続方法をピ アトゥピア接続と呼びます。

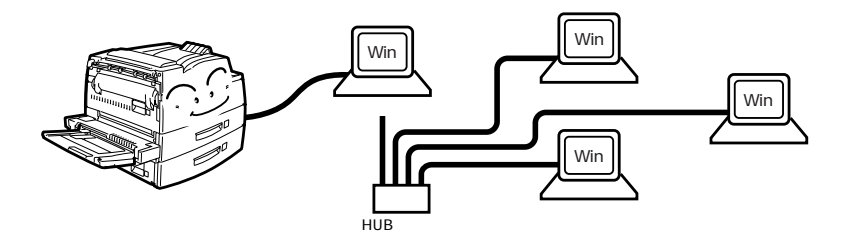

プリンタを直接接続するコンピュータは、プリンタの共有を許可するプリン トサーバの役割をはたします。ほかのコンピュータはプリントサーバに印刷 許可を受けるクライアントになります。クライアントは、プリントサーバを 経由してプリンタを共有することになります。

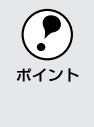

以下の設定方法は、ネットワーク環境が構築されていること、プリント サーバとクライアントが同一ネットワーク管理下にあること、プリンタ <sup>ポイント</sup>を使用するすべてのコンピュータにプリンタドライバがインストールさ れていることが前提となります。

#### プリントサーバの設定

プリンタを共有させるためのプリントサーバを設定するには、お使いの Windows に応じた設定手順に従ってください。以下の説明を参照してく ださい。

△アユーザーズガイド「Windows95/98/NT4.0 でプリンタを共有するには」

#### クライアントの設定

クライアントの設定方法については、以下のページを参照してください。 △ 3 本書「ネットワークプリンタへの接続方法」13ページ

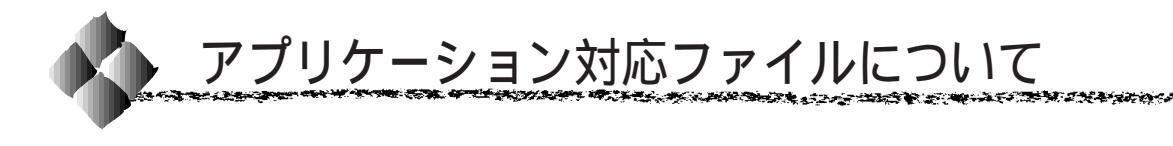

アプリケーションソフトの中には、プリンタの機能を使用するために、お使 いのプリンタの「プリンタ記述ファイル」(PPDファイル)を必要とするも のがあります。

Win

# 対象アプリケーションソフト

以下のアプリケーションソフトから本機に印刷する場合は「プリンタ記述 ファイル」(PPD ファイル)が必要です。

- Adobe PageMaker5.0J、6.0J、6.5J
- Adobe Illustrator7.0J

### プリンタ記述ファイルとコピー先ディレクトリ

PostScript3 Utility CD-ROM内の[Japanese]-[Win95]-「Adobeps4」 フォルダに収録されているプリンタ記述ファイル「Eplp960s.ppd」を各ア プリケーションをインストールしたフォルダ内の以下のディレクトリにコ ピーします。

| CD-ROM 収録フォルダ | アプリケーション                  | コピー先ディレクトリ          |
|---------------|---------------------------|---------------------|
| [Japanese]    | Adobe PageMaker5.0J, 6.0J | ¥RSRC¥PPD4          |
| - [ Win95 ]   | Adobe PageMaker6.5J       | ¥RSRC¥Japanese¥PPD4 |
| - 「Adobeps4」  | Adobe Illustrator7.0J     | ¥UTILITIES¥PPD      |

1999年10月現在

# <sup>第3章</sup> Macintosh**からの印刷**

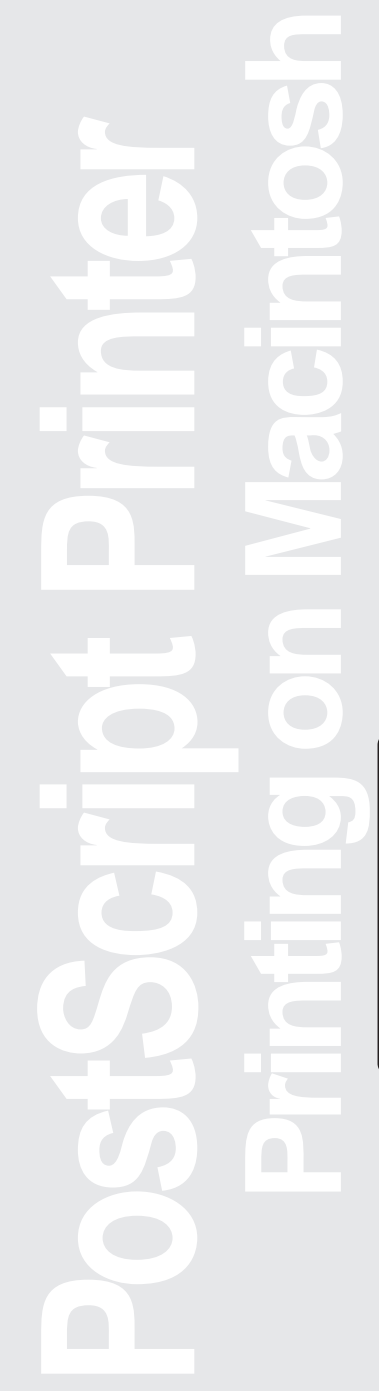

ここでは Macintosh からの印刷について説明します。

| Macintosh でのセットアップ            | 44 |
|-------------------------------|----|
| 印刷の手順                         | 53 |
| プリンタドライバの設定項目について             | 55 |
| ヘルプ機能の使い方                     | 67 |
| 印刷の中止方法                       | 68 |
| ファイルへの出力方法                    | 69 |
| アプリケーション対応ファイルについて            | 71 |
| Adobe Type Connection Utility | 72 |

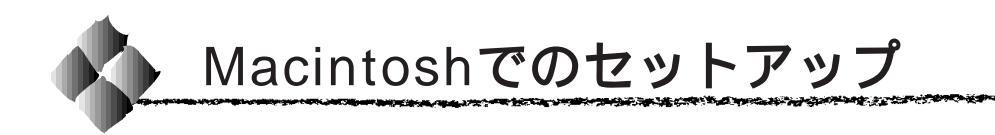

プリンタ本体の準備が整った後は、プリンタドライバをコンピュータにイン ストールします。

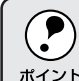

セットアップガイド「プリンタ本体の準備」を参照して、プリンタ本体 の準備を完了させてから次の作業を行ってください。

### システム条件の確認

ご使用のMacintoshのシステムを確認してください。条件に合わない場合、 付属のプリンタドライバが使用できないことがあります。 (1999年10月現在)

### 動作可能コンピュータ

本プリンタは、Macintosh シリーズの以下の機種で使用できます。

Power Macintosh<sup>®</sup> シリーズ (PowerPC/PowerPC G3 CPU 搭載機種) 全機種 Macintosh<sup>®</sup> シリーズ (68k CPU 搭載機種) Quadra シリーズ PowerBook<sup>®</sup> シリーズ (PowerPC/PowerPC G3 CPU 搭載機種) 全機種 PowerBook<sup>®</sup> シリーズ (68k CPU 搭載機種) PowerBook<sup>®</sup> シリーズ (68k CPU 搭載機種) PowerBook<sup>®</sup> シリーズ

### 接続方法

AppleTalk 接続 : 標準の 100BASE-TX/10BASE-T Ethernet イン ターフェイスを使用します。

# 動作可能環境

| システム    | : Mac OS7.6 以降のシステム<br>(ただし、QuickDraw GX には対応していま<br>せん) | Mac |
|---------|----------------------------------------------------------|-----|
| メモリ容量   | : 8MB以上の RAM                                             | mao |
| ハードディスク | :2.1MB以上の空き容量が必要                                         |     |
|         |                                                          |     |

127.24

| QuickDrawGX で本製品を使用することはできません。以下の手順で |
|--------------------------------------|
| Quick DrawGX を使用停止にしてください。           |
| caps lock キーを解除しておきます。               |
| スペースバーを押したままにして Macintosh を起動します。    |
| (機能拡張マネージャが開きます。)                    |
| QuickDrawGX 拡張機能をクリックして「使用停止」にします。   |
| (チェック印のない状態になります。)                   |
| 機能拡張マネージャを閉じます。                      |
|                                      |

### Mac

### プリンタドライバのインストール

Macintoshに付属しているLaserWriterプリンタドライバでも本プリンタか ら印刷することは可能ですが、本プリンタの性能をフルに発揮するために、 付属のプリンタドライバをご使用ください。

- ・ 付属のプリンタドライバは、日本語版 Mac OS で使用してください。
   海外版 Mac OS や海外版 Mac OS + Japanese Language Kit の組み合わせでは使用できません。
  - ウィルスチェックのソフトウェアがインストールされている場合は、 ソフトウェアを停止させてからインストールしてください。
  - 本製品のプリンタドライバは、CD-ROMにて提供しています。CD-ROMをご利用できない場合は、ユーザーズガイドを参照してフロッ ピーディスクをご用意ください。

Macintoshを起動した後、PostScript3 Utility CD-ROMをセットします。

2 [Japanese]フォルダ内にある [Adobe PS 8.5]フォルダをダ ブルクリックして開きます。

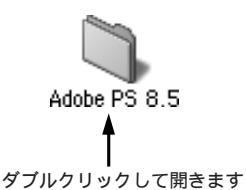

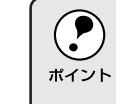

[Adobe PS 8.5] フォルダ内にある「最初にお読みください」アイコン をダブルクリックして内容をご確認ください。プリンタドライバに関す る注意事項、制限事項が記載されています。

3 [AdobePS 8.5.2Jインストー ラ]アイコンをダブルクリック します。

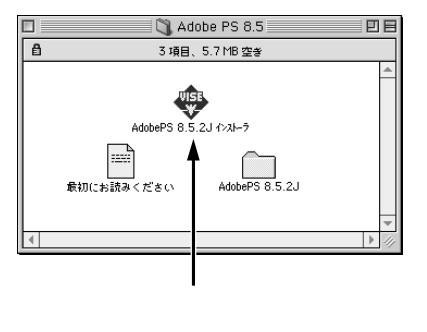

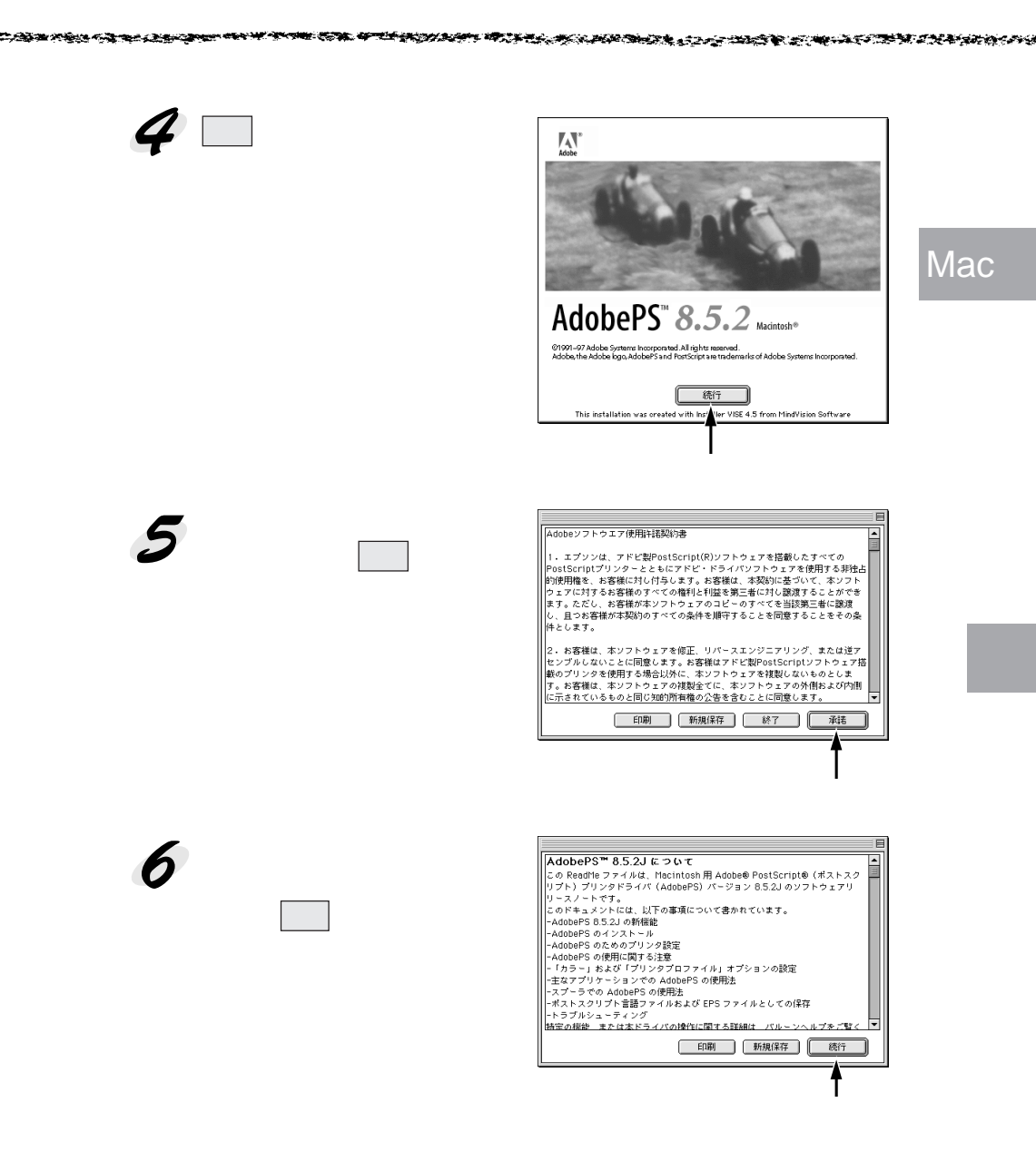

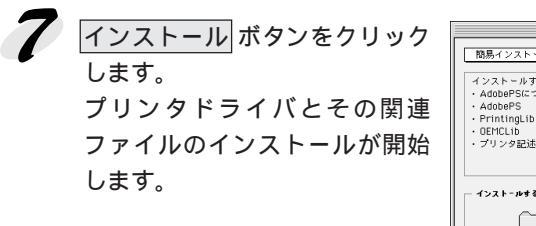

| インストールする(<br>・AdobePSについ    | は "インス」<br>C        | ヽール"をクリッ          | クして下さ | ю              |
|-----------------------------|---------------------|-------------------|-------|----------------|
| <ul> <li>AdobePS</li> </ul> |                     |                   |       |                |
| PrintingLib     OFMCLib     |                     |                   |       |                |
| ・プリンタ記述ファ                   | чu                  |                   |       |                |
| ディスク上 Maci                  | Macini<br>ntosh HDj | osh HD ▼<br>ディスク∜ | )참    | 終了<br>(インストール) |
|                             |                     |                   |       |                |

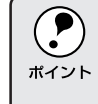

初めてインストールする場合は、[ 簡易インストール ] でインストールす ることをお勧めします。必要なファイルだけ選択してインストールする場 合は、 [ カスタムインストール ] を選択してインストールしてください。

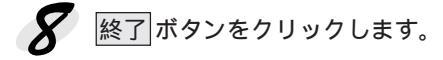

| インストールが充了しました。次のインストールを行う場合は<br>"続行"を、終了する場合は"終了"をクリックしてくださ<br>い。 |
|-------------------------------------------------------------------|
| 統行 終了                                                             |
| <br><b>イ</b><br>クリックします                                           |

引き続き、「スクリーンフォントのインストール」を行います。次ページへ お進みください。

### スクリーンフォントのインストール

本機に搭載されているフォントを使用するためには、プリンタのフォントに 対応したスクリーンフォントを Macintosh にインストールする必要があり ます。

以下の手順に従って、スクリーンフォントをインストールしてください。

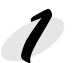

Macintoshを起動した後、PostScript3 Utility CD-ROMをセットします。

フォントの入っているフォルダをダブルクリックして開きます。

- 日本語フォントは、[Japanese]フォルダ内の[スクリーンフォント] フォルダに入っています。
- 欧文フォントは、[PostScript 3 Fonts]フォルダ内の[Mac Type 1]/ [Mac TrueType]フォルダに入っています。

[Mac Type 1] : PostScript フォント 117 書体

[Mac TrueType]: TrueTypeフォント19書体

日本語フォント

欧文フォント

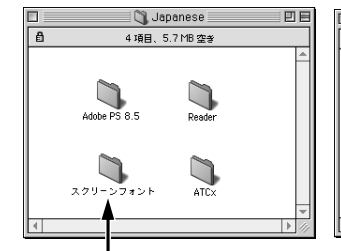

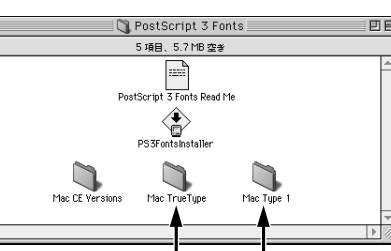

ダブルクリックして開けます

Mac

ダブルクリックして開けます

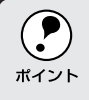

欧文フォントをインストールする際、「PS3FontsInstaller」を使用することもできますが、ここではお使いになる必要なフォントだけをドラッグ&ドロップでインストールすることをお勧めします。

インストールするスクリーンフォントをMacintoshの[システム]フォ ルダにコピーします。

?

お使いになるフォントを[システム]フォルダにドラッグ&ドロップし ます。

本機は標準で日本語2書体、欧文136書体を搭載しています。

∠⑦本書「フォントサンプル」88 ページ ポイント DE Π 🐧 Mac Type 1 ê 157項目、5.7 MB空き 🖏 スクリーンフォント 日日 名前 修正日 容量 🛎 ß 4 項目、5.7 MB 空参 1998年1月12日(月)、3:22 PM 🖉 UniveLig 28K UniveLigOb1 1998年1月12日(月)、3:22 PM 36K 瀼 平成角ゴシック W5 UniveOb1 1998年1月12日(月), 3:22 PM 40K 平成角ゴシック W5 丸澤 ZapfChaMedita 1998年1月12日(月), 3:23 PM 40K ZapfDin 1998年1月12日(月)、3:23 PM 50K 漢 中成明朝 W3 Albertus MT 1998年1月12日(月)、3:11 PM 78K 平成明朝 V3 丸漆 🗿 Antique Olive 1 (1-3) 1996年1月12日(月)、3:11 PM 80K Antique Olive Compact 1998年1月12日(月)、3:11 PM 32K Bodoni 1 1998年1月12日(月)、3:12 PM 140K Bodoni Post 1998年1月12日(月)、3:12 PM 22K itosh HD 🔿 Ma 日日 🐧 Mac TrueType 日日 3.2GB 空き 10項目、5.7 MB空参 ê Apple Chancery Times New Ron 🔊 Arial 🔊 Wingdings システムフォリ 🐊 Chicago 🔊 Geneva B) 🗿 Hoefler Text 🕅 Hoefler Text Ornaments アブリケ - 242 🔊 Monaco A New York OK ボタンをクリックします。 このコンピュータでこれらの項目を使うには、 "フォント"フォルダに入れておく必要がありま す。 "フォント"フォルダにこれらの項目を入れま  $\triangle$ ・。 すか? (キャンセル) OK クリックします

これで[システム]フォルダ内の[フォント]フォルダにスクリーンフォン トがインストールされました。

引き続き「プリンタドライバの選択」を行います。次ページへお進みくだ さい。

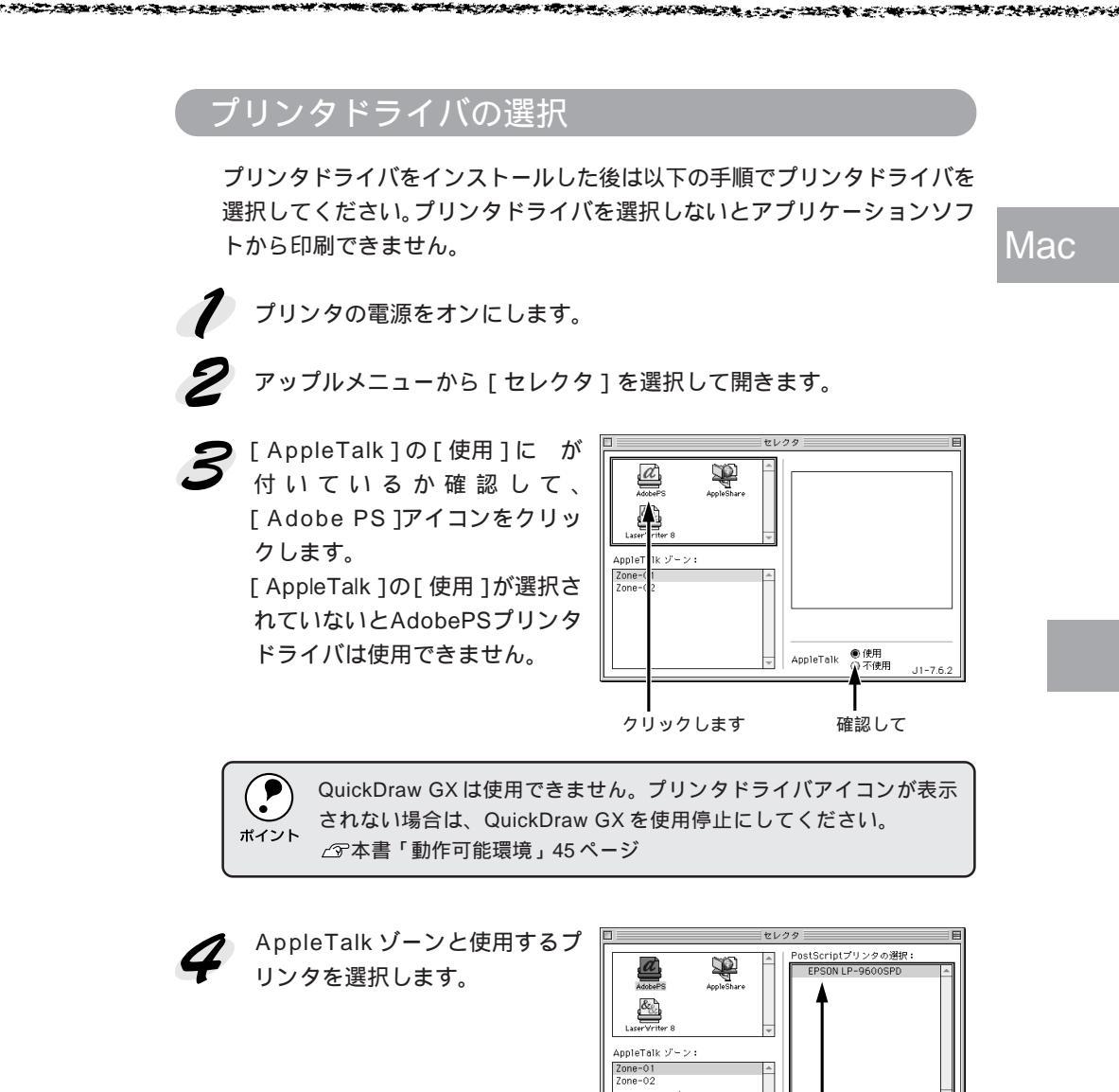

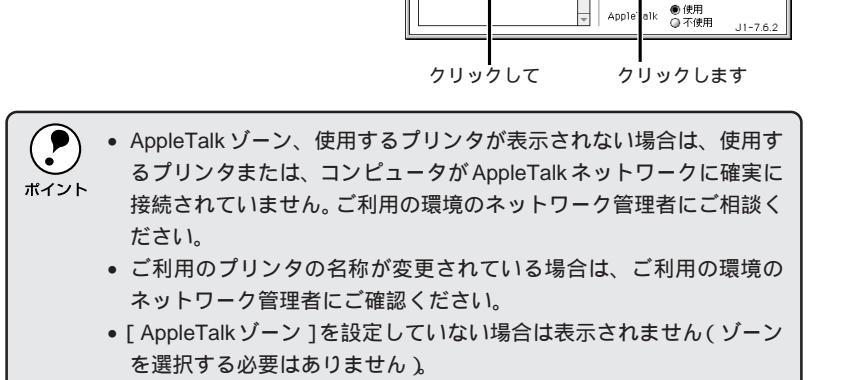

作成

Apple

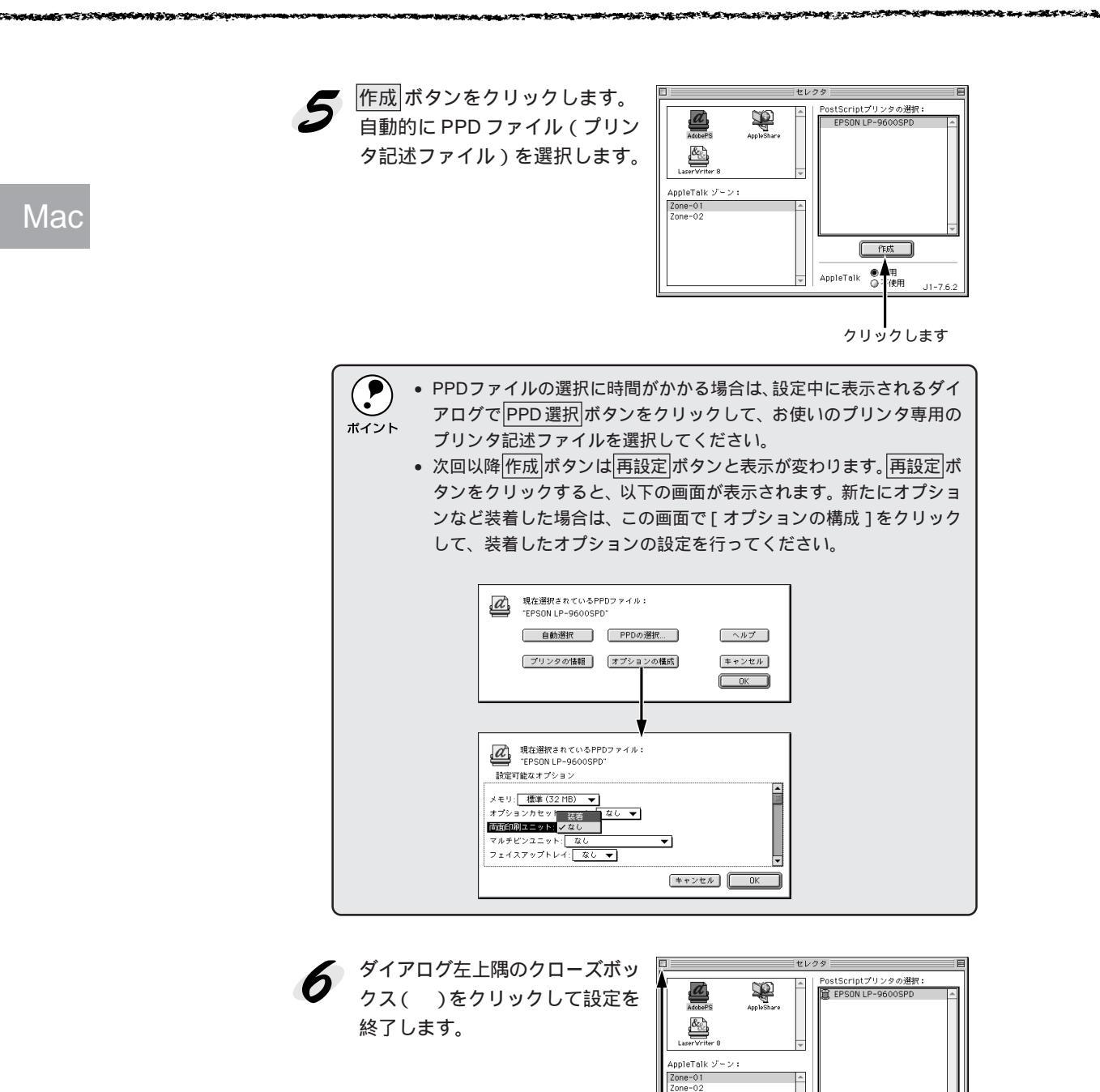

再設定 AppleTalk ● 使用 ● 不使用

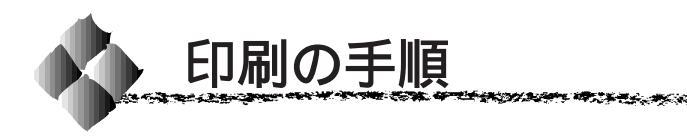

ここでは、Macintoshアプリケーションソフトでの基本的な印刷手順に ついて説明します。

### 用紙設定の手順

Mac

are a constant of the art of the state of the

実際に印刷データを作成する前に、プリンタドライバ上で用紙サイズなどを 設定します。

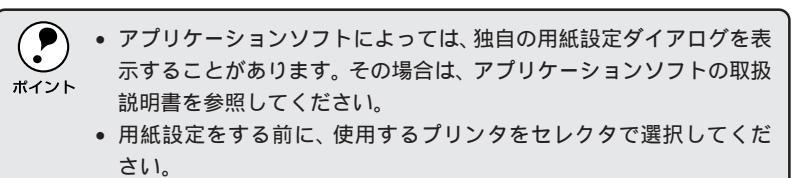

△ 3 本書「プリンタドライバの選択」51 ページ

7 アプリケーションソフトを起動します。

 [ファイル]メニューから[用紙 設定]を選択します。
 アプリケーションソフトによっては、コマンド名が異なる場合があります([プリンタの設定] など)。

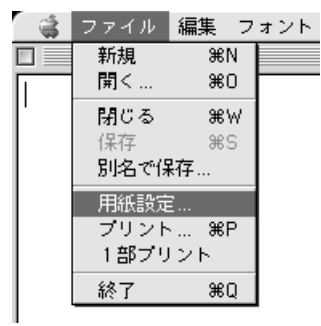

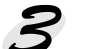

各項目を設定します。

- 表示されている設定条件でよければ、改めて設定する必要はありません。
  - 各項目の内容については、次のページを参照してください。
     3 本書「[用紙設定]ダイアロ グ」55ページ

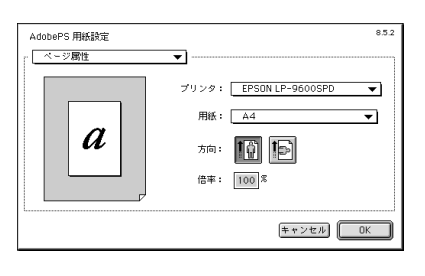

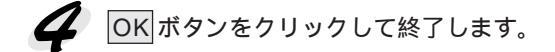

この後、印刷データを作成します。

### 印刷設定の手順

印刷する前に、印刷部数などを設定します。印刷関係の項目は以下のダイア ログボックスで設定します。

[ファイル]メニューから[プリ ント]を選択します。 アプリケーションソフトによっ ては、コマンド名が異なる場合 があります([印刷]など)。

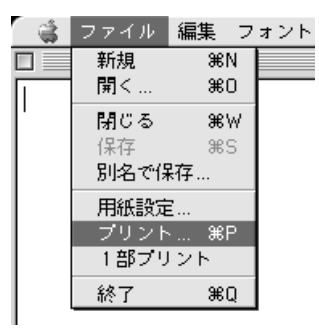

- 各項目を設定します。
  - 表示されている設定条件でよければ、改めて設定する必要はありません。
  - 各項目の内容については、次のページを参照してください。
     3 本書「[ プリント ]ダイアロ グ」58ページ

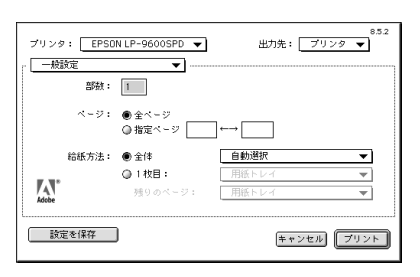

アプリケーションソフトによっては、独自の印刷ダイアログを表示する場合があ ります。その場合は、アプリケーションソフトの取扱説明書を参照してください。

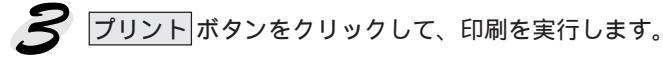

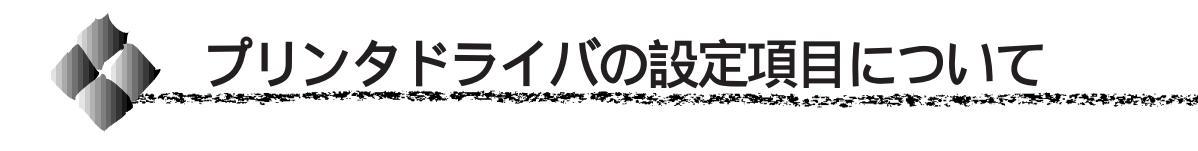

### [ 用紙設定 **]**ダイアログ

[用紙設定]ダイアログでは、用紙に関する基本的な項目を設定します。ダ イアログ左上の[用紙設定]メニューから設定画面を選択すると、以下の機 能が設定できます。印刷データを作成する前に設定してください。

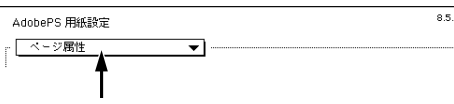

ダイアログをメニューから切り替えます

[ページ属性]ダイアログ

| AdobePS 用紙設定 | 8.52                                              |
|--------------|---------------------------------------------------|
| a            | プリンタ: EPSON LP-9600SPD ▼<br>用紙: A4 ▼<br>方向: 100 % |
|              | (キャンセル) (OK                                       |

プリンタ

印刷可能なPSプリンタが複数台ある場合は、このポップアップメニューから使用するプリンタをクリックして選択します。

#### 用紙

ポップアップメニューから印刷する用紙サイズを選択します。

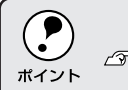

カスタム用紙サイズを作成して選択することができます。 ∠☞本書「[カスタムページ設定]ダイアログ」57ページ

#### 方向

印刷データを用紙に対してどの方向で印刷するかアイコンをクリックして選択します。

#### 倍率

25% ~ 400%の範囲で拡大または縮小して印刷できます。数値を直接入力 して設定します。

#### プレビューウィンドウ

設定状況をイラストで表示します。画面上をクリックすると用紙サイズと余 白の情報を表示します。

# [PostScriptオプション]ダイアログ

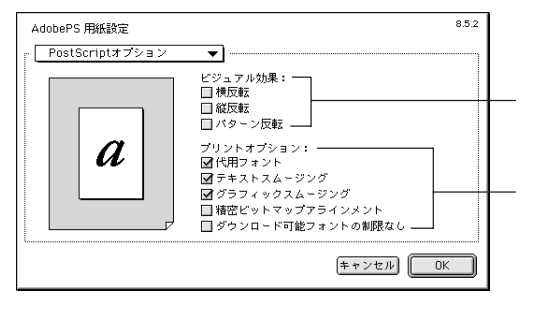

ビジュアル効果

印刷データにビジュアル効果を加えて印刷します。

| 横反転                     | :印刷データを鏡に映したイメージ(水平方向に反転<br>させたイメージ)で印刷します。                                              |
|-------------------------|------------------------------------------------------------------------------------------|
| 縦反転                     | : 印刷データを 180 度回転させて印刷します。                                                                |
| パターン反転                  | :白黒を反転させたイメージで印刷します。                                                                     |
| プリントオプション<br>印刷時のフォント i | <b>一角に対する機能を設定することができます</b>                                                              |
|                         |                                                                                          |
| 代用フォント                  | : New York、Geneva、Monacoのフォントをそれぞ<br>れ Times、Helvetica、Courier のフォントに置き換<br>えて高品質に印刷します。 |
| テキストスムージング              | :印刷データ中のビットマップフォントの輪郭を滑ら<br>かにして印刷します。                                                   |
| グラフィック<br>スムージング        | :印刷データ中の画像(ビットマップデータ)に補正<br>をかけて高品位に印刷します。                                               |
| 精密ビットマップ<br>アラインメント     | : グラフィックイメージを印刷したときに起きるゆが<br>みを補正するために、印刷データを少し縮小して印<br>刷します。                            |
| ダウンロード可能<br>フォントの制限なし   | :印刷データにプリンタからダウンロードするための<br>スクリーンフォントを多数使用する場合にチェック                                      |

します。ただし、印刷に時間がかかる場合があります。

# [カスタムページ設定 )ダイアログ

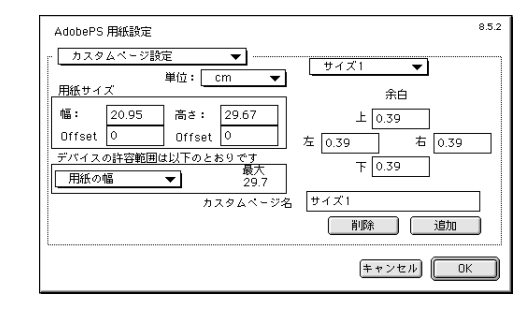

[カスタムページ名]に名前を付けて、カスタム用紙サイズを作成できます。 [単位]を選択してから、[用紙サイズ]と[余白]の各項目に数値を入力し ます。

設定できる数値の許容範囲は、[デバイスの許容範囲は以下のとおりです] のメニューを切り替えて確認できます。

作成したカスタム用紙サイズは、[ページ属性]ダイアログの[用紙]から 選択できます。

Mac

## [プリント]ダイアログ

[プリント]ダイアログでは、印刷に関わる各種の設定を行います。ダイア ログ左上の[印刷設定]メニューから設定画面を選択すると、プリンタの各 種機能が設定できます。

| 部数:   | 1                                           |                          |          |
|-------|---------------------------------------------|--------------------------|----------|
| ページ:  | <ul> <li>● 全ページ</li> <li>● 指定ページ</li> </ul> | $\leftarrow \rightarrow$ |          |
| 給紙方法: | ● 全体                                        | 自動選択                     | <b>_</b> |
|       | ◎ 1 枚目:                                     | 用紙トレイ                    | -        |
| Adobe | 残りのページ:                                     | 用紙トレイ                    | ▼        |

#### プリンタ

印刷可能なPSプリンタが複数ある場合は、このポップアップメニューから 使用するプリンタをクリックして選択することができます。

出力先

印刷データの出力先を設定します。[プリンタ]を選択すると印刷データを プリンタに送り、プリンタは印刷を開始します。[ファイル]を選択すると、 印刷データをPostScriptファイルまたはEPSファイルとして保存すること ができます。

∠☞本書「[ファイル保存]ダイアログ」63ページ

#### 印刷設定メニュー

印刷に関する各種機能の設定が実行できます。ポップアップメニューから選 択してください。各設定項目については、次ページ以降をお読みください。

#### 設定を保存

[プリント]ダイアログで設定を変更して設定を保存 ボタンをクリックすると、設定が保存されます。

# [一般設定]ダイアログ

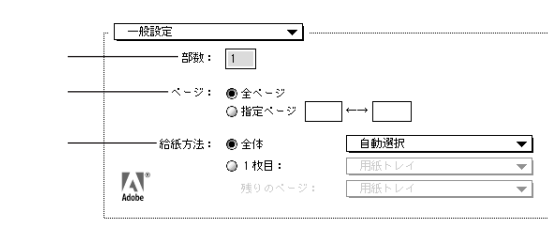

### Mac

#### 部数

Company and the second

印刷する部数を最大999部まで設定できます。直接数値を入力して設定します。

WINNER WARRANG STRATE CONTRACT STRATE

#### ページ

印刷するページの範囲を設定します。

#### 給紙方法

印刷する用紙がセットされた給紙装置を選択します。[1枚目]を選択する と最初の1ページと残りのページで別々に給紙装置を選択できます。書類の 表紙だけ別の用紙を使用する(レターヘッドなど)場合にご利用ください。

### [バックグラウンド印刷]ダイアログ

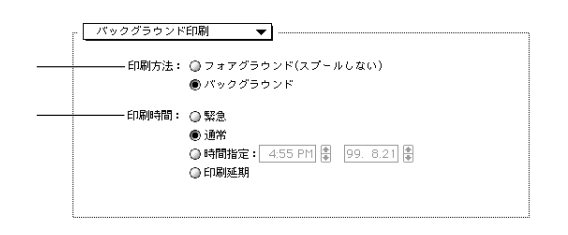

#### 印刷方法

バックグラウンドを選択すると印刷中も Macintosh をほかの作業に使用することができます。初期設定では[バックグラウンド]が選択されています。

#### 印刷時間

緊急を選択すると、複数の印刷データがある場合に、優先して印刷します。 [印刷延期]を選択すると、印刷データをプリントキューに残したまま印刷 しません。

## [表紙]ダイアログ

### Mac

| 表紙:      | ● なし     |   |
|----------|----------|---|
|          | ◎ 最初のページ |   |
|          | ◎ 最後のページ |   |
| 表紙の給紙方法: | 書類と同じトレイ | - |

印刷データの名称や印刷日時などの情報を表示したページを、印刷の最初ま たは最後に印刷できます。表紙を印刷するときは、印刷データとは別の給紙 装置を選択することもできます。

### [カラー設定 )ダイアログ

| カラ〜:          | カラー/グレースケール             | • |
|---------------|-------------------------|---|
| - ブリンタブロファイル: | プリンタの初期設定               | ~ |
|               | 2 7 7 7 2 3 10 10 ABAAL |   |
|               |                         |   |
|               |                         |   |
|               |                         |   |

カラー

カラー / グレースケールの印刷方法を設定します。

白黒 : モノクロ(白黒)で印刷します。 グレースケール(階 調)は再現しません。

カラー / グレースケール: グレースケール印刷するときに選択します。

ColorSync カラー :本機では使用しません。 マッチング

PostScript カラー :本機では使用しません。 マッチング

プリンタプロファイル

本機では使用しません。

# [ レイアウト ]ダイアログ

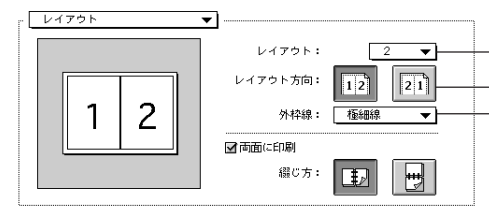

# レイアウト

連続した印刷データを1枚の用紙に2、4、6、9、16ページいずれかの単位 で割り付けて印刷することができます。割り付けない場合は、[1]を選択し ます。

#### レイアウト方向

割り付け印刷を行う場合、ページを並べる順番をアイコンをクリックして選 択できます。

1 2

:ページを左から右の順に並べます。

21

:ページを右から左の順に並べます。

#### 外枠線

割り付けた印刷データの周りに枠線を描くかどうかを選択できます。ポップ アップメニューから枠線の種類も選択できます。

#### 両面に印刷

オプションの両面印刷ユニットを使って用紙の両面に印刷する場合は、ク リックしてチェックマークを付けます。両面印刷しない場合は、チェック マークを外します。

#### 綴じ方

両面印刷したページの綴じる位置を選択できます。

₿2

:用紙の横を綴じます。

: 用紙の下を綴じます。

A THE REPORT OF A DESCRIPTION OF A DESCRIPTION OF A DESCRIPANTA DESCRIPTION OF A DESCRIPTION OF A DESCRIPTION OF A DESCRIPTI

# [エラー設定 )ダイアログ

エラー設定

PostScriptエラー: レポートなし
スクリーン上に要約を表示
詳細レポートの出力

### Mac

| PostScript エラー | が発生した場合に報告す | るかどうか選択します。 |
|----------------|-------------|-------------|
|----------------|-------------|-------------|

•

- レポートなし : PostScript エラーが発生しても報告しません。
- スクリーン上に要約 : PostScriptエラーが発生した場合、コンピュータの を表示 モニタスクリーンにエラーの要約を表示します。
- 詳細レポートの出力 : PostScriptエラーが発生した場合、エラーの詳細を プリンタで印刷します。

### [ファイル保存]ダイアログ

[出力先]を[ファイル]に設定した場合、印刷データをファイルとして保存できます。[ファイル保存]ダイアログでは、ファイルを保存する際の条件を設定できます。

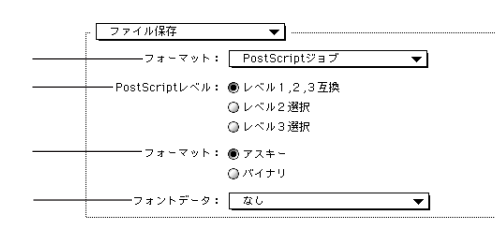

フォーマット

ファイルの保存形式を選択します。

| PostScript ジョブ           | :PS(PostScript)ファイルとして保存します。                                                                      |
|--------------------------|---------------------------------------------------------------------------------------------------|
| EPS<br>(ビットマップ<br>プレビュー) | : EPSファイルとして保存します。 プレビューイメー<br>ジとしてビットマップ (72DPI)のモノクロイメー<br>ジを提供します。                             |
| EPS<br>(PICT プレビュー)      | : EPSファイルとして保存します。 プレビューイメー<br>ジとして Macintosh の画面に表示するための<br>QuickDrawPICT フォーマットのイメージを提供し<br>ます。 |
| EPS<br>(プレビューなし)         | : EPSファイルとして保存します。Macintoshの画面<br>上に表示するためのプレビューイメージを提供しま<br>せん。                                  |
| PostScriptレベル            |                                                                                                   |
| レベル 1, 2, 3 互換           | : すべての PostScript レベルと互換します。                                                                      |
| レベル2選択                   | : PostScript レベル2のプリンタとだけ互換します。<br>レベル1のPS プリンタでは正常に印刷できない場<br>合があります。                            |
| レベル3選択                   | : PostScript レベル3のプリンタとだけ互換します。<br>レベル1、2のPSプリンタでは正常に印刷できない<br>場合があります。                           |

フォーマット 保存するファイルのデータ形式を選択できます。

| アスキー | :フォーマットで選択した形式のデータをアスキー  |
|------|--------------------------|
|      | コードで保存します。EPSファイルは必ずアスキー |
|      | フォーマットを選択してください。         |
|      |                          |

バイナリ : フォーマットで選択した形式のデータをバイナリ (2進数)で保存します。

フォントデータ

作成するPSファイルにダウンロード可能なフォントの情報を含めることが できます。作成したPSファイルをほかのPostScriptプリンタから印刷する 場合などに、フォント情報を含めないと印刷データで使用した以外のフォン トで印刷される場合があります。

| なし                 | :フォント情報を含めません。                                                                             |
|--------------------|--------------------------------------------------------------------------------------------|
| すべてを含める            | :印刷データに使用されているすべてのフォント情報<br>を含みます。                                                         |
| 標準 15 書体以外を<br>含める | :印刷データに使用されているフォントの中で標準<br>15 書体以外のフォント情報のみを含みます。                                          |
| PPD にない書体を<br>含める  | : PPDファイルに記載されている欧文フォント以外で<br>印刷データに使用されている欧文フォントの情報の<br>みを含みます。和文2書体はビットマップとして保<br>存されます。 |

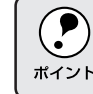

現在保存できるフォント情報は、欧文フォントの場合だけです。和文 フォントの情報は保存できません。

# [プリンタ固有機能]ダイアログ

-----

#### [プリンタ固有機能]ダイアログでは、プリンタ固有の機能についての設定 ができます。

LANDER THE SAME AND A STREET AND A STREET

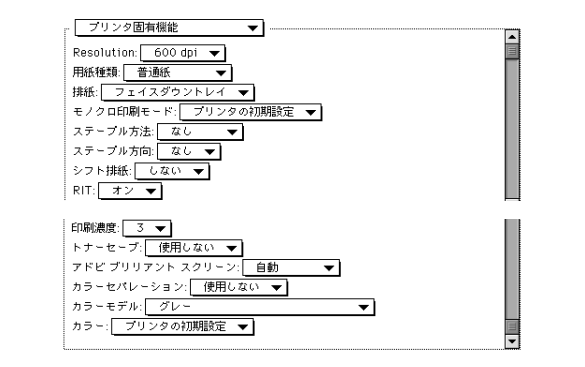

| 機能         | 設定                                    |
|------------|---------------------------------------|
| Resolution | プリンタの解像度を[300dpi]または[600dpi]に選択します。   |
| 用紙種類       | 用紙の種類を選択します。                          |
| 排紙         | 使用する排紙装置名を選択してください。                   |
| モノクロ印刷モード  | モノクロ印刷時の処理方法を選択できます。                  |
|            | プリンタの : プリンタの操作パネルでの設定を優先します。<br>初期設定 |
|            | 品質優先 : 印刷品質を優先します。                    |
|            | 速度優先 : 印刷速度を優先します。                    |
| ステープル方法    | オプションのステープルスタッカを使ってどの位置にステープル         |
|            | するかを選択できます。                           |
|            | なし : ステープルで綴じません。                     |
|            | コーナー : 用紙の角をステープル1 つで綴じます。            |
|            | エッジ : 用紙の端をステープル2つで綴じます。              |
| ステープル方向    | [ステープル方法]で設定した綴じ位置を、用紙の左右どちら側         |
|            | にするかを選択できます。                          |
|            | なし : ステープルで綴じません。                     |
|            | 左辺 : 用紙の左角または左端を綴じます。                 |
|            | 右辺 : 用紙の右角または右端を綴じます。                 |
| シフト排紙      | フェイスダウントレイとステープルスタッカにシフト排紙するかど        |
|            | うかを選択できます。                            |
|            | しない : シフト排紙しません。                      |
|            | する : シフト排紙します。                        |
| RIT        | 斜線や曲線などのギザギザをなめらかに印刷するEPSON独自の        |
|            | 輪郭補正機能を使用するか[オン] しないか[オフ]を選択で         |
|            | きます。                                  |

| 機能         | 設定                                        |
|------------|-------------------------------------------|
| 印刷濃度       | 印刷濃度を5段階に調整できます。通常は「3」で使用してくだ             |
|            | さい。                                       |
| トナーセーブ     | 文字の輪郭はそのままに黒べた部分の濃度を抑えることでトナー             |
|            | を節約します。試し印刷をする場合など印刷品質にこだわらない             |
|            | 場合にご利用ください。トナーセーブを [使用する ][使用しな           |
|            | い]を選択できます。                                |
| アドビブリリアント  | ハーフトーンの処理方法を選択できます。ハーフトーンの指定が             |
| スクリーン      | できるアプリケーションソフトによっては、アプリケーションの             |
|            | 設定が優先され、ここでの設定が有効にならない場合があり               |
|            | ます。                                       |
|            | 自動 : ハーフトーンはプリンタが自動処理します。                 |
|            | 使用する : Adobe社の高度なハーフトーンスクリーン技術<br>を利用します。 |
|            | 使用しない : Adobe社の標準ハーフトーンスクリーン技術を<br>利用します。 |
| カラーセパレーション | CMYKまたはRGBに分版して印刷するかどうかを選択できます。           |
|            | 使用しない : 分版しません。                           |
|            | 使用する : 分版して印刷します。                         |
| カラーモデル     | [カラーセパレーション]を[使用する]に設定した場合に、分             |
|            | 版するカラーモデル(色の組み合わせ)を選択します。                 |
| カラー        | [カラーモデル]で選択したカラーモデルの中から、どの色を分             |
|            | 版して印刷するかを選択します。                           |
| 部単位印刷      | オン : 部単位で印刷します。                           |
|            | オフ : ページごとに印刷します。                         |

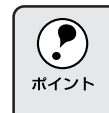

RIT機能を有効にしてグラデーション(無段階に変化する階調)のある 画像を印刷すると、意図した印刷結果が得られないことがあります。こ の場合は、RIT機能を使用しないでください。
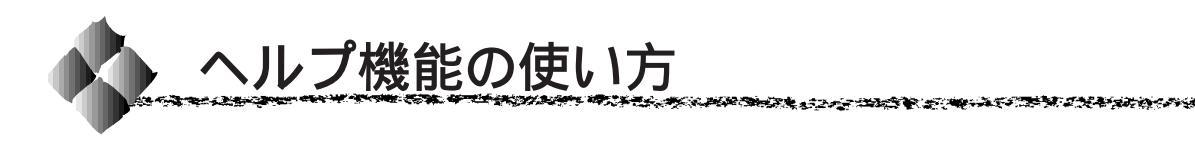

プリンタドライバの各項目のヘルプ情報を見るには、バルーンヘルプを使用 してください。本書と併せてバルーンヘルプをご利用ください。

画面上部のメニューバーにある[ヘルプ]メニューから[バルーン表示]を クリックして選択すると、バルーンヘルプが表示されるようになります。

Mac

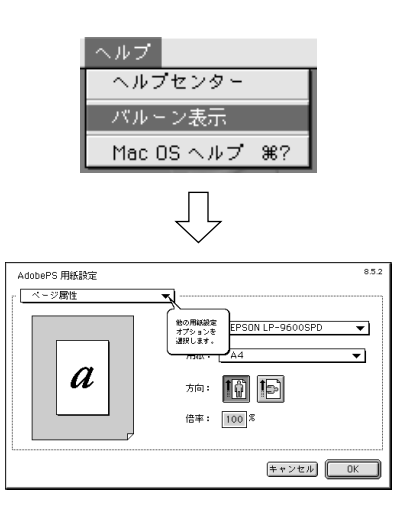

バルーンヘルプを消すときは、メニューから[バルーンを消す]を選択して ください。

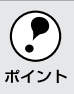

[ヘルプ]メニューの位置と表示は、MacOSのバージョンによって異なります。ヘルプについては、Macintoshの取扱説明書を参照してください。

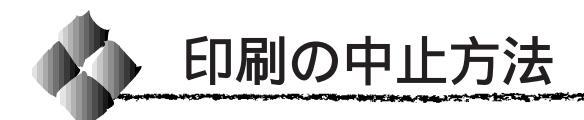

プリンタの操作パネルの印刷可スイッチを押します。 印刷可ランプが消灯し、印刷不可状態になります。

Macintosh が印刷処理を続行しているときは、コマンド(光)キーを押しなが らピリオド(.)キーを押して、印刷を中止します。

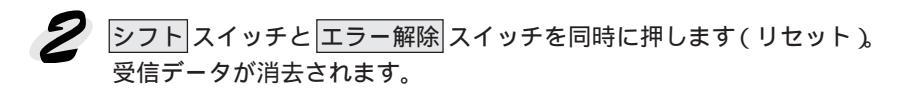

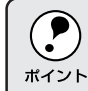

シフトスイッチとエラー解除スイッチを5秒以上押し続けると、電源投入時の状態まで初期化(リセットオール)されますのでご注意ください。

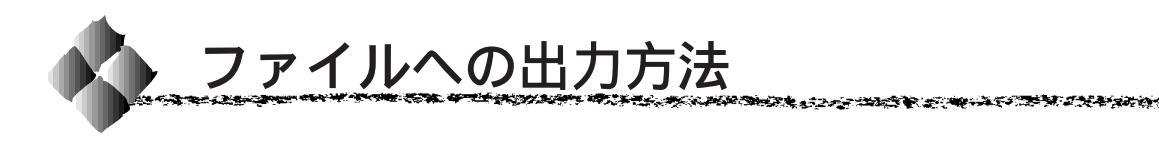

Adobe PS ドライバを使用すると、印刷データを PS (PostScript)ファイ ルまたは EPS ファイルとして保存することができます。

Downloaderを使ってPSファイルをプリンタへダウンロードすることで印刷できます。

- PS(PostScript)ファイルに保存しておくことで、印刷データを作成したアプリケーションソフトを使用することなくPostScriptプリンタから印刷することが可能です。また Adobe® Acrobat® DistillerというアプリケーションソフトからPDFファイルを生成することもできます。
  - EPS ファイルに保存することで、作成した印刷データを他のアプリ ケーションソフトで作成したデータにEPSファイルとして組み込むこ とが可能です。

ファイルへの出力

🥊 [ファイル]メニューから [ プリント ]( または [ 印刷 ]) を選択します。

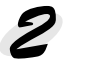

保存する範囲を設定して、[出力 先]メニューから[ファイル]を 選択します。

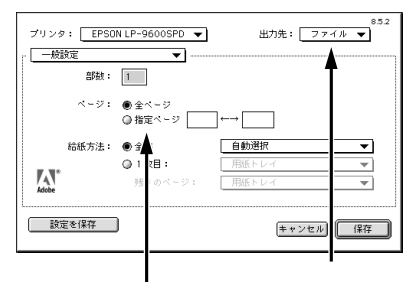

保存するページ範囲を設定して

**3**[印刷設定]メニューのポップ アップメニューから[ファイル 保存]をクリックします。

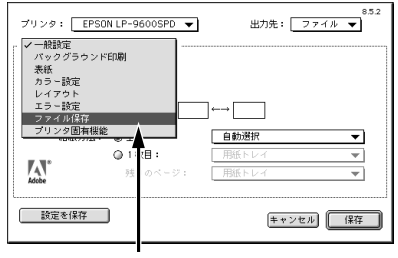

クリックします

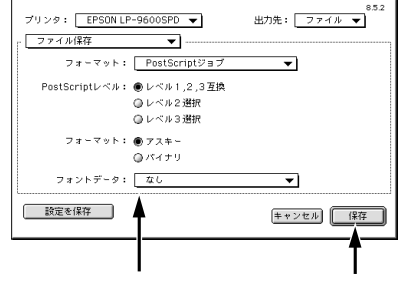

Mac

## 5 保存先のフォルダを選択し、 ファイル名を入力して、保存ボタンをクリックします。

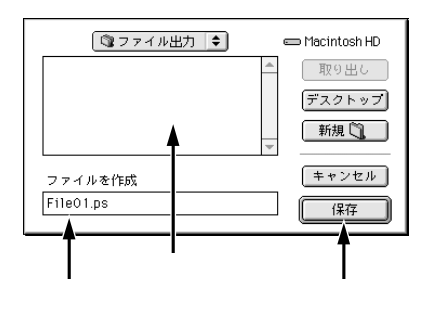

## ファイルのダウンロード

添付の PostScript3 Utility CD-ROM 内の [Downloader]フォルダに、PS ファイルをプリンタヘダウンロードするユーティリティソフト 「Downloader」が収められています。この Downloaderを、お使いの Macintosh のハードディスクの任意のフォルダにコピーしてください。

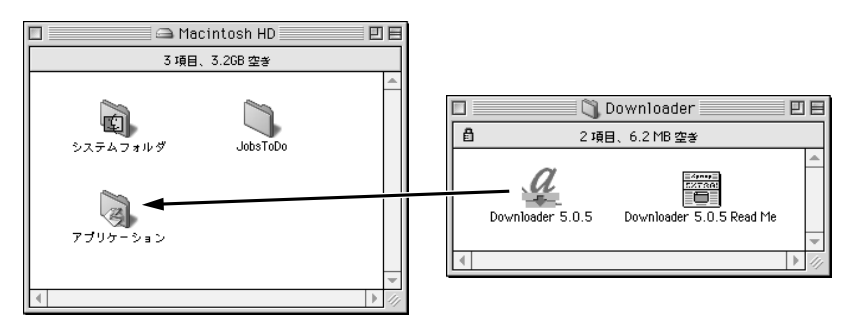

Downloaderを起動してPSファイルをプリンタにダウンロードすることも できますが、以下の手順で簡単にPSファイルをダウンロードすることがで きます。

アップルメニューから [セレクタ]を選択して開き、プリンタを選択します。

∠☞本書「プリンタドライバの選択」51 ページ

PSファイルを Downloader アイコンにドラッグ&ドロップします。 Downloader は、[セレクタ]で選択したプリンタへPSファイルを自動 的にダウンロードして印刷します。

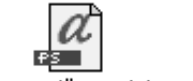

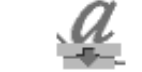

ダウンロードファイル.ps

Downloader 5.0.5

Mac

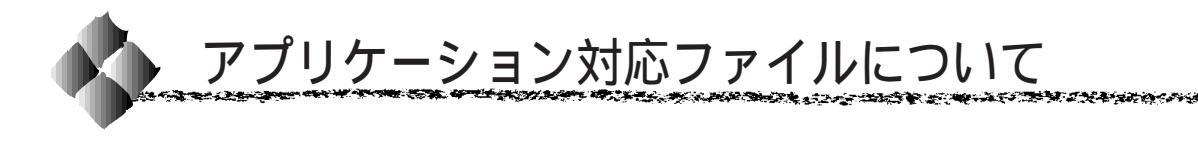

アプリケーションソフトの中には、プリンタの機能を使用するために、個々の「プリンタ記述ファイル」(PPDファイル/PDFファイル)を必要とする ものがあります。

## 対象アプリケーションソフト

#### Mac

以下のアプリケーションソフトから本機に印刷する場合は「プリンタ記述 ファイル」(PPD ファイル / PDF ファイル)が必要です。

• Deneba Canvas3.XJ

### プリンタ記述ファイルとコピー先フォルダ

PostScript3 Utility CD-ROM 内の [Japanese] - [Adobe PS 8.5] -「AdobePS 8.5.2J」-「プリンタ記述ファイル」フォルダに収録されてい るプリンタ記述ファイル「EPSON LP-9600SPD」を、アプリケーションを インストールしたフォルダ内の以下のフォルダにコピーします。

| CD-ROM 収録フォルダ        | アプリケーション           | コピー先フォルダ          |
|----------------------|--------------------|-------------------|
| [Japanese]           | Deneba Canvas 3.XJ | Canvasがインストールされて  |
| - [ Adobe PS 8.5 ]   |                    | いるフォルダ内の[ PPD ]フォ |
| - [ AdobePS 8.5.2J ] |                    | ルダ                |
| - [ プリンタ記述ファイル ]     |                    |                   |

その他のアプリケーションについては、本機に添付のプリンタドライバをご 利用の Macintosh にインストールすることでご使用いただけます。

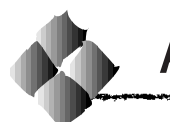

Adobe® Type Connection は、ご利用の Macintosh にインストールされて いる和文TrueTypeフォントをプリンタが標準搭載している平成角ゴシック または平成明朝に置き換えて印刷することのできるユーティリティです。平 成角ゴシックまたは平成明朝に置き換えて印刷することにより印刷速度が向 上します。

ユーティリティを使用して置き換えられたフォントは、画面上の表示と 印刷結果が異なります。

添付のPostScript3 Utility CD-ROMの[Japanese]フォルダ内に、[ATCx] フォルダがあります。このフォルダ内にある「ATCx Utility」を、お使いの Macintoshのハードディスクの任意のフォルダにコピーしてください。

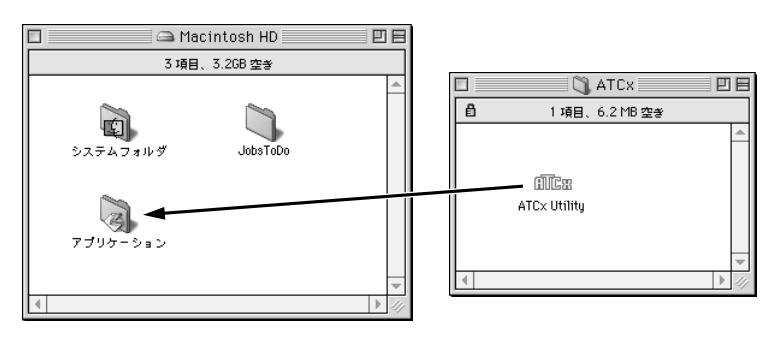

Adobe Type Connection を起動する前に、使用するプリンタが[セレクタ]で選択されているか確認してください。
 Adobe Type Connectionを使用するときは、操作パネルの[プリンタモードメニュー]で[PS3]を選択してください。
 プマ本書「プリンタモードメニュー」77ページ
 プリンタの電源をオフにするとここでの設定は無効になります。以下の設定は印刷前に行ってください。ただし、オプションのハードディスクユニットが増設されている場合は、プリンタの電源をオフにしても設定は有効なまま残ります。

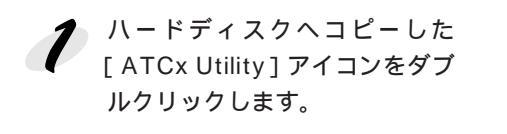

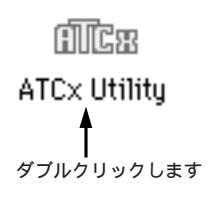

## Mac

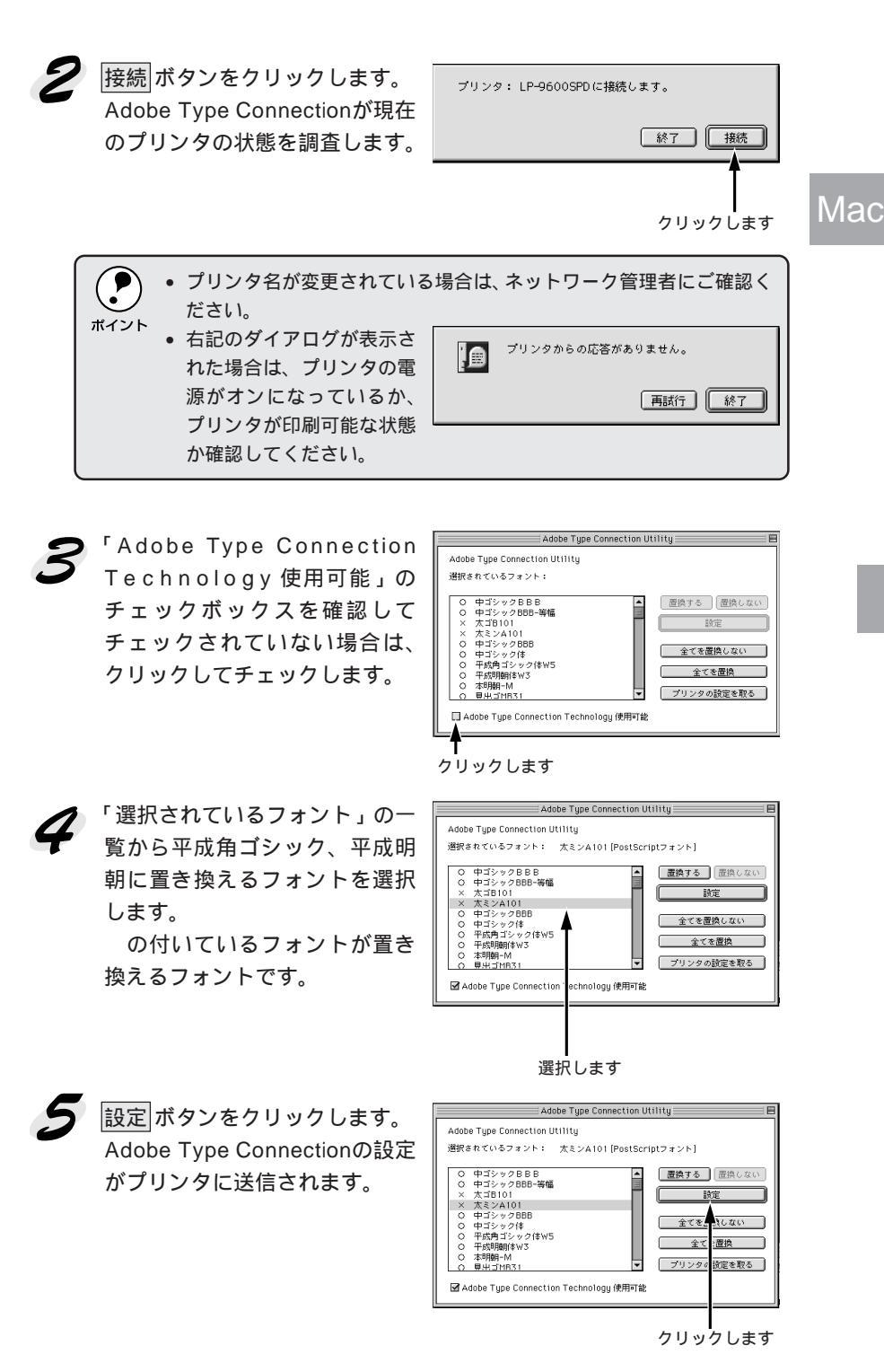

- Handler With the Manual and the state of the second state of the second state of the

the second state of the second second second second second second second second second second second second se

「ファイル]メニューの[終了]をクリックします。
 Adobe Type Connection が終了します。

# 第4章 操作パネルについて

ここでは操作パネルの設定方法について説明します。

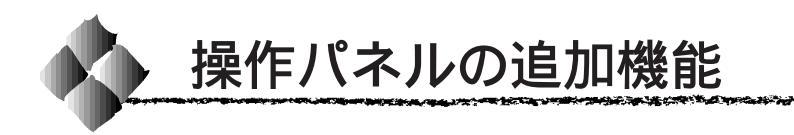

ここでは、PostScriptプリンタとしてご利用の際に表示される項目と設定に ついて説明します。

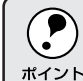

設定方法やPostScript関係以外の設定項目など、操作パネルについての 詳細はユーザーズガイドを参照してください。

### 操作パネルでの設定変更の注意事項

下記のメニューは、プリンタの持つ機能を実行するためのものです。設定値 は変更できません。

|               | 設定メニュー      | 設定項目                         |
|---------------|-------------|------------------------------|
| 特定の処理を行うための項目 | テストインサツメニュー | PS3 ステータスシート<br>PS3 フォントサンプル |

## ワンタッチ設定モード2に追加される項目

ワンタッチ設定モード2には、以下のプリンタモードに[PS3]が追加され ます。設定方法については、ユーザーズガイドを参照してください。

| スイッチ(割り当てられている設定項目)     |            | 訞      | 定值    |          |
|-------------------------|------------|--------|-------|----------|
| 設定メニュー スイッチ ( プリンタモード ) | ジドウ<br>PS3 | ESC/PS | ESC/P | ESC/Page |

## 階層設定モードに追加される項目

#### テストインサツメニュー

| スイッチ | 液晶ディスプレイの表示  | 説明                                                        |
|------|--------------|-----------------------------------------------------------|
| 設定項目 | PS3 ステータスシート | PostScript3 プリンタとして使用する場合の、現<br>在の設定一覧( ステータスシート )を印刷します。 |
| 設定値  |              | 設定値はありませんので、 <mark>設定実行</mark> スイッチを押<br>して実行します。         |
|      |              |                                                           |
| 設定項目 | PS3 フォントサンプル | PostScript3 プリンタとして利用できるフォント<br>のリストを印刷します。               |
| 設定値  |              | 設定値はありませんので、 <u>設定実行</u> スイッチを押<br>して実行します。               |

an an the state of the state of

## プリンタモードメニュー

| スイッチ | 液晶ディスプレイの表示             | 説明                                                                                                    |
|------|-------------------------|----------------------------------------------------------------------------------------------------|
| 設定項目 | パラレル<br>ネットワーク<br>オプション | インターフェイスごとにプリンタが動作するモー<br>ド(エミュレーション)を設定します。パラレルイ<br>ンターフェイス、Ethernet インターフェイス、そ<br>してオプションのインターフェイスに分けて、プ<br>リンタモードを設定します。<br>(オプションは、オプションのインターフェイス<br>カード装着時のみ設定可能) |
| 設定値  | ジドウ(初期設定)               | 受信したコマンドに合わせて、自動的にプリンタ<br>モードを選択します。通常は、この設定で使用し<br>てください。PostScript3も、自動選択の対象と<br>なります。                                                                               |
|      | PS3                     | PostScript3モードになります。PostScript3プリ<br>ンタとしてのみ使用する場合に設定します。                                                                                                    |

|      | _ |                                                                                                    |
|------|---|----------------------------------------------------------------------------------------------------|
| ボイント | • | オプションのインターフェイスカード「PRIFNW1S/PRIFNW2S」を<br>装着して、[テストインサツメニュー]で[オプションI/Fジョウホウ]<br>を印刷する場合は、[ジドウ]を選択してください。<br>以下の場合は、[PS3]を選択してください。<br>* Adobe Type Connection Utilityを使用する場合<br>* 市販のフォントをインストールする場合 |
|      |   |                                                                                                    |

## PS3カンキョウメニュー

| スイッチ | 液晶ディスプレイの表示 | 説明                          |
|------|-------------|-----------------------------|
| 設定項目 | PSエラーシート    | PostScriptエラー発生時に、エラー状態を記載し |
|      |             | たシートを印刷するかしないかを選択します。       |
| 設定値  | OFF(初期設定)   | PostScriptエラー発生時にエラーシートを印刷し |
|      |             | ません。                        |
|      | ON          | PostScriptエラー発生時にエラーシートを印刷し |
|      |             | ます。                         |

# 第5章 困ったときは

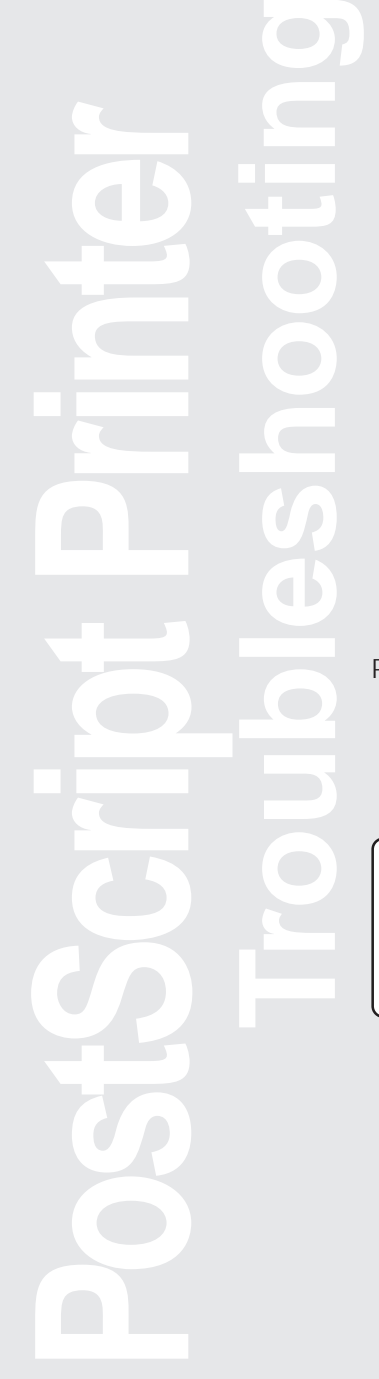

PostScript関連のエラーメッセージと、印刷しないときの 対処方法について説明します。PostScript関連以外のトラ ブルの対処方法については、ユーザーズガイドを参照して ください。

| エラーメッセージ               | ) |
|------------------------|---|
| 印刷しない(Windows)81       | I |
| 印刷しない ( Macintosh ) 82 | 2 |
| その他のトラブル84             | 1 |

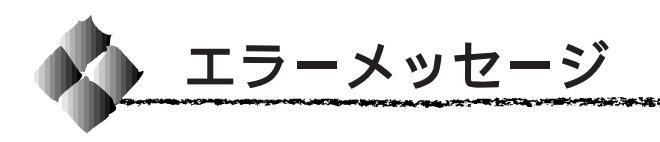

PostScriptプリンタとしてお使いの場合は、以下のエラーメッセージが表示 されることがあります。そのほかのメッセージについては、ユーザーズガイ ドを参照してください。

| 表示                 | 説明・処置                                |
|--------------------|--------------------------------------|
| Invalid PS3        | PostScript3モジュールが正しく認識されません。いったん電源をオ |
|                    | フ/オンして再度本メッセージが表示される場合は、保守契約店(保      |
|                    | 守契約をされている場合)お買い求めいただいた販売店、またはエ       |
|                    | プソンフィールドセンターへご連絡ください。                |
|                    | フィールドセンターへのご相談先は、裏表紙に記載されています。       |
| PS3 Hard Disk full | ハードディスクユニットの容量が限界値に達し、市販フォントをイン      |
|                    | ストールできませんでした。メッセージを消すためには、以下の2つ      |
|                    | のうち、どちらかの操作を行ってください。                 |
|                    | (1) エラー解除 スイッチを押します。                 |
|                    | (2) リセットを行います。                       |
|                    | 再度、市販フォントをインストールしたい場合は、ハードディスクユ      |
|                    | ニットから使用しないフォントを削除して、インストールしてくださ      |
|                    | い。市販フォントのインストール方法や削除方法については、フォン      |
|                    | トに添付されている取扱説明書を参照してください。             |

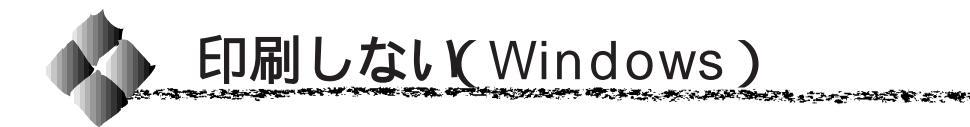

ここでは、PostScript 関連のトラブルの対処方法について説明しています。そのほかのトラブルの対処方法については、ユーザーズガイドを参照してください。

## プリンタドライバが選択されていない

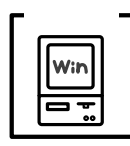

使用するPostScriptプリンタドライバが正しく選択されていま すか?

使用するPostScriptプリンタドライバが、コントロールパネルや アプリケーションで、通常使うプリンタとして選ばれているか確 認してください。

Windowsのスタートボタンをクリックし、カーソルを[設 定]に合わせ、[プリンタ]をクリックします。

使用するPostScriptプリンタドライバを選択し[ファイル]メ ニューをクリックします。

[通常使うプリンタに設定]にチェックマークが付いているか 確認します。付いていない場合は、クリックしてチェックマー クを付けます。

## プリンタが動作しない

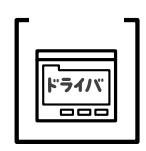

[プリント]ダイアログで[ファイルへ出力]にチェックマークが 付いていませんか?

[ファイルへ出力]にチェックマークが付いていると、プリンタ へ出力しないでファイルとして書き出されます。クリックして チェックマークを外してください。

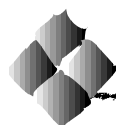

ここでは、PostScript 関連のトラブルの対処方法について説明してい ます。そのほかのトラブルの対処方法については、ユーザーズガイドを 参照してください。

## セレクタでプリンタドライバが選択されていない

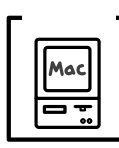

正しいプリンタドライバが選択されていません。セレクタで Adobe PSアイコンが選択されているか、また印刷に使用する PostScript プリンタが選択されているか確認してください。 Adobe PSプリンタドライバを選択してください。 *G*本書「プリンタドライバの選択」51ページ

### 使用するプリンタドライバがセレクタに表示されない

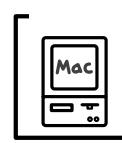

QuickDraw GXを使用していませんか? 本プリンタドライバは、QuickDraw GX に対応していません。 QuickDraw GXを使用停止にしてください。 ☞本書「動作可能環境」45ページ

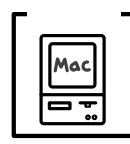

AppleTalk ネットワークゾーンの設定が違います。 セレクタを開いて、プリンタの接続されているゾーンを設定して ください。 ∠☞本書「プリンタドライバの選択」51ページ

#### エラーが発生する

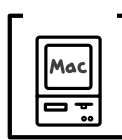

Mac OS のバージョンは、7.6 以降を使用していますか? プリンタドライバの動作可能環境は、Mac OS 7.6 以降です。 ☞本書「システム条件の確認」44 ページ

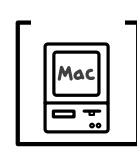

Macintosh のシステムメモリの空き容量は十分ですか? Macintosh のプリンタドライバは、Macintosh 本体のシステムメ モリの空きエリアを使用してデータを処理します。コントロール パネルの RAM キャッシュを減らしたり、使用していないアプリ ケーションソフトを終了してメモリの空き容量を増やすか、印刷 するアプリケーションソフトの割り当てメモリを増やしてくださ い。また、[バックグラウンド印刷]で[フォアグラウンド]を選 択することにより印刷できる場合があります。

## プリンタが動作しない

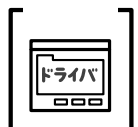

[プリント]ダイアログの[出力先]が「ファイル」になっていま せんか? [出力先]を[プリンタ]にしてください。

ドライハ \_\_\_\_

<sup>チェック</sup>】 [PostScriptオプション]ダイアログの[ダウンロード可能フォン トの制限なし1機能を有効にしていませんか?

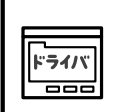

「ファイル」メニューから「用紙設定」ダイアログを開いて、 [PostScript オプション]を選択します。

[ダウンロード可能フォントの制限なし]にチェックマークが 付いていると、印刷できないことがあります。チェックボック スのチェックを外してください。

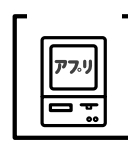

ご使用のアプリケーションソフトは、Adobe PS プリンタドライ バに対応していますか?

セレクタで LaserWriter ドライバ (Ver. 8.xx)を選択して印刷し てください。

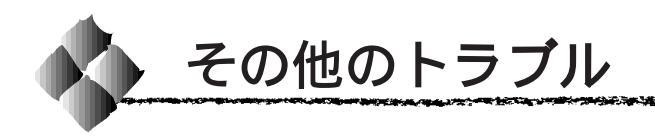

### 画面と異なるフォント/文字で印刷される

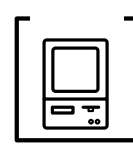

スクリーンフォントをインストールしていますか? フォントをご利用のコンピュータにインストールしないと、選択 したフォントに近いフォントが置き換えられて画面上に表示され ます。

☆ 本書「スクリーンフォントのインストール」 Windows 16 ページ Macintosh 49 ページ

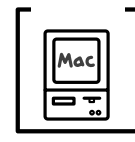

Adobe Type Connectionを使用していませんか? Adobe Type Connectionを使用すると、設定されたフォントを 平成角ゴシック、平成明朝に置き換えて印刷します。Adobe Type Connectionを使用しない設定にしてください。 ふ 本書「Adobe Type Connection Utility」72 ページ

## 市販フォントをインストールできない

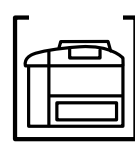

操作パネルの[プリンタモードメニュー]でインターフェイスの 設定を[ジドウ]にしていませんか? [プリンタモードメニュー]でインターフェイスの設定を[PS3] にしてから、市販フォントをインストールしてください。 ☞本書「プリンタモードメニュー」77ページ

#### Adobe Type Connectionが使用できない

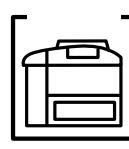

操作パネルの[プリンタモードメニュー]でインターフェイスの 設定を[ジドウ]にしていませんか? [プリンタモードメニュー]でインターフェイスの設定を[PS3] にしてから、Adobe Type Connection を使用してください。 ☞本書「プリンタモードメニュー」77ページ

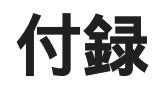

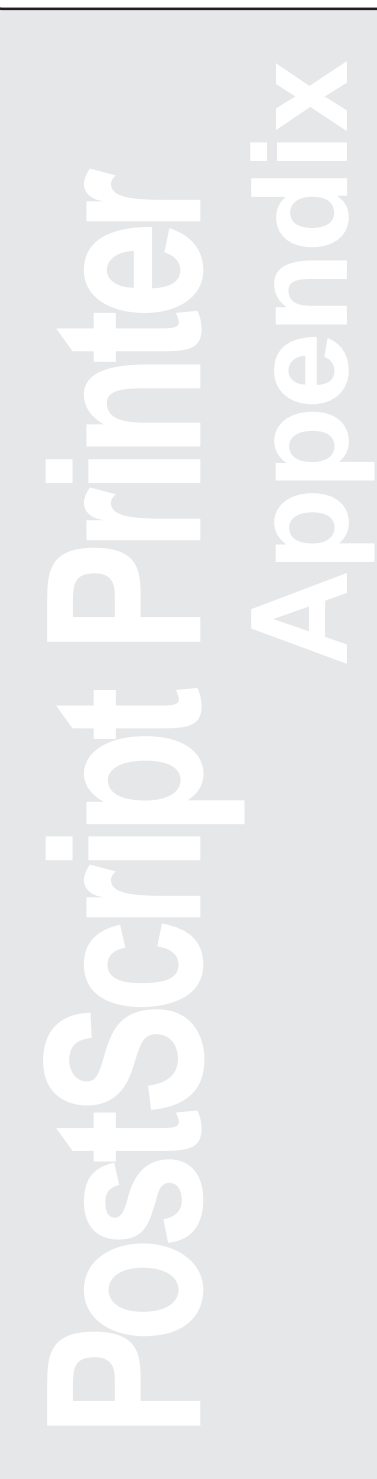

| 市販フォントについて80              | 6 |
|---------------------------|---|
| ハードディスクユニット (オプション)について…8 | 7 |
| フォントサンプル88                | 8 |

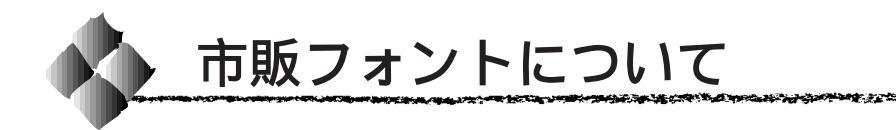

本プリンタには、市販の PostScript プリンタフォントをインストールする ことができます。市販フォントのインストール方法については、フォントに 添付されている取扱説明書を参照してください。

するときは、操作パネルの[プリンタモー 択してください。 ドメニュー」77 ページ

インストールした市販フォントは、Macintoshで印刷することができます。 一部のアプリケーションソフトで市販フォントを印刷するには、お使いのプ リンタのPPDファイルを更新する必要があります。詳しくは、お使いのア プリケーションソフトの取扱説明書をお読みください。

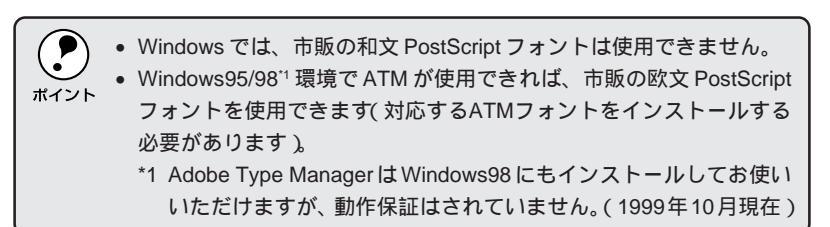

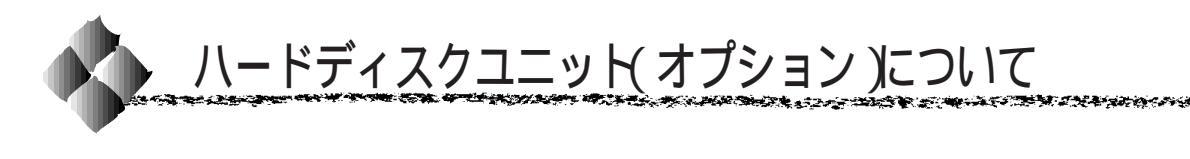

ハードディスクユニット(オプション)を使用すると

オプションのハードディスクユニットをプリンタに装着すると、以下の2点 が可能になります。

- プリンタ側での部単位印刷
- 市販フォントのインストール
  市販フォントのインストールについては、前ページを参照してください。

PostScript で使用するハードディスクユニットの領域は 1GB です。 ポイント

### ハードディスクユニット(オプション)の初期化

オプションのハードディスクユニットは、装着して初めてプリンタの電源を オンにすると、自動的に初期化されます。ハードディスクに関連するエラー が発生し、正常に動作しない場合のみ、以下の手順で初期化してください。

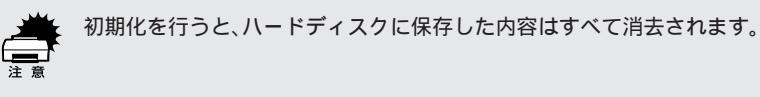

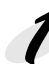

プリンタの電源をオフにします。

2

 設定値 スイッチを押しながら、電源をオンにします。
 ディスプレイに「SUPPORT MODE」と表示されるまで、設定値 スイッ チを押したままにします。

パネル設定スイッチを3回押します。 このときディスプレイには「テストインサツメニュー」と表示されます。 階層設定モードランプが点灯します

5 設定項目 スイッチを押して[HDDショキカ]または[PS3 HDD INIT] を選択して、設定実行 スイッチを押します。

| 選択順序 | 設定項目         | 説明                             |
|------|--------------|--------------------------------|
| 1    | HDD ショキカ     | ハードディスクユニット全体を初期化(フォーマット)      |
|      |              | します。保存していたデータはすべて消去されます。       |
| 2    | PS3 HDD INIT | PostScript で使用するハードディスクの領域を初期化 |
|      |              | します。この領域に保存していたデータはすべて消去さ      |
|      |              | れます。この項目で初期化された領域に、市販の         |
|      |              | PostScript フォントをインストールできます。    |

初期化作業が終了すると、自動的に通常の状態に復帰します。

以上でハードディスクユニットの初期化は終了です。

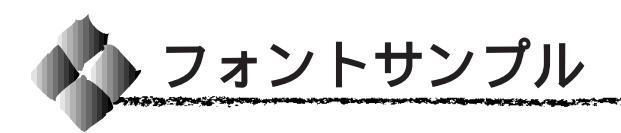

### 日本語フォント

平成角ゴシック W5

美しく華麗な日本語フォント美しく華麗な日本語フォント 美しく華麗な日本語フォント美しく華麗な日本語フォント 美しく華麗な日本語フォント美しく華麗な日本語フォント

#### 平成明朝 ₩3

美しく華麗な日本語フォント美しく華麗な日本語フォント 美しく華麗な日本語フォント美しく華麗な日本語フォント 美しく華麗な日本語フォント美しく華麗な日本語フォント

### PostScriptフォント

Albertus

ABCDEFGHIJKLMNOPQRSTUVWXYZ abcdefghijklmnopqrstuvwxyz 0123456789

The second second second

Albertus Italic ABCDEFGHIJKLMNOPQRSTUVWXYZ abcdefghijklmnopqrstuvwxyz 0123456789

Albertus Light ABCDEFGHIJKLMNOPQRSTUVWXYZ abcdefghijklmnopqrstuvwxyz 0123456789

Antipue Olive Roman ABCDEFGHIJKLMNOPQRSTUVWXYZ abcdefghijklmnopqrstuvwxyz 0123456789

Antipue Olive Italic ABCDEFGHIJKLMNOPQRSTUVWXYZ abcdefghijklmnopqrstuvwxyz 0123456789

Antipue Olive Bold ABCDEFGHIJKLMNOPQRSTUVWXYZ abcdefghijklmnopqrstuvwxyz 0123456789

Antipue Olive Compact

## ABCDEFGHIJKLMNOPQRSTUVWXYZ abcdefghijklmnopqrstuvwxyz 0123456789

ITC Avant Grade Gothic Book ABCDEFGHIJKLMNOPQRSTUVWXYZ abcdefghijklmnopqrstuvwxyz 0123456789

ITC Avant Grade Gothic Book Oblique ABCDEFGHIJKLMNOPQRSTUVWXYZ abcdefghijklmnopqrstuvwxyz 0123456789

ITC Avant Grade Gothic Book Demi ABCDEFGHIJKLMNOPQRSTUVWXYZ abcdefghijklmnopqrstuvwxyz 0123456789

ITC Avant Grade Gothic Book Demi Oblique **ABCDEFGHIJKLMNOPQRSTUVWXYZ abcdefghijklmnopqrstuvwxyz** 0123456789

Bodoni Roman ABCDEFGHIJKLMNOPQRSTUVWXYZ abcdefghijklmnopqrstuvwxyz 0123456789

Bodoni Italic

ABCDEFGHIJKLMNOPQRSTUVWXYZ abcdefghijklmnopqrstuvwxyz 0123456789

Bodoni Bold ABCDEFGHIJKLMNOPQRSTUVWXYZ abcdefghijklmnopqrstuvwxyz 0123456789

**Bodoni Bold Italic** 

ABCDEFGHIJKLMNOPQRSTUVWXYZ abcdefghijklmnopqrstuvwxyz 0123456789 **Bodoni** Poster

## ABCDEFGHIJKLMNOPQRSTUVWXYZ abcdefghijklmnopqrstuvwxyz 0123456789

The second second second second second second second second second second second second second second second s

Bodoni Poster Compressed ABCDEFGHIJKLMNOPQRSTUVWXYZ abcdefghijklmnopqrstuvwxyz 0123456789

ITC Bookman Light ABCDEFGHIJKLMNOPQRSTUVWXYZ abcdefghijklmnopqrstuvwxyz 0123456789

ITC Bookman Light Italic ABCDEFGHIJKLMNOPQRSTUVWXYZ abcdefghijklmnopqrstuvwxyz 0123456789

## ITC Bookman Demi **ABCDEFGHIJKLMNOPQRSTUVWXYZ abcdefghijklmnopqrstuvwxyz** 0123456789

Bookman Demi Italic

## ABCDEFGHLJKLMNOPQRSTUVWXYZ abcdefghijklmnopqrstuvwxyz 0123456789

Carta

ℼⅎℼℳ℩ℳ℩ℳ℩ℳ℩ℳ

≤↓@▲★☆↓↓♡↓≫□■戀○◇♪♪₽♥♥♥♥♥♥♥♥ 0123456789

Clarendon Roman ABCDEFGHIJKLMNOPQRSTUVWXYZ abcdefghijklmnopgrstuvwxyz 0123456789

**Clarendon Light** ABCDEFGHIJKLMNOPQRSTUVWXYZ abcdefghijklmnopqrstuvwxyz 0123456789

Clarendon Bold

ABCDEFGHLJKLMNOPQRSTUVWXYZ abcdefghijklmnopqrstuvwxyz 0123456789

Cooper Black

## ABCDEFGHIJKLMNOPORSTUVWXYZ abcdefghijklmnopqrstuvwxyz 0123456789

**Cooper Black Itaric** 

## **ABCDEFGHIJKLMNOPQRSTUVWXYZ** abcdefghijklmnopqrstuvwxyz 0123456789

Copperplate32BC ABCDEFGHIJKLMNOPQRSTUVWXYZ

ABCDEFGHIJKLMNOPQRSTUVWXYZ 0123456789

Copperplate33BC

## ABCDEFGHIJKLMNOPQRSTUVWXYZ ABCDEFGHIJKLMNOPORSTUVWXYZ 0123456789

Coronet

ABCDEFGAJJKLMNOPQRSTUVWXYZ abcdefghijklinnopgrstuww.yz 0123456789

Courier ABCDEFGHIJKLMNOPQRSTUVWXYZ abcdefghijklmnopqrstuvwxyz 0123456789

#### **Courier Obilique**

ABCDEFGHIJKLMNOPQRSTUVWXYZ abcdefghijklmnopqrstuvwxyz 0123456789

Courier Bold

ABCDEFGHIJKLMNOPQRSTUVWXYZ abcdefghijklmnopqrstuvwxyz 0123456789

Courier Bold Oblique **ABCDEFGHIJKLMNOPQRSTUVWXYZ abcdefghijklmnopqrstuvwxyz** 0123456789

Eurostile Medium ABCDEFGHIJKLMNOPQRSTUVVXYZ abcdefghijklmnopqrstuvvxyz 0123456789

Eurostile Bold

## ABCDEFGHIJKLMNOPQRSTUVWXYZ abcdefghijklmnopqrstuvwxyz 0123456789

Eurostile Bold Extended No.2

## ABCDEFGHIJKLMNOPQRSTUVWXYZ abcdefghijklmnopqrstuvwxyz 0123456789

Eurostile Extended No.2 ABCDEFGHIJKLMNOPQRSTUVWXYZ abcdefghijklmnopqrstuvwxyz 0123456789 Gillsans ABCDEFGHIJKLMNOPQRSTUVVXYZ abcdefghijklmnopqrstuvwxyz 0123456789

Gillsans Italic ABCDEFGHIJKLMNOPQRSTUVWXYZ abcdefghijklmnopqrstuvwxyz 0123456789

## Gillsans Bold ABCDEFGHIJKLMNOPQRSTUVWXYZ abcdefghijklmnopqrstuvwxyz 0123456789

Gillsans Bold Italic ABCDEFGHIJKLMNOPQRSTUVWXYZ abcdefghijklmnopqrstuvwxyz 0123456789

Gillsans Condensed ABCDEFGHIJKLMNOPQRSTUVWXYZ abcdefghijklmnopqrstuvwxyz 0123456789

Gillsans Condensed BOLD

ABCDEFGHIJKLMNOPQRSTUVWXYZ abcdefghijklmnopqrstuvwxyz 0123456789

Gillsans Light ABCDEFGHIJKLMNOPQRSTUVWXYZ abcdefghijklmnopqrstuvwxyz 0123456789

## Gillsans Light Italic

ABCDEFGHIJKLMNOPQRSTUVWXYZ abcdefghijklmnopqrstuvwxyz 0123456789 Gillsans Extra Bold

## ABCDEFGHIJKLMNOPQRSTUVWXYZ abcdefghijklmnopqrstuvwxyz 0123456789

State and the second second second second second second second second second second second second second second

Goudy Oldstyle ABCDEFGHIJKLMNOPQRSTUVWXYZ abcdefghijklmnopqrstuvwxyz 0123456789

Goudy OldstyleItalic ABCDEFGHIJKLMNOPQRSTUVWXYZ abcdefghijklmnopqrstuvwxyz 0123456789

Goudy Bold ABCDEFGHIJKLMNOPQRSTUVWXYZ abcdefghijklmnopqrstuvwxyz 0123456789

Goudy Bold Italic ABCDEFGHIJKLMNOPQRSTUVWXYZ abcdefghijklmnopqrstuvwxyz 0123456789

Goudy Extra Bold

ABCDEFGHIJKLMNOPQRSTUVWXYZ abcdefghijklmnopqrstuvwxyz 0123456789

Helvetica

ABCDEFGHIJKLMNOPQRSTUVWXYZ abcdefghijklmnopqrstuvwxyz 0123456789

Helvetica Oblique

ABCDEFGHIJKLMNOPQRSTUVWXYZ abcdefghijklmnopqrstuvwxyz 0123456789 Helvetica Bold

ABCDEFGHIJKLMNOPQRSTUVWXYZ abcdefghijklmnopqrstuvwxyz 0123456789

Helvetica Bold Obliqute ABCDEFGHIJKLMNOPQRSTUVWXYZ abcdefghijkImnopqrstuvwxyz 0123456789

Helvetica Condensed ABCDEFGHIJKLMNOPQRSTUVWXYZ abcdefghijklmnopqrstuvwxyz 0123456789

Helvetica Condensed Oblique *ABCDEFGHIJKLMNOPQRSTUVWXYZ abcdefghijklmnopqrstuvwxyz* 0123456789

Helvetica Condensed Bold ABCDEFGHIJKLMNOPQRSTUVWXYZ abcdefghijklmnopqrstuvwxyz 0123456789

Helvetica Condensed Bold Obliqute **ABCDEFGHIJKLMNOPQRSTUVWXYZ abcdefghijklmnopqrstuvwxyz** 0123456789

Helvetica Narrow ABCDEFGHIJKLMNOPQRSTUVWXYZ abcdefghijklmnopqrstuvwxyz 0123456789

Helvetica Narrow Obliqute ABCDEFGHIJKLMNOPQRSTUVWXYZ abcdefghijklmnopqrstuvwxyz 0123456789 Helvetica Narrow Bold ABCDEFGHIJKLMNOPQRSTUVWXYZ abcdefghijklmnopqrstuvwxyz 0123456789

Helvetica Narrow Bold Obliqute ABCDEFGHIJKLMNOPQRSTUVWXYZ abcdefghijklmnopqrstuvwxyz 0123456789

#### Joanna

ABCDEFGHIJKLMNOPQRSTUVWXYZ abcdefghijklmnopqrstuvwxyz 0123456789

Joanna Italic

ABCDEFGHIJKLMNOPQRSTUVWXYZ abcdefghijklmnopqrstuvwxyz 0123456789

Joanna Bold

ABCDEFGHIJKLMNOPQRSTUVWXYZ abcdefghijklmnopqrstuvwxyz 0123456789

Joanna Bold Italic

ABCDEFGHIJKLMNOPQRSTUVWXYZ abcdefghijklmnopqrstuvwxyz 0123456789

Letter Gothic

ABCDEFGHIJKLMNOPQRSTUVWXYZ abcdefghijklmnopqrstuvwxyz 0123456789

Letter Gothic Slanted ABCDEFGHIJKLMNOPQRSTUVWXYZ abcdefghijklmnopqrstuvwxyz 0123456789 Letter Gothic Bold ABCDEFGHIJKLMNOPQRSTUVWXYZ abcdefghijklmnopqrstuvwxyz 0123456789

Letter Gothic Bold Slanted *ABCDEFGHIJKLMNOPQRSTUVWXYZ abcdefghijklmnopqrstuvwxyz* 0123456789

TC Lubalin Graph Book ABCDEFGHIJKLMNOPQRSTUVWXYZ abcdefghijklmnopqrstuvwxyz 0123456789

ITC Lubalin Graph Book Oblique ABCDEFGHIJKLMNOPQRSTUVWXYZ abcdefghijklmnopqrstuvwxyz 0123456789

ITC Lubalin GraphDemi ABCDEFGHIJKLMNOPQRSTUVWXYZ abcdefghijklmnopqrstuvwxyz 0123456789

ITC Lubalin Graph Demi Oblique **ABCDEFGHIJKLMNOPQRSTUVWXYZ abcdefghijklmnopqrstuvwxyz** 0123456789

MariGold

ABCDEFGHIJKLMNOPQRSTUVWXYZ abcdefghijklmnopqrstuvwxyz 0123456789

ITC MonaLisa-Recut ABCDEFGHIJKLMNOPQRSTUVWXYZ abcdefghijklmnopqrstuvwxyz 0123456789 NewCentury Schoolbook Roman ABCDEFGHIJKLMNOPQRSTUVWXYZ abcdefghijklmnopqrstuvwxyz 0123456789

The second second second

NewCentury Schoolbook Italic ABCDEFGHIJKLMNOPQRSTUVWXYZ abcdefghijklmnopqrstuvwxyz 0123456789

## NewCentury Schoolbook-Bold ABCDEFGHIJKLMNOPQRSTUVWXYZ abcdefghijklmnopqrstuvwxyz 0123456789

NewCentury Schoolbook Bold Italic ABCDEFGHIJKLMNOPQRSTUVWXYZ abcdefghijklmnopqrstuvwxyz 0123456789

Optima

ABCDEFGHIJKLMNOPQRSTUVWXYZ abcdefghijklmnopqrstuvwxyz 0123456789

Optima Italic

ABCDEFGHIJKLMNOPQRSTUVWXYZ abcdefghijklmnopqrstuvwxyz 0123456789

Optima Bold ABCDEFGHIJKLMNOPQRSTUVWXYZ abcdefghijklmnopqrstuvwxyz 0123456789

Optima Bold Italic ABCDEFGHIJKLMNOPQRSTUVWXYZ abcdefghijklmnopqrstuvwxyz 0123456789 Oxford ABCDEFGHIJKLMNOPQRSTUVWXYZ abcderghijklannopqrstuvwxyz 0123456789

Platino Roman ABCDEFGHIJKLMNOPQRSTUVWXYZ abcdefghijklmnopqrstuvwxyz 0123456789

Platino Italic

ABCDEFGHIJKLMNOPQRSTUVWXYZ abcdefghijklmnopqrstuvwxyz 0123456789

PlatinoBold

## ABCDEFGHIJKLMNOPQRSTUVWXYZ abcdefghijklmnopqrstuvwxyz 0123456789

Platino Bold Italic

ABCDEFGHIJKLMNOPQRSTUVWXYZ abcdefghijklmnopqrstuvwxyz 0123456789

Stempel Garamond Roman ABCDEFGHIJKLMNOPQRSTUVWXYZ abcdefghijklmnopqrstuvwxyz 0123456789

Stempel Garamond Italic ABCDEFGHIJKLMNOPQRSTUVWXYZ abcdefghijklmnopqrstuvwxyz 0123456789

Stempel Garamond Bold ABCDEFGHIJKLMNOPQRSTUVWXYZ abcdefghijklmnopqrstuvwxyz 0123456789 Stempel Garamond Bold Italic ABCDEFGHIJKLMNOPQRSTUVWXYZ abcdefghijklmnopqrstuvwxyz 0123456789

Symbol ΑΒΧΔΕΦΓΗΙθΚΛΜΝΟΠΘΡΣΤΥςΩΞΨΖ αβχδεφγηιφκλμνοπθρστυσωξψζ 0123456789

Tekton Regular ABCDEFGHIJKLMNOPQRSTUVWXYZ abcdefghijklmnopqrstuvwxyz 0123456789

#### Times Roman

ABCDEFGHIJKLMNOPQRSTUVWXYZ abcdefghijklmnopqrstuvwxyz 0123456789

#### **Times Italic**

ABCDEFGHIJKLMNOPQRSTUVWXYZ abcdefghijklmnopqrstuvwxyz 0123456789

Times Bold

ABCDEFGHIJKLMNOPQRSTUVWXYZ abcdefghijklmnopqrstuvwxyz 0123456789

Times Bold Italic

ABCDEFGHIJKLMNOPQRSTUVWXYZ abcdefghijklmnopqrstuvwxyz 0123456789

Univers55

ABCDEFGHIJKLMNOPQRSTUVWXYZ abcdefghijklmnopqrstuvwxyz 0123456789 Univers55 Oblique *ABCDEFGHIJKLMNOPQRSTUVWXYZ abcdefghijklmnopqrstuvwxyz* 0123456789

## Univers 65Bold ABCDEFGHIJKLMNOPQRSTUVWXYZ abcdefghijklmnopqrstuvwxyz 0123456789

## Univers65 Bold Oblique ABCDEFGHIJKLMNOPQRSTUVWXYZ abcdefghijkImnopqrstuvwxyz 0123456789

Univers45 Light ABCDEFGHIJKLMNOPQRSTUVWXYZ abcdefghijklmnopqrstuvwxyz 0123456789

Univers45 Light Oblique ABCDEFGHIJKLMNOPQRSTUVVXYZ abcdefghijklmnopqrstuvvxyz 0123456789

Univers57 Condensed ABCDEFGHIJKLMNOPQRSTUVWXYZ abcdefghijklmnopqrstuvwxyz 0123456789

Univers 57 Condensed Oblique *ABCDEFGHIJKLMNOPQRSTUVWXYZ abcdefghijklmnopqrstuvwxyz* 0123456789

Univers67 Condensed Bold ABCDEFGHIJKLMNOPQRSTUVWXYZ abcdefghijklmnopqrstuvwxyz 0123456789
Univers67 Condensed Bold Oblique ABCDEFGHIJKLMNOPQRSTUVWXYZ abcdefghijklmnopqrstuvwxyz 0123456789

Univers53 Extended ABCDEFGHIJKLMNOPQRSTUVWXYZ abcdefghijklmnopqrstuvwxyz 0123456789

Univers53 Extended Oblique ABCDEFGHIJKLMNOPQRSTUVVXYZ abcdefghijkImnopqrstuvvxyz 0123456789

Univers63 Extended Bold

#### ABCDEFGHIJKLMNOPQRSTUVWXYZ abcdefghijklmnopqrstuvwxyz 0123456789

Univers63 Extended Bold Oblique

## ABCDEFGHIJKLMNOPQRSTUVWXYZ abcdefghijklmnopqrstuvwxyz 0123456789

ITC Zapf Chancery Medium Italic ABCDE FGHIJKLMNOPQR STUVWXYZ abcdefghijklmnopqrstuvwxyz 0123456789

#### TrueTypeフォント

Apple Chancery

ABCDEFGHIJKLMNOPQRSTUVWXYZ abcdefghijklmnopqrstuvwxyz 0123456789

Arial ABCDEFGHIJKLMNOPQRSTUVWXYZ abcdefghijklmnopqrstuvwxyz 0123456789

#### Arial Italic ABCDEFGHIJKLMNOPQRSTUVWXYZ abcdefghijklmnopqrstuvwxyz 0123456789

Arial Bold

# ABCDEFGHIJKLMNOPQRSTUVWXYZ abcdefghijklmnopqrstuvwxyz 0123456789

Arial Bold Italic

ABCDEFGHIJKLMNOPQRSTUVWXYZ abcdefghijklmnopqrstuvwxyz 0123456789

Chicago

#### ABCDEFGHIJKLMNOPQRSTUUWXYZ

abcdefghijklmnopqrstuvwxyz 0123456789

Geneva

ABCDEFGHIJKLMNOPQRSTUVWXYZ abcdefghijklmnopqrstuvwxyz 0123456789 Hoefler Text ABCDEFGHIJKLMNOPQRSTUVWXYZ abcdefghijklmnopqrstuvwxyz 0123456789

HoeflerText Italic ABCDEFGHIJKLMNOPQRSTUVWXYZ abcdefghijklmnopqrstuvwxyz 0123456789

## HoeflerText Black ABCDEFGHIJKLMNOPQRSTUVWXYZ abcdefghijklmnopqrstuvwxyz 0123456789

HoeflerText Black Italic ABCDEFGHIJKLMNOPQRSTUVWXYZ abcdefghijklmnopqrstuvwxyz 0123456789

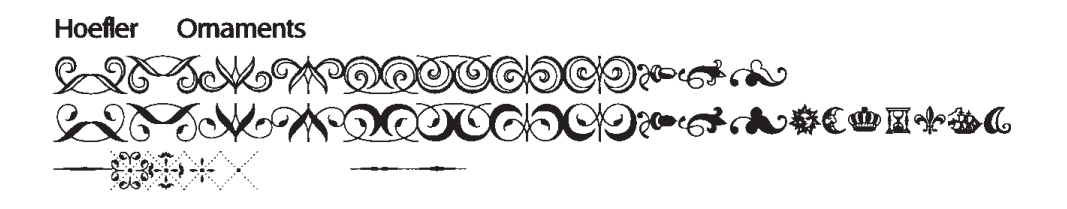

Monaco ABCDEFGHIJKLMNOPQRSTUVWXYZ abcdefghijklmnopqrstuvwxyz 0123456789

NewYork ABCDEFGHIJKLMNOPQRSTUVWXYZ abcdefghijklmnopqrstuvwxyz 0123456789 Times New Roman ABCDEFGHIJKLMNOPQRSTUVWXYZ abcdefghijklmnopqrstuvwxyz 0123456789

Times New Roman Italic *ABCDEFGHIJKLMNOPQRSTUVWXYZ abcdefghijklmnopqrstuvwxyz* 0123456789

#### Times New Roman Bold ABCDEFGHIJKLMNOPQRSTUVWXYZ abcdefghijklmnopqrstuvwxyz 0123456789

Times New Roman Bold Italic

#### ABCDEFGHIJKLMNOPQRSTUVWXYZ abcdefghijklmnopqrstuvwxyz 0123456789

Wingdings

ӳ℁ℴℽଵℱⅆⅈ℀©©⊗ℰ℠Ջ℔Խ→≎℄℁ϯϯቀቋ¢∢

ᢒᡣᡙ≏ᡧᠵᢧᢁᢣᡇ&●○■◻◘◻□•♦♦᠅•⊠⊠᠄᠅ ोॎऀॏऀऀऀऀॏऀॾऀॼऀऀऀख़

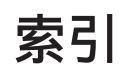

# アルファベット

| A | Adobe Type Connection ( Macintosh )  | 72 |
|---|--------------------------------------|----|
|   | Adobe Type Manager ( Windows )       | 18 |
|   | ATCx Utility (Macintosh)             | 72 |
| D | Downloader ( Macintosh )             | 70 |
| Ď | PostScript エラー情報を印刷する (Windows)      | 32 |
|   | [PostScript オプション] ダイアログ (Macintosh) | 56 |
|   | PostScript 出力形式 (Windows)            | 31 |
|   | [PostScript]ダイアログ (Windows)          | 31 |
|   | PostScript タイムアウトの値 (Windows)        | 32 |
|   | PostScript フォント (Windows)            | 16 |
|   | PostScript ヘッダー (Windows)            | 32 |
|   | PostScript レベル (Macintosh)           | 63 |
|   | PS3 カンキョウメニュー(操作パネル)                 | 77 |
|   | PS3 ステータスシート (操作パネル)                 | 76 |
|   | PS3 ( 操作パネル )                        | 77 |
|   | PS3 フォントサンプル (操作パネル)                 | 76 |
|   | PS エラーシート (操作パネル)                    | 77 |
| R | Resolution (Macintosh)               | 65 |
|   | RIT ( Macintosh )                    | 65 |
|   | RIT ( Windows )                      | 29 |
|   | ROM モジュール用ソケット                       | 4  |
| O | TrueType フォント (Windows)              | 16 |
|   | Type 1 フォント (Windows )               | 16 |
|   |                                      |    |

## アイウエオ

| アドビブリリアントスクリーン (Macintosh)        | 66 |
|-----------------------------------|----|
| アドビブリリアントスクリーン(Windows)           | 30 |
| [一般設定]ダイアログ(Macintosh)            | 59 |
| 今すぐソフトフォント認識ボタン (Windows)         | 37 |
| 印刷時間(Macintosh)                   | 59 |
| 印刷設定メニュー(Macintosh)               | 58 |
| 印刷濃度(Macintosh)                   | 66 |
| 印刷濃度(Windows)                     | 29 |
| 印刷の向き ( Windows )                 | 24 |
| 印刷方法(Macintosh)                   | 59 |
| (ウォーターマーク)ダイアログ (Windows)         | 34 |
| ウォーターマークの選択 ( Windows )           | 34 |
| [エラー設定]ダイアログ(Macintosh)           | 62 |
| エラーメッセージ                          | 80 |
| オプション (Windows)                   | 30 |
| オプション(操作パネル)                      | 77 |
| 分解像度(Windows)                     | 26 |
| 拡大 ( Macintosh )                  | 55 |
| 拡大 / 縮小(Windows )                 | 27 |
| [ カスタムページ設定 ] ダイアログ ( Macintosh ) | 57 |

|                                           | カスタム用紙サイズ ( Macintosh )                                                                                   | 57                                                                                                    |
|-------------------------------------------|----------------------------------------------------------------------------------------------------|----------------------------------------------------------------------------------------------------|
|                                           | カスタム用紙サイズ ( Windows )                                                                                     | 24                                                                                                    |
|                                           | カラー ( Macintosh )60,                                                                                      | 66                                                                                                    |
|                                           | カラー ( Windows )                                                                                           | 30                                                                                                    |
|                                           | [ カラー設定 ] ダイアログ ( Macintosh )                                                                             | 60                                                                                                    |
|                                           | カラーセパレーション (Macintosh)                                                                                    | 66                                                                                                    |
|                                           | カラーセパレーション (Windows)                                                                                      | 30                                                                                                    |
|                                           | カラーモデル (Macintosh)                                                                                        | 66                                                                                                    |
|                                           | カラーモデル(Windows)                                                                                           | 30                                                                                                    |
| A                                         | 絵紙方法(Macintosh)                                                                                           | 50                                                                                                    |
| T                                         | 記記/J/A(Wachitosh)                                                                                         | 29                                                                                                    |
|                                           | 結紙力法(Windows)                                                                                             | 24                                                                                                    |
|                                           | 共有 ( Windows )                                                                                            | 40                                                                                                    |
|                                           | クライアント (Windows)                                                                                          | 40                                                                                                    |
| _                                         | [クラフィックス]タイアロク(Windows)                                                                                   | 26                                                                                                    |
| છ                                         | 市販フォント                                                                                                    | 86                                                                                                    |
|                                           | シフト排紙 (Macintosh)                                                                                         | 65                                                                                                    |
|                                           | シフト排紙 (Windows)                                                                                           | 29                                                                                                    |
|                                           | 縮小(Macintosh)                                                                                             | 55                                                                                                    |
|                                           | 縮小(Windows)                                                                                               | 27                                                                                                    |
|                                           | 出力先(Macintosh)                                                                                            | 58                                                                                                    |
|                                           | 詳細設定ボタン (Windows)                                                                                         | 32                                                                                                    |
| 2                                         | ステープル方向 (Macintosh)                                                                                       | 65                                                                                                    |
|                                           | ステープル方向 (Windows)                                                                                         | 29                                                                                                    |
|                                           | ステープル方法 (Macintosh)                                                                                       | 65                                                                                                    |
|                                           | フテープル方法(Windows)                                                                                          | 20                                                                                                    |
|                                           | スノーノル方法(Willdows)                                                                                         | 29                                                                                                    |
| Y.                                        | 設定を休仔小タン(Maciniosh)                                                                                       | 20                                                                                                    |
|                                           | 外俗線(Macintosn)                                                                                            | 61                                                                                                    |
| ٣                                         | 追加オフション (Windows )                                                                                        | 30                                                                                                    |
|                                           | 常に TrueType フォントを使用 (Windows)                                                                             | 37                                                                                                    |
|                                           | 堂にプリンタのフォントを使田 (Windows)                                                                                  | 37                                                                                                    |
| _                                         | 市にノブノブブブブ 2 区/IJ (Windows)                                                                                |                                                                                                    |
| 9                                         | テストインサツメニュー(操作パネル)                                                                                        | 76                                                                                                    |
| 7                                         | テストインサツメニュー(操作パネル)<br>[ デバイスオプション ] ダイアログ (Windows)                                                       | 76<br>28                                                                                                    |
| 6<br>6                                    | テストインサツメニュー(操作パネル)<br>[ デバイスオプション ] ダイアログ(Windows)<br>綴じ方(Macintosh)                                      | 76<br>28<br>61                                                                                                    |
| 6<br>6                                    | テストインサツメニュー(操作パネル)<br>[デパイスオプション]ダイアログ(Windows)<br>綴じ方(Macintosh)<br>トナーセーブ(Macintosh)                    | 76<br>28<br>61<br>66                                                                                                    |
| 6<br>6                                    | テストインサツメニュー(操作パネル)<br>[デパイスオプション]ダイアログ(Windows)<br>綴じ方(Macintosh)<br>トナーセーブ(Macintosh)<br>トナーセーブ(Windows) | 76<br>28<br>61<br>66<br>29                                                                                                    |
| 6<br>6<br>8                               | テストインサツメニュー (操作パネル)                                                                                       | 76<br>28<br>61<br>66<br>29<br>27                                                                                                    |
| 6<br>6<br>8                               | テストインサツメニュー (操作パネル)                                                                                       | 76<br>28<br>61<br>66<br>29<br>27<br>77                                                                                                    |
| 5<br>6<br>8<br>~                          | テストインサツメニュー(操作パネル)                                                                                        | 76<br>28<br>61<br>66<br>29<br>27<br>77<br>87                                                                                                    |
| 6<br>6<br>8<br>0                          | テストインサツメニュー (操作パネル)                                                                                       | 76<br>28<br>61<br>29<br>27<br>77<br>87                                                                                                    |
| 6<br>6<br>7<br>7                          | テストインサツメニュー (操作パネル)                                                                                       | 76<br>28<br>61<br>66<br>29<br>27<br>77<br>87<br>26                                                                                                    |
| 5<br>6<br>8<br>0                          | <ul> <li>ボーンフジッション - (操作パネル)</li></ul>                                                                    | 76<br>28<br>61<br>66<br>29<br>27<br>77<br>87<br>26<br>65                                                                                                    |
| テ<br>ト<br>ネ<br>小                          | Fストインサッメニュー(操作パネル)                                                                                        | 76<br>28<br>61<br>29<br>27<br>77<br>87<br>26<br>65<br>25                                                                                                    |
| 5<br>6<br>7<br>7                          | <ul> <li>ボーンフジッション「をしていいいのション」</li> <li>デストインサッメニュー(操作パネル)</li></ul>                                      | 76<br>28<br>61<br>66<br>29<br>27<br>77<br>87<br>26<br>65<br>25<br>55                                                                                                    |
| 5<br>6<br>7<br>7                          | <ul> <li>ボーンフランドロ刷]ダイアログ(Mindows)</li></ul>                                                               | 76<br>28<br>61<br>29<br>27<br>77<br>87<br>26<br>65<br>25<br>55<br>59                                                                                                    |
| 7<br>6<br>7<br>7                          | <ul> <li>ボーンフランドロ刷]ダイアログ(Mindows)</li></ul>                                                               | 76<br>28<br>61<br>29<br>27<br>77<br>87<br>26<br>55<br>55<br>55<br>59<br>77                                                                                                    |
| 6<br>6<br>7<br>7<br>8<br>7<br>8<br>8<br>9 | <ul> <li>ボニックジックション [ としい」 (Windows )</li></ul>                                                           | 76<br>28<br>61<br>29<br>27<br>77<br>87<br>26<br>65<br>25<br>55<br>59<br>77<br>56                                                                                                    |
|                                           | <pre>File 2017 (Windows)</pre>                                                                            | 76<br>28<br>61<br>29<br>27<br>77<br>87<br>26<br>65<br>25<br>55<br>59<br>77<br>56<br>60                                                                                                    |
| 5<br>6<br>8<br>9<br>9                     | テストインサツメニュー(操作パネル)                                                                                        | 76<br>28<br>61<br>29<br>27<br>77<br>87<br>26<br>65<br>25<br>55<br>59<br>77<br>56<br>60<br>63                                                                                                    |
|                                           | テストインサツメニュー(操作パネル)                                                                                        | 76<br>28<br>61<br>29<br>27<br>77<br>26<br>65<br>25<br>59<br>77<br>56<br>60<br>63<br>64                                                                                                    |
| 5<br>6<br>3<br>0<br>9<br>9                | File フリンサンメニュー (操作パネル)                                                                                    | 76<br>28<br>61<br>29<br>27<br>77<br>87<br>26<br>55<br>55<br>55<br>59<br>77<br>56<br>60<br>63<br>64<br>2                                                                                                    |
| 5<br>6<br>3<br>0<br>9<br>9                | テストインサツメニュー(操作パネル)                                                                                        | 76<br>28<br>61<br>29<br>27<br>77<br>87<br>26<br>55<br>59<br>77<br>56<br>60<br>63<br>64<br>2<br>49                                                                                                    |
| 5<br>6<br>7<br>9<br>9<br>9                | File フリンサンメニュー (操作パネル)                                                                                    | 76<br>28<br>61<br>29<br>27<br>77<br>87<br>26<br>55<br>59<br>77<br>56<br>60<br>63<br>64<br>2<br>49<br>16                                                                                                    |
| 5<br>6<br>3<br>0<br>9<br>9                | r に ファンサッメニュー (操作パネル)                                                                                     | 76<br>28<br>61<br>29<br>27<br>77<br>87<br>26<br>55<br>59<br>77<br>56<br>63<br>64<br>.2<br>49<br>16<br>.3<br>64                                                                                                    |
| 5<br>6<br>3<br>0<br>9<br>9                | テストインサッメニュー(操作パネル)                                                                                        | 76<br>28<br>61<br>29<br>27<br>77<br>26<br>65<br>25<br>59<br>77<br>56<br>60<br>63<br>64<br>2<br>49<br>16<br>36<br>26                                                                                                    |
| 5<br>6<br>7<br>8<br>9<br>8<br>9<br>9      | Fice 2 (Minute Stress of the Leging (Windows ))                                                           | 76<br>28<br>61<br>29<br>27<br>77<br>26<br>25<br>59<br>77<br>56<br>60<br>63<br>64<br>.2<br>49<br>16<br>36<br>36                                                                                                    |
| 5<br>6<br>7<br>8<br>9<br>8<br>9           | Ric フリンサッメニュー (操作パネル)                                                                                     | 76<br>28<br>61<br>29<br>27<br>77<br>26<br>55<br>59<br>77<br>56<br>63<br>64<br>29<br>16<br>36<br>64<br>36<br>64<br>36<br>64                                                                                                    |
|                                           | RE2 フリンサッメニュー (操作パネル)                                                                                     | 76<br>28<br>61<br>29<br>27<br>77<br>87<br>26<br>25<br>59<br>77<br>56<br>60<br>63<br>64<br>36<br>36<br>36<br>36<br>36<br>37                                                                                                    |
| 5 C<br>3 0<br>9 0                         | R に フランジッジュー (操作パネル)                                                                                      | 76<br>28<br>61<br>29<br>27<br>77<br>87<br>26<br>55<br>59<br>77<br>56<br>60<br>63<br>64<br>29<br>27<br>77<br>87<br>26<br>55<br>59<br>77<br>56<br>60<br>63<br>64<br>36<br>64<br>36<br>36<br>64<br>37<br>9<br>55                                                                                                    |
| 5 D 3 0<br>D 3 0<br>D 5                   | ボストインサッメニュー(操作パネル)                                                                                        | 76<br>28<br>61<br>629<br>27<br>77<br>265<br>255<br>577<br>560<br>634<br>366<br>376<br>364<br>376<br>364<br>377<br>592<br>24                                                                                                    |
| 5 D 3 0<br>D 3 0<br>D 5                   | ボストインサッメニュー(操作パネル)                                                                                        | 76<br>28<br>66<br>29<br>27<br>77<br>87<br>265<br>555<br>577<br>560<br>634<br>29<br>366<br>376<br>364<br>376<br>592<br>49<br>166<br>376<br>592<br>49<br>166<br>376<br>592<br>246<br>376<br>592<br>246<br>376<br>592<br>246<br>376<br>592<br>246<br>376<br>592<br>246<br>376<br>592<br>246<br>592<br>246<br>592<br>246<br>592<br>246<br>376<br>592<br>246<br>376<br>592<br>246<br>376<br>592<br>246<br>376<br>592<br>246<br>376<br>592<br>246<br>376<br>592<br>246<br>376<br>592<br>246<br>376<br>592<br>246<br>376<br>592<br>246<br>376<br>592<br>276<br>376<br>37 |
| 6<br>6<br>3<br>0<br>9<br>9                | ボストインサッメニュー(操作パネル)                                                                                        | 76<br>28<br>66<br>29<br>27<br>77<br>87<br>265<br>255<br>59<br>77<br>560<br>63<br>64<br>29<br>366<br>37<br>59<br>246<br>366<br>37<br>59<br>246<br>37<br>59<br>246<br>366<br>37<br>59<br>246<br>376<br>366<br>377<br>560<br>360<br>376<br>360<br>377<br>560<br>360<br>377<br>560<br>360<br>377<br>560<br>360<br>377<br>560<br>360<br>377<br>560<br>360<br>377<br>560<br>360<br>377<br>560<br>360<br>377<br>590<br>360<br>377<br>590<br>360<br>377<br>590<br>360<br>377<br>590<br>360<br>377<br>590<br>360<br>377<br>590<br>370<br>370   |

| プリンタ記述ファイル(Macintosh)           | 71      |
|---------------------------------|---------|
| プリンタ記述ファイル ( Windows )          | 10, 41  |
| [プリンタ固有機能]ダイアログ(Macintosh)      |         |
| プリンタの機能 ( Windows )             |         |
| プリンタの共有 ( Windows )             |         |
| プリンタプロファイル(Macintosh)           | 60      |
| プリンタモードメニュー ( 操作パネル )           |         |
| プリントオプション(Macintosh)            |         |
| プリントサーバ ( Windows )             |         |
| [ プリント ] ダイアログ(Macintosh)       |         |
| プレビューウィンドウ(Macintosh)           |         |
| ヘページ (Macintosh)                |         |
| [ ページ属性 ] ダイアログ ( Macintosh )   | 55      |
| ヘルプ(Macintosh)                  | 67      |
| ヘルプ(Windows)                    |         |
| 亦 方向 (Macintosh )               | 55      |
| ミラーイメージ (Windows)               |         |
| メモリ                             | 4       |
| モノクロ印刷モード (Macintosh)           | 65      |
| モノクロ印刷モード ( Windows )           |         |
| ユーザー定義サイズ (Windows)             |         |
| ユーザー定義ボタン(Windows)              |         |
| 田紙 (Macintosh)                  | 55      |
|                                 |         |
| 用紙種類(Macintosh )                | 65      |
| [ 用紙設定 ] ダイアログ(Macintosh )      | 55      |
| [ 用紙 ] ダイアログ ( Windows )        |         |
| 用紙の種類(Windows )                 |         |
| 用紙の余白 ( Windows )               |         |
| 余白(Windows)                     |         |
| 余白の編集ボタン ( Windows )            |         |
| ① 利用可能なフォントキャッシュ (KB)(Window    | /s ) 28 |
| 利用可能なプリンタメモリ ( KB ) ( Windows ) |         |
| 両面印刷(Windows)                   |         |
| 両面に印刷 (Macintosh)               | 61      |
| レイアウト (Macintosh)               | 61      |
| レイアウト ( Windows )               |         |
| [ レイアウト ] ダイアログ ( Macintosh )   | 61      |
| レイアウト方向 ( Macintosh )           | 61      |

ESC/PageおよびESC/Pはセイコーエプソン株式会社の登録商標です。

Adobe、Adobeロゴ、Adobe IIIustrator、Adobe Photoshop、Aldus、PageMaker、PostScript、Adobe Type Manager、 ATM、AcrobatはAdobe Systems Incorporated、アドビシステムズ社)およびその子会社の各国での登録商標また は商標です。

Apple の名称、ロゴ、漢字Talk、AppleTalk、LocalTalk、EtherTalk、Macintosh、Power Macintosh、PowerBook、 ColorSync、QuickDraw、TrueTypeは米国その他の国における米国アップルコンピュータ社の登録商標または商標 です。

Helvetica、Helvetica Narrow、TimesおよびPalatinoはLinotype AGおよび関連会社の登録商標です。

IBM PCおよびIBM はInternational Business Machines Corporation の商標または登録商標です。

ITC Avant Garde、ITC Bookman、ITC Zapf ChanceryおよびITC Zapf DingbatsはInternational Typeface Corporationの登録商標です。

Microsoft、WindowsおよびWindowsNTは米国マイクロソフトコーポレーションの米国およびその他の国における登録商標です。

そのほかの製品名は各社の商標または登録商標です。

ご注意

- (1)本書の内容の一部または全部を無断転載することは固くお断りします。
- (2)本書の内容については、将来予告なしに変更することがあります。
- (3)本書の内容については、万全を期して作成いたしましたが、万一ご不審な点や誤り、記載もれなど、お気づきの 点がありましたらご連絡ください。
- (4)運用した結果の影響については、(3)項にかかわらず責任を負いかねますのでご了承ください。
- (5)本製品がお客様により不適当に使用されたり、本書の内容に従わずに取り扱われたり、またはエプソンおよび エプソン指定の者以外の第三者により修理・変更されたこと等に起因して生じた障害等につきましては、責任 を負いかねますのでご了承ください。
- (6) エプソン純正品および、エプソン品質認定品以外のオプションまたは消耗品を装着し、それが原因でトラブル が発生した場合には、保証期間内であっても責任を負いかねますのでご了承ください。この場合修理等は有 償で行います。
- ©セイコーエプソン株式会社 1999